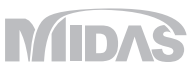

# 河川·港湾構造物

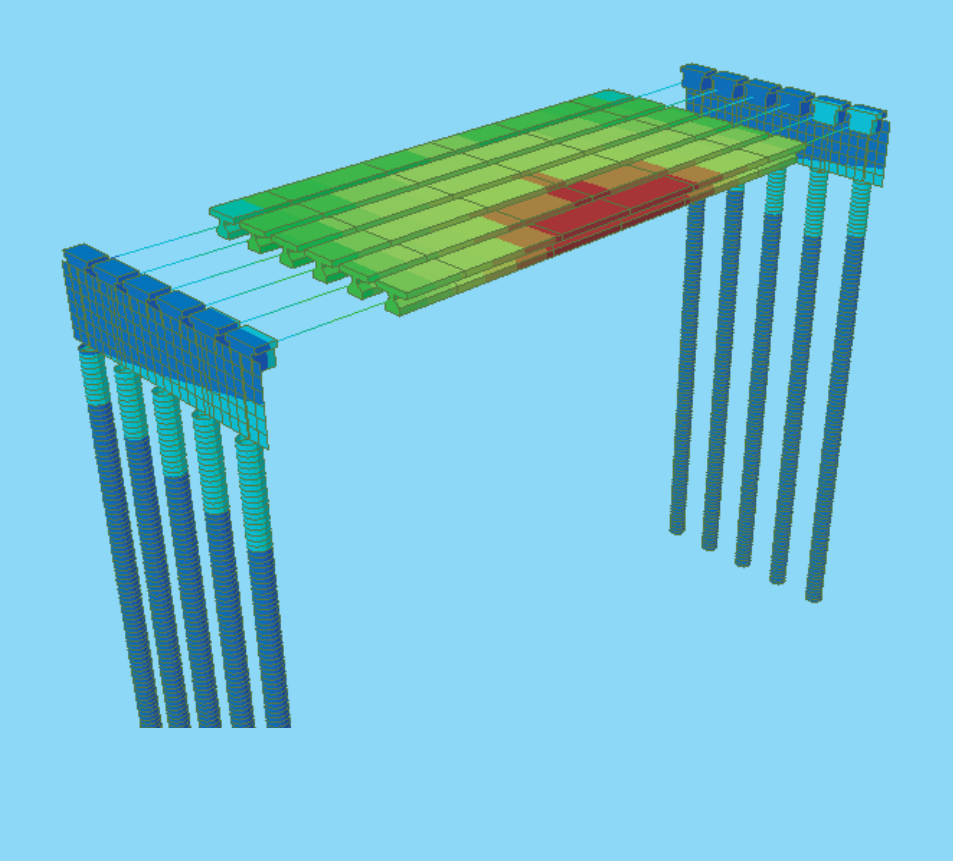

## 河川·港湾構造物

- 01. midas Civil機能紹介2018
- 02. Tutorial 斜め組杭桟橋の耐震解析(L1)
- 03. Tutorial 斜め組杭桟橋の耐震解析(L2)
- 04. 杭の支持力解析 新日鐵住金株式会社
- 05. 周辺地盤を考慮した群杭基礎の地震応答解析法に関する一考察 土木学会北海道支部 論文報告集
- 06. 異なる基礎形式を有する基礎
   ・地盤系モデルの地震応答特性に関する一考察
   地震時保有耐力法に基づく橋梁等構造の耐震設計に関するシンポジウム 講演論文集
- 07. RC製ロックシェッド模型の重錘落下衝撃挙動に関する 二次元骨組解析法の妥当性検討 コンクリート工学年次論文集

河川·港湾構造物

01. midas Civil 機能紹介2018

MIDAS

# midas Civil 機能紹介

## midas Civil 機能概要

## ■ あらゆる土木構造物のモデリングと解析が可能

→ 静的解析から高度な解析まで、あらゆる解析に対応

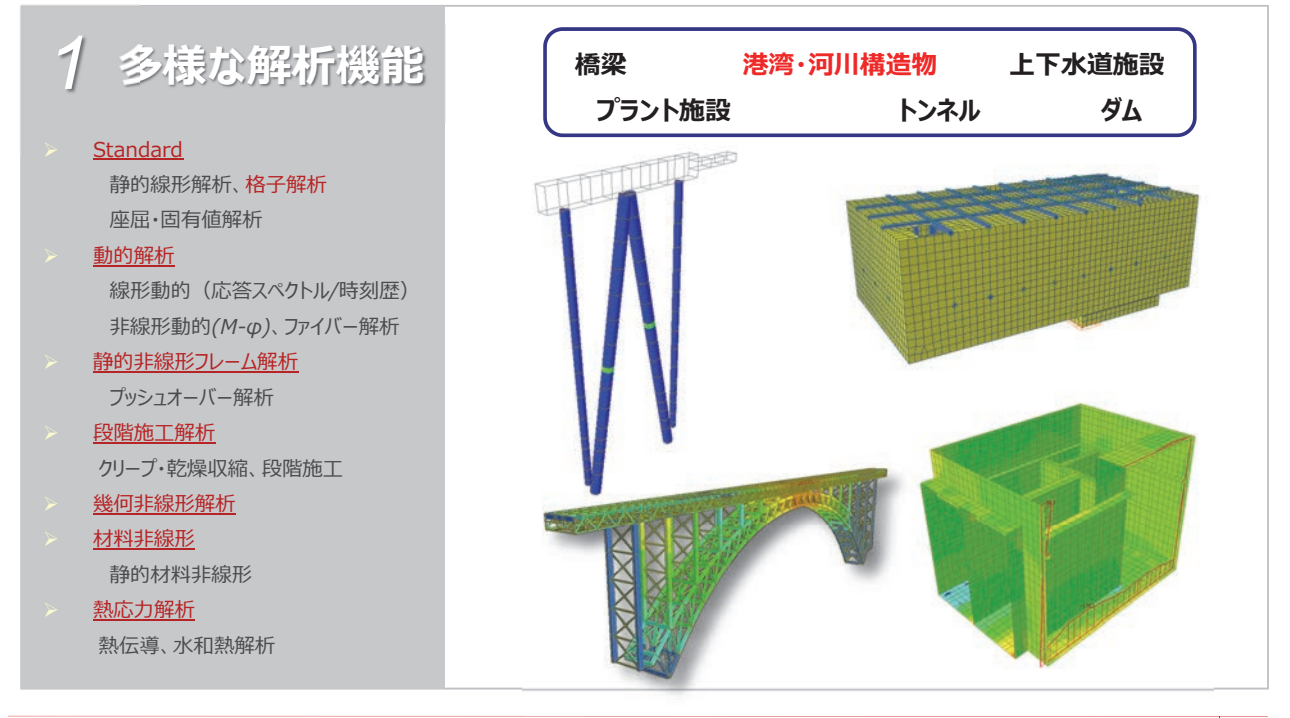

## midas Civil 機能概要

## ■ 最新インターフェイスを用いた便利なモデリングと 簡単なデータの検討と修正

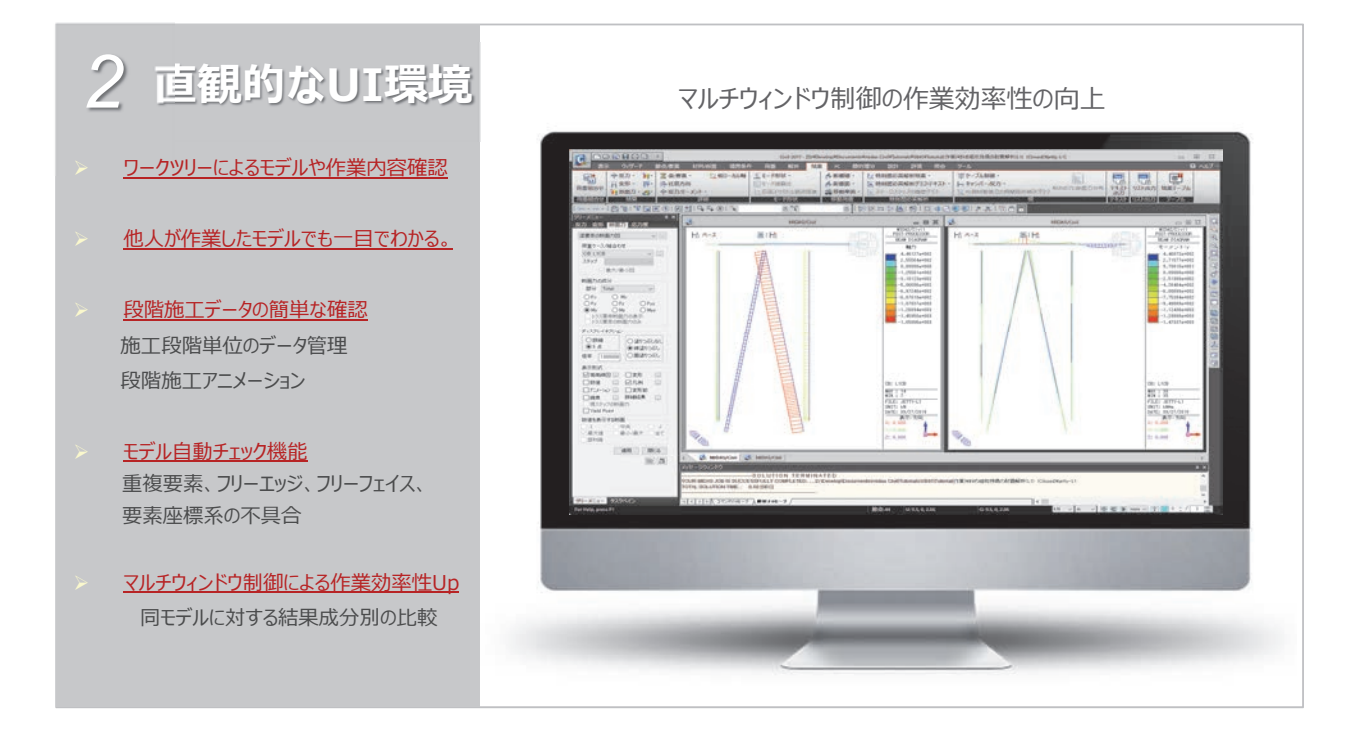

midas Civil 機能概要

■ 64ビット対応の優れた計算性能
 → プリポスト、ソルバー共に64ビット対応

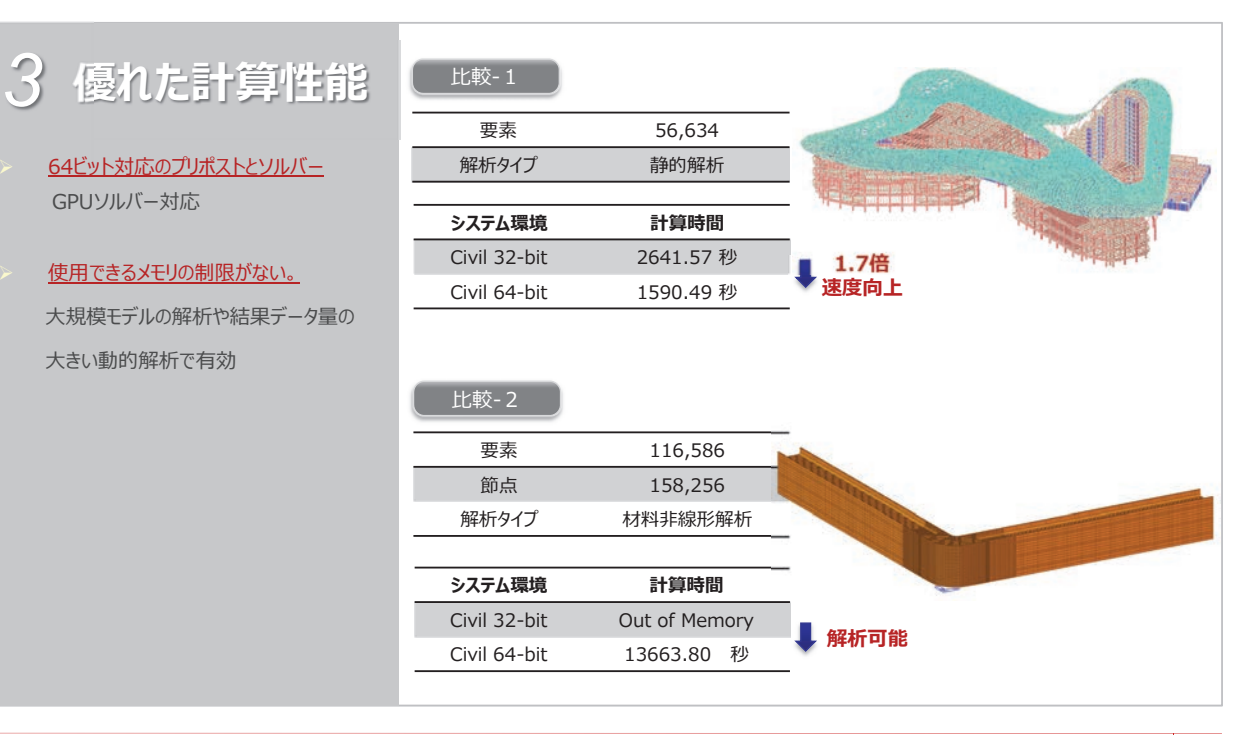

## midas Civil 機能概要

■ 多彩な結果表示

→ビュジュアル表示だけでなく、EXCELやWordと連動して結果分析をサポート

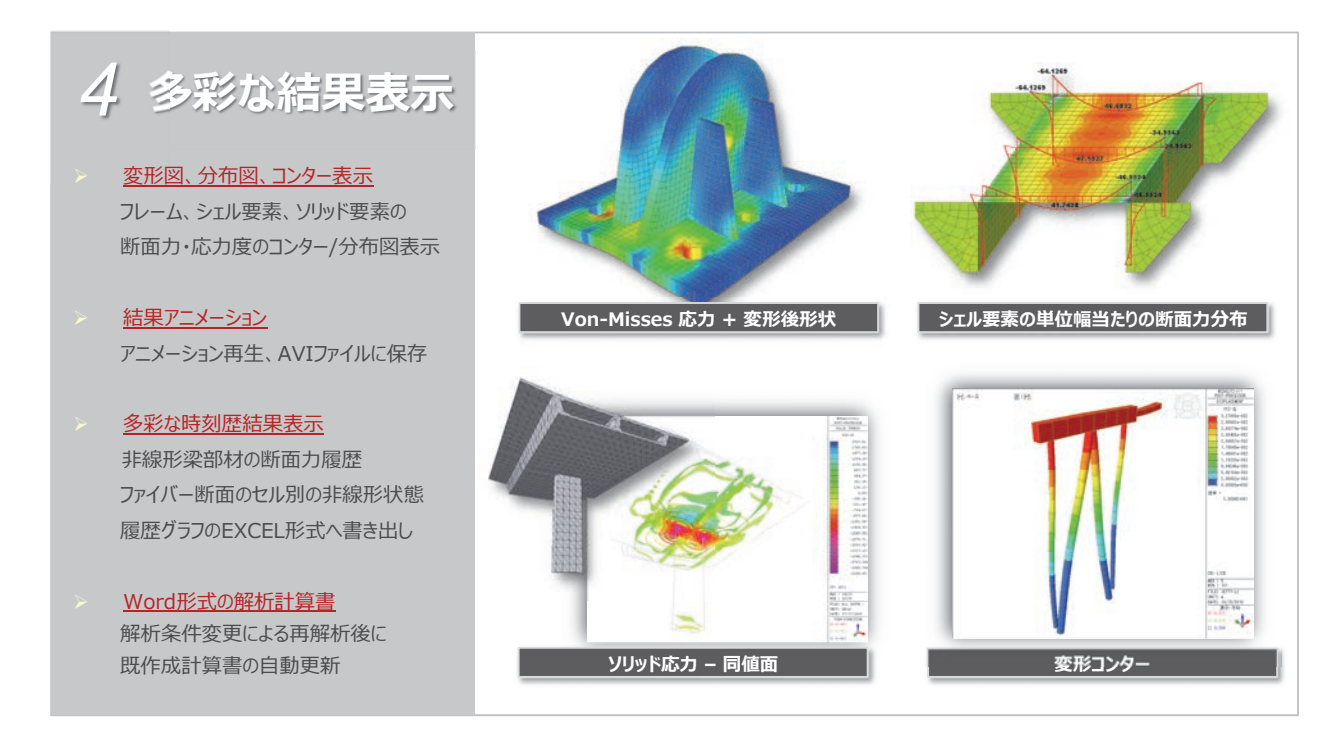

# midas Civil 解析機能

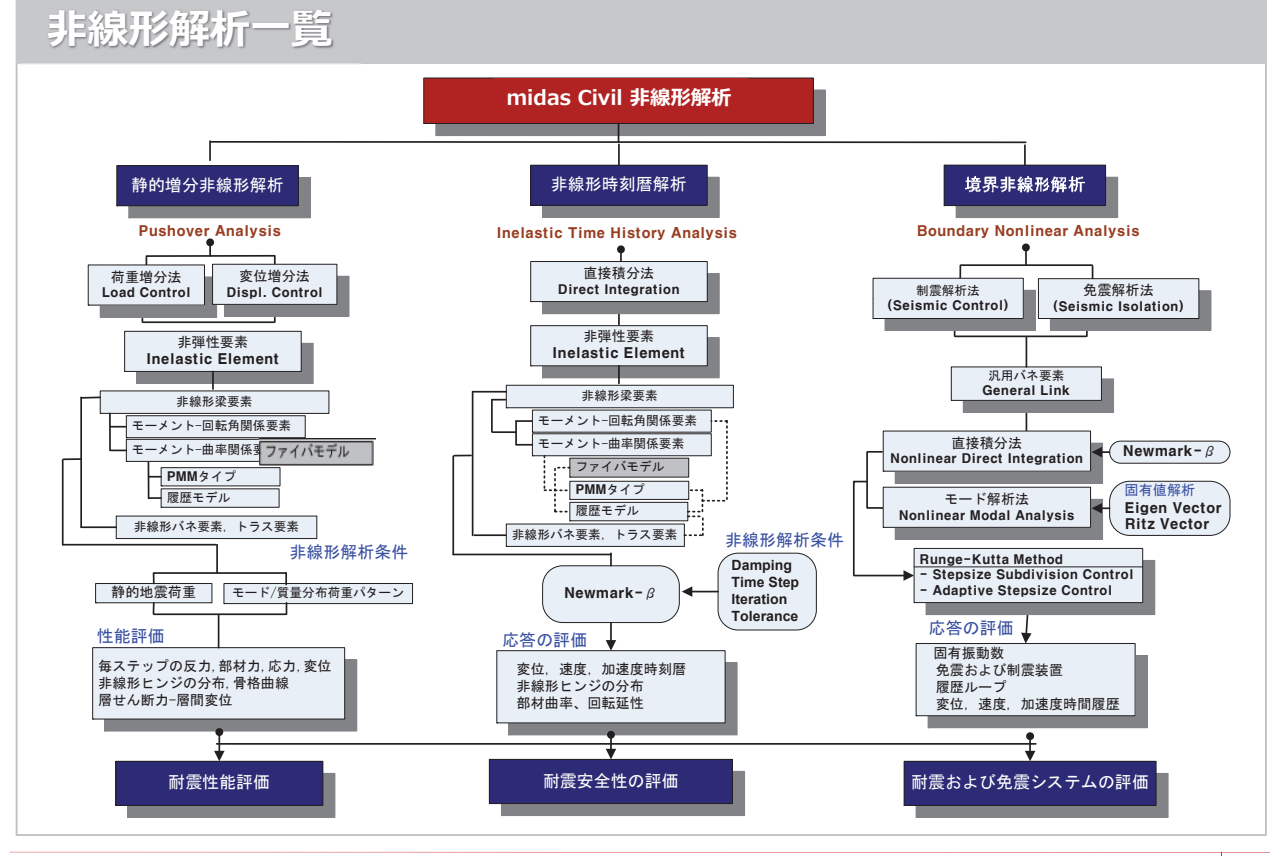

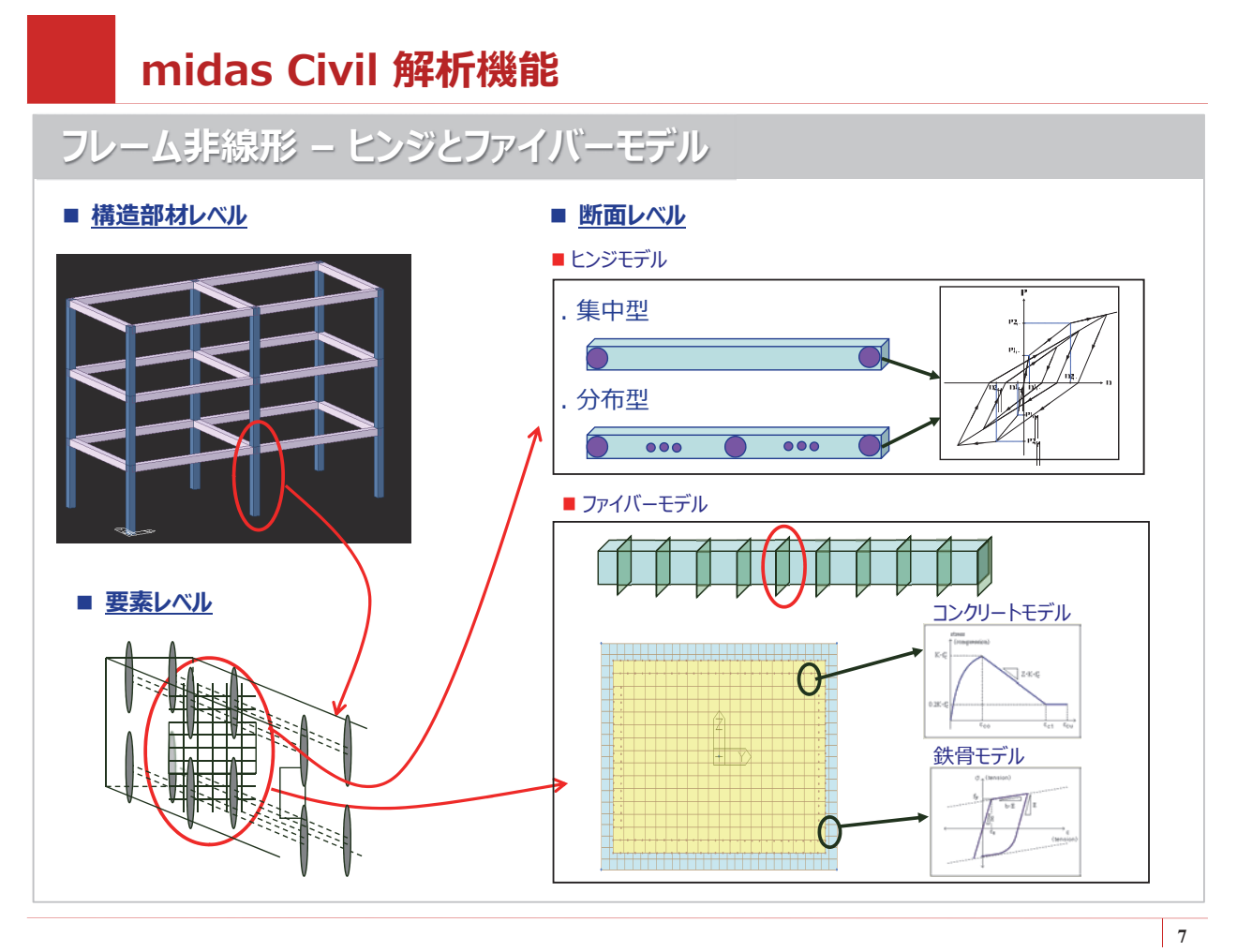

# midas Civil 解析機能

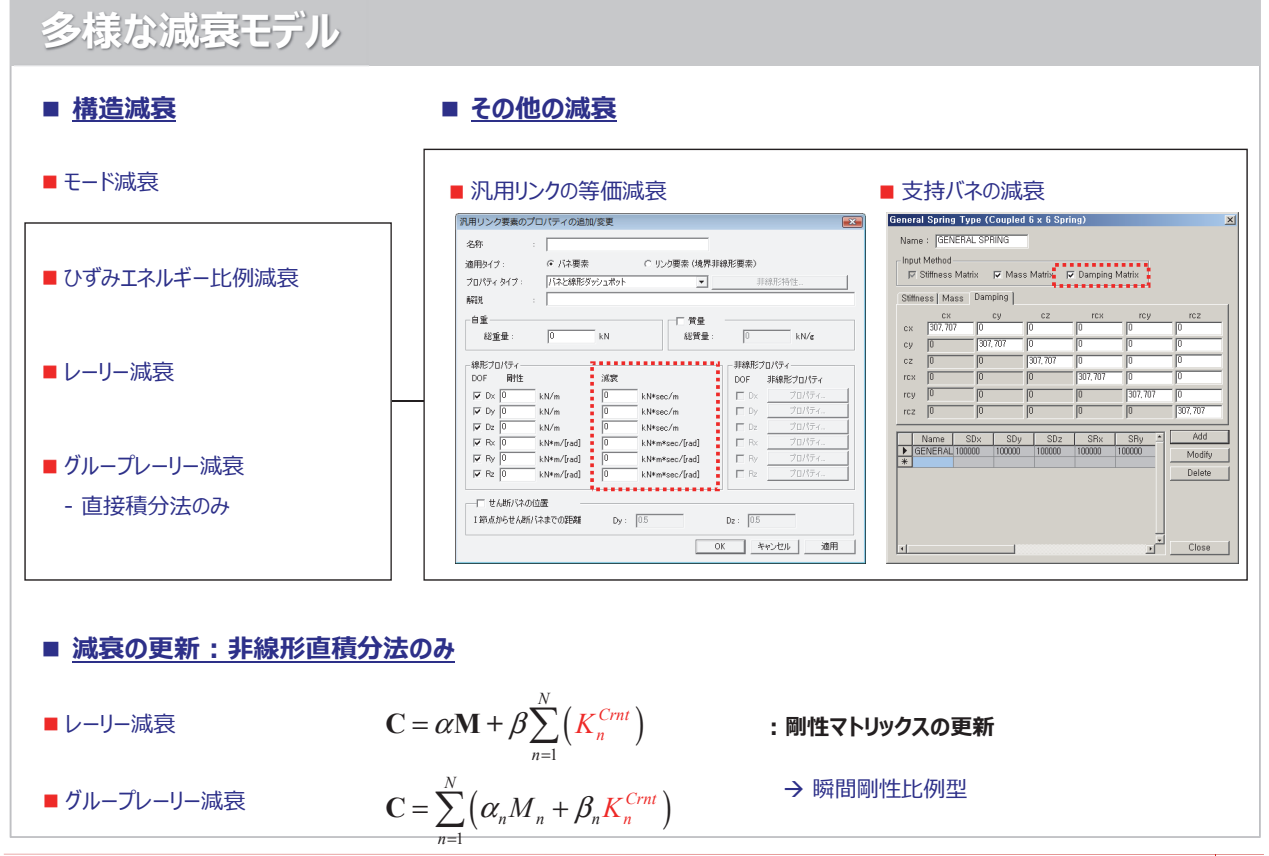

# midas Civil 解析機能

ファイバーモデルの検証

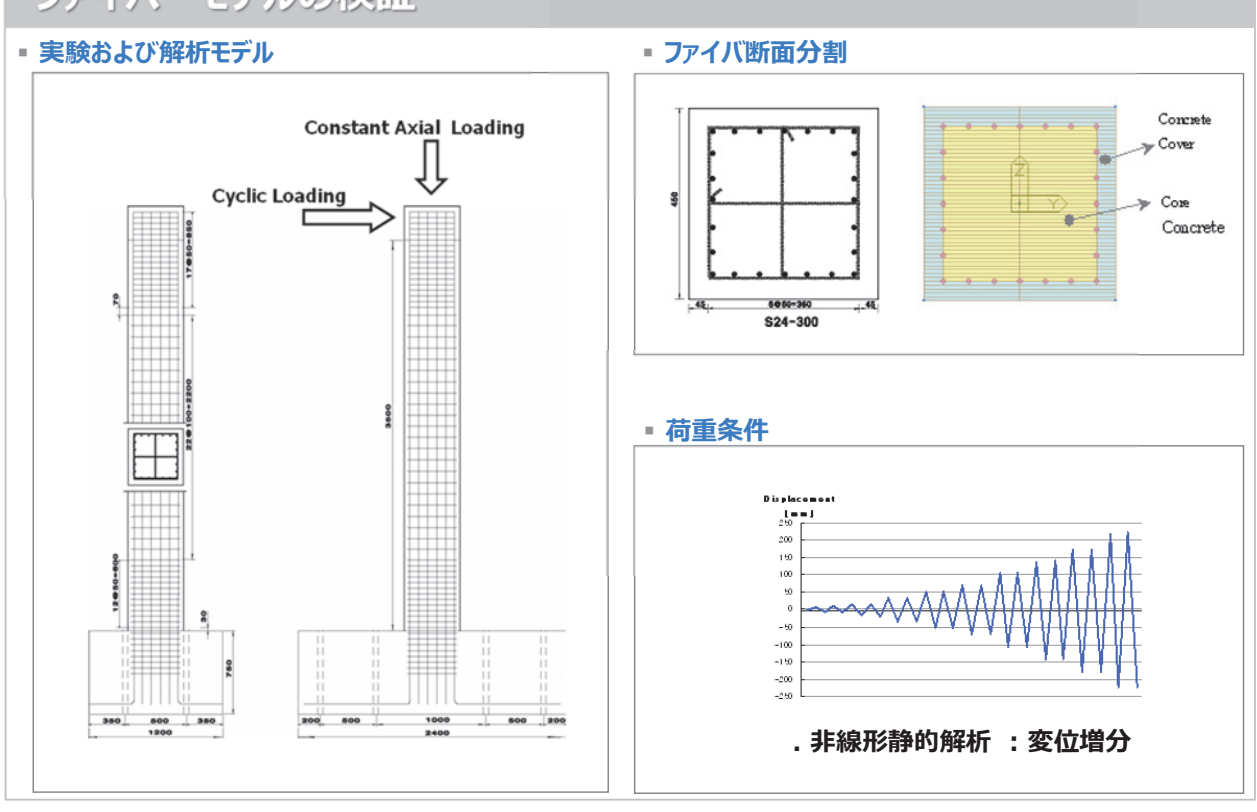

# midas Civil 解析機能

ファイバーモデルの検証

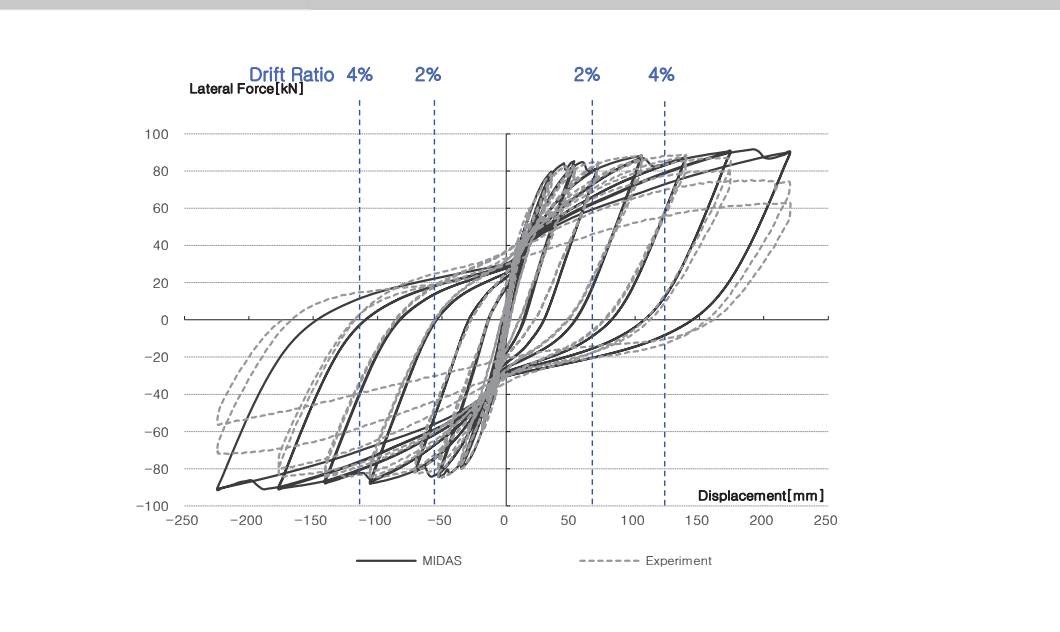

|                         | MIDAS    | Experiment | Error[%] |
|-------------------------|----------|------------|----------|
| Max. Lateral Force [kN] | 88.5124  | 89         | 0.55     |
| Min. Lateral Force [kN] | -88.6498 | -84.8      | 4.54     |

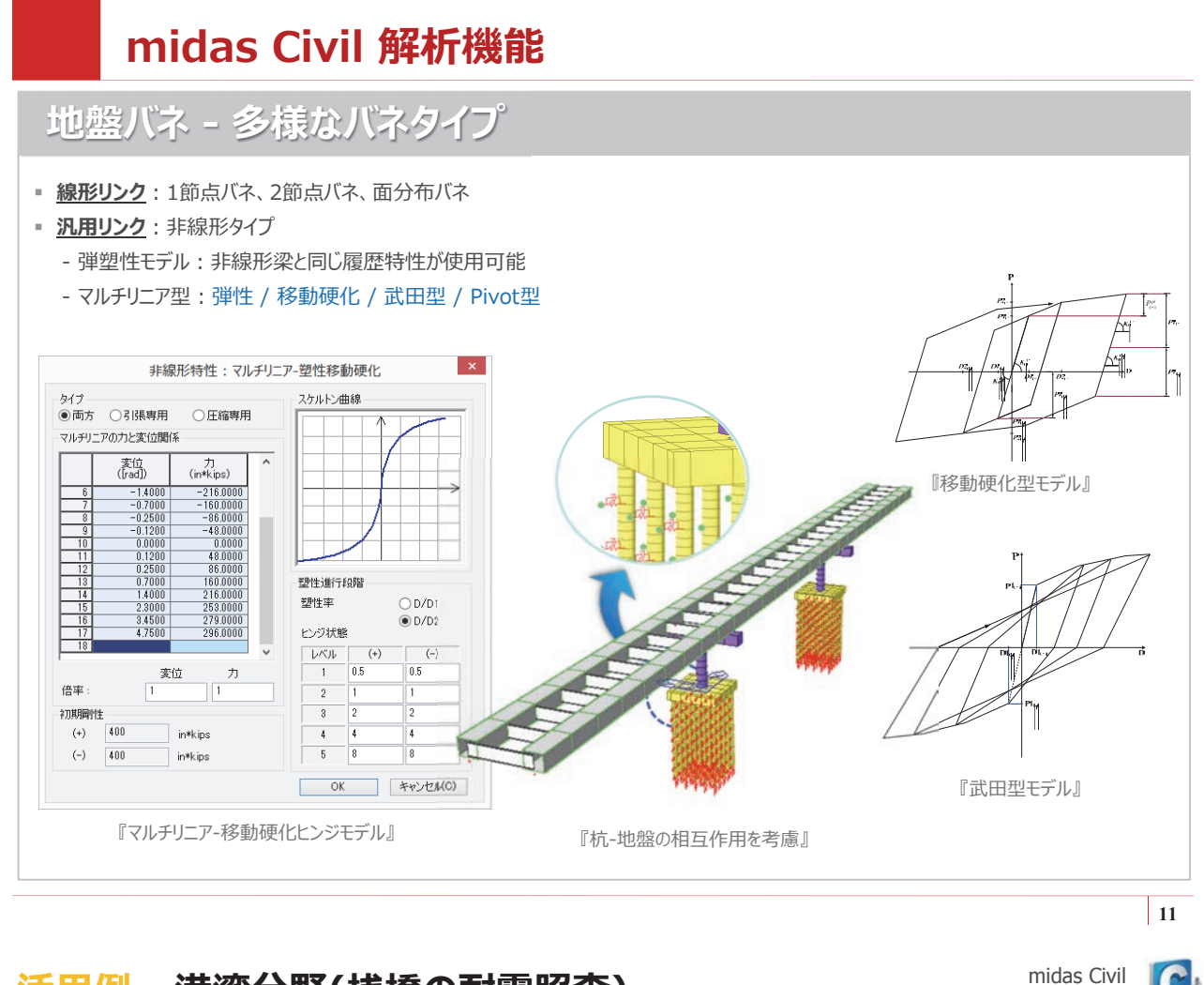

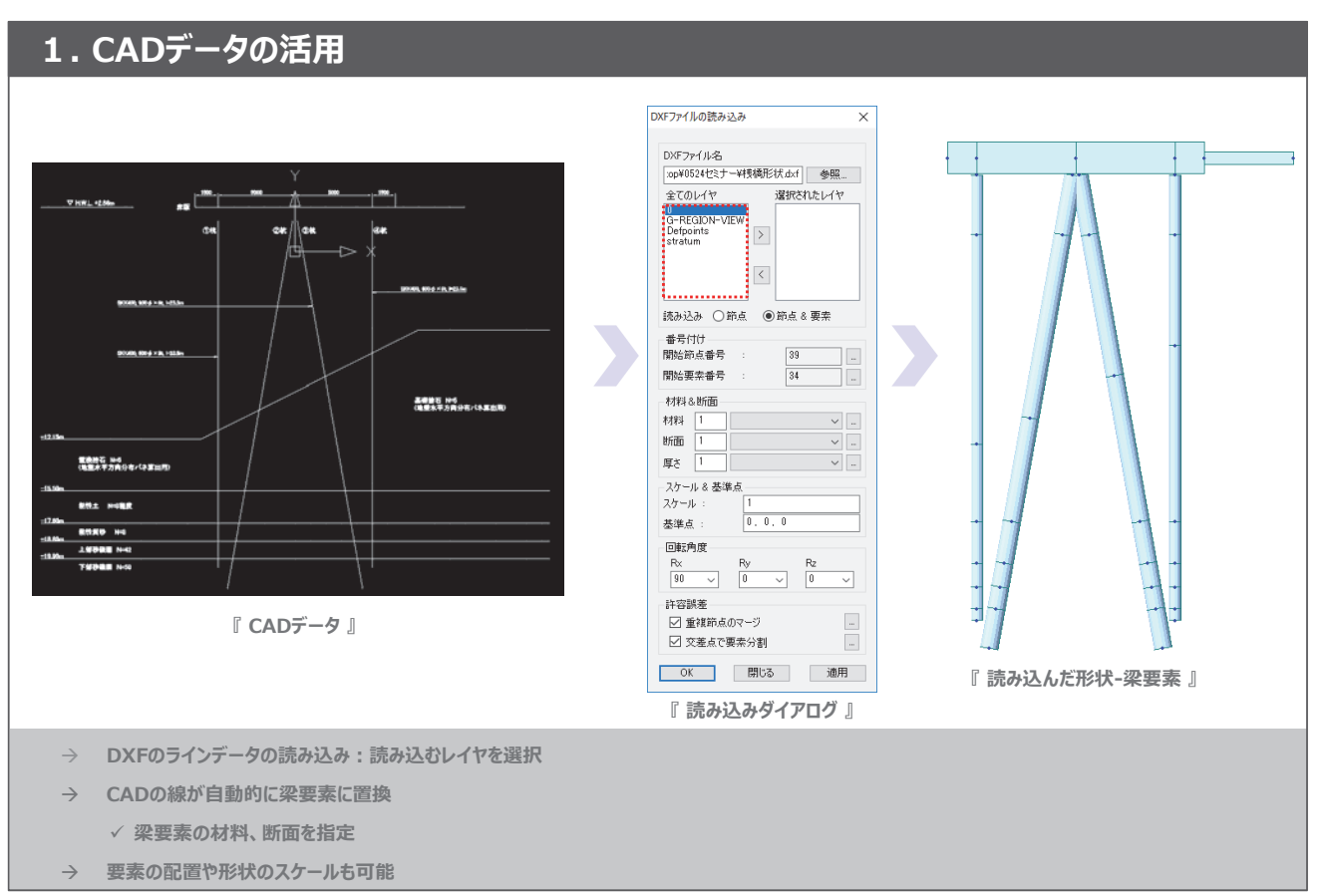

**Total Engineering Solution** 

midas Civil Total Engineering Solution

midas Civil

Total Engineering Solution

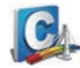

### 2. ドラック&ドロップによるデータ変更

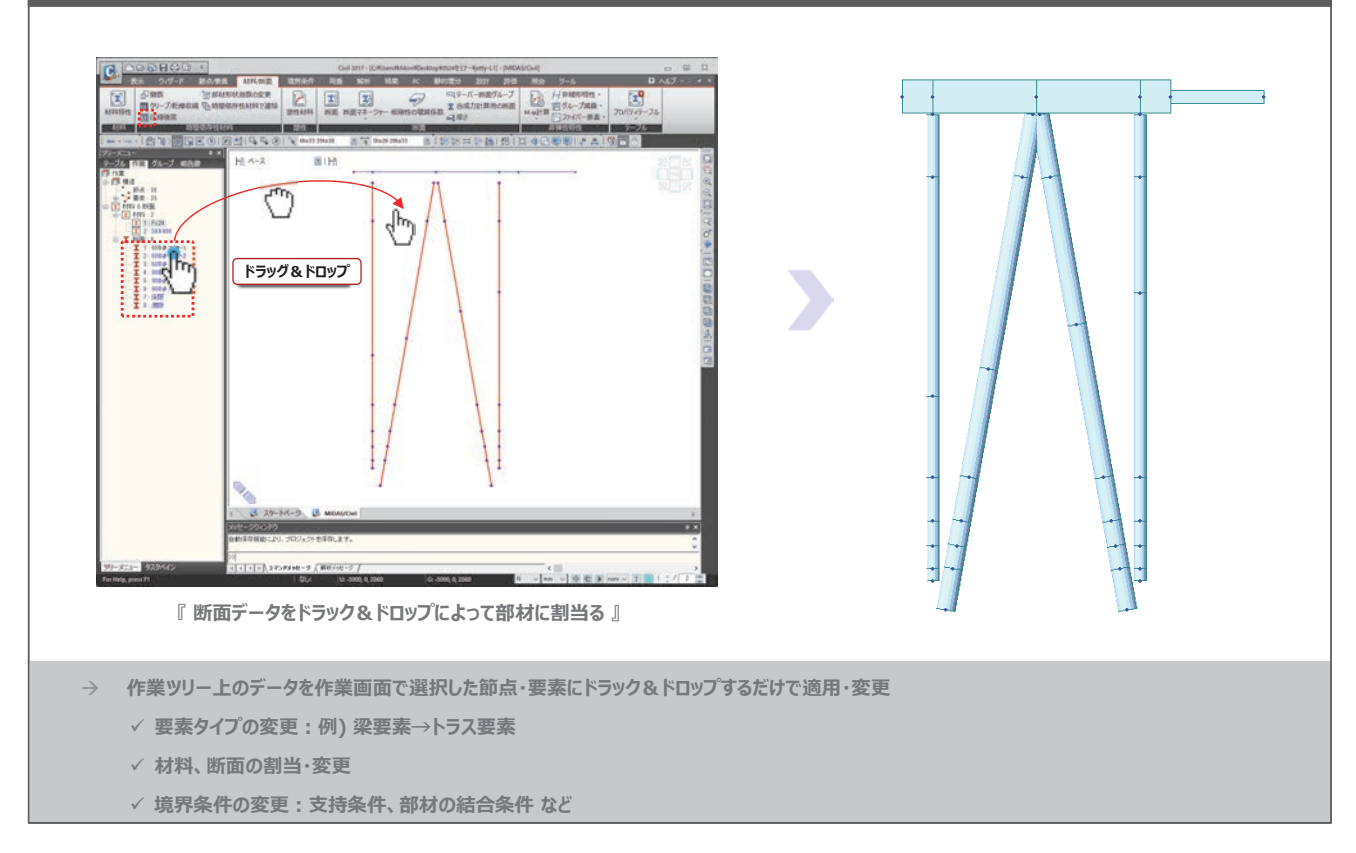

## 活用例 - 港湾分野(桟橋の耐震照査)

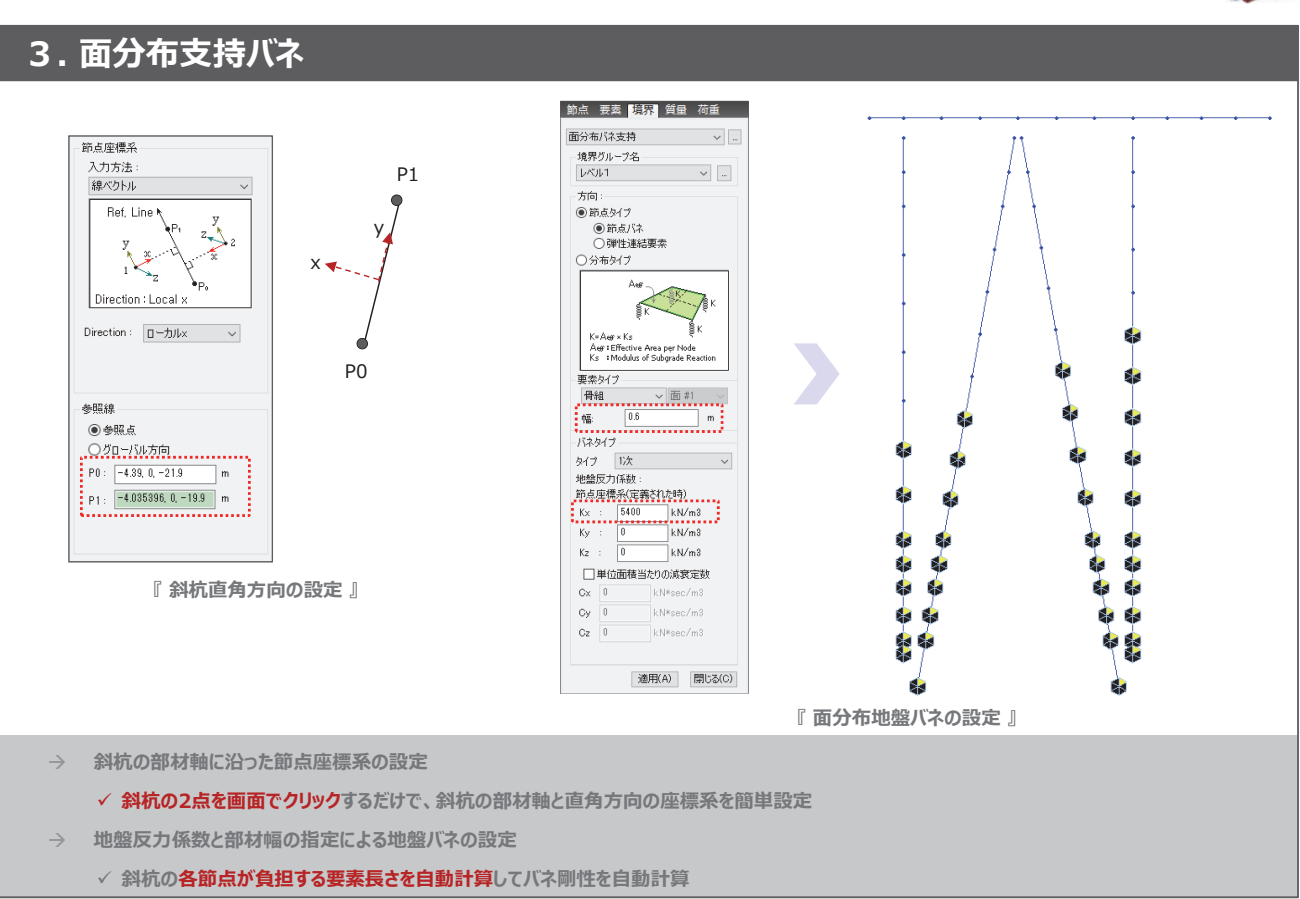

midas Civil Total Engineering Solution

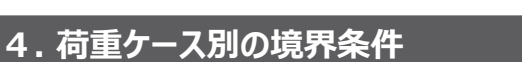

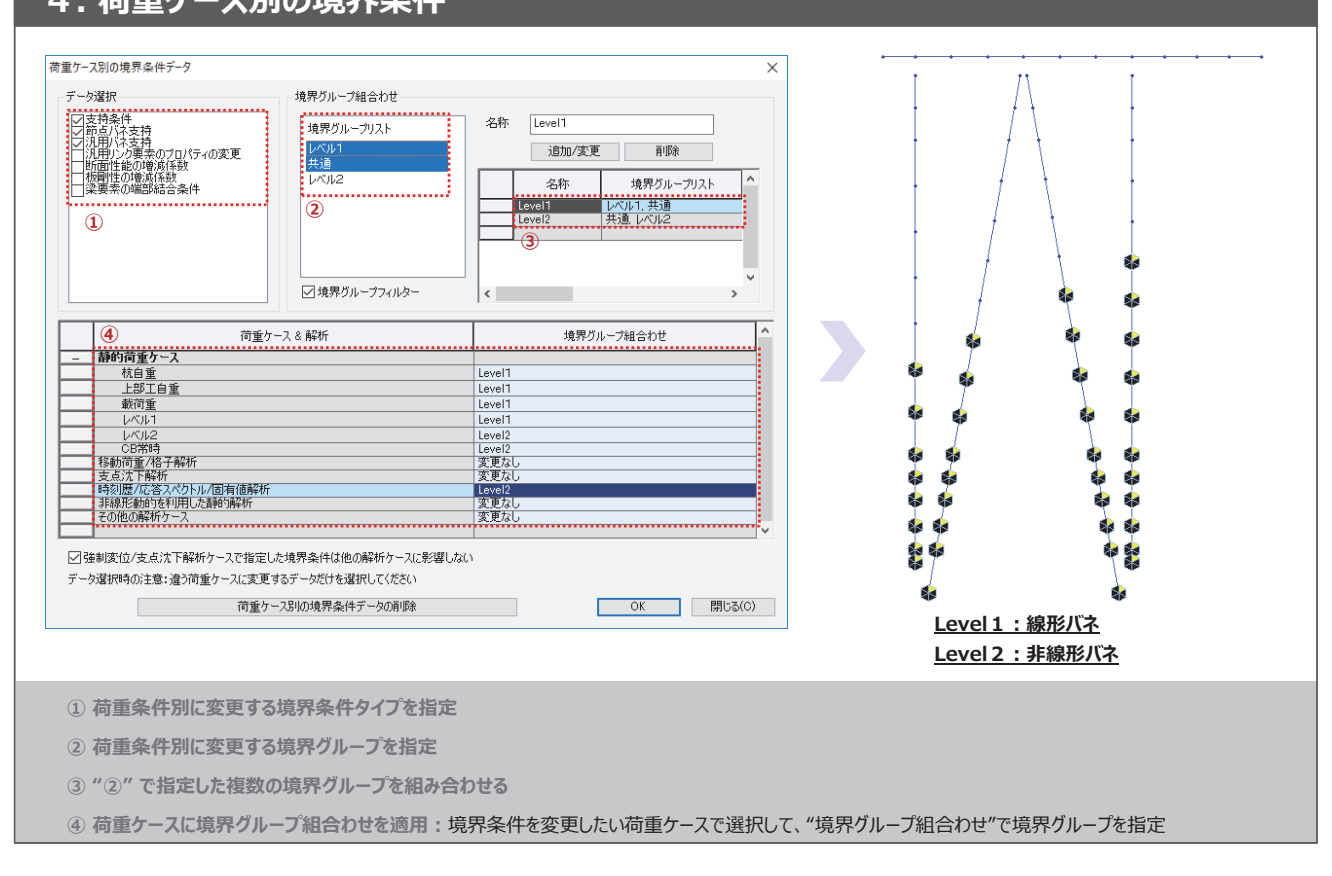

## <mark>活用例 - 港湾分野(桟橋の耐震照査)</mark>

midas Civil Total Engineering Solution

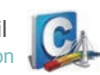

#### 5. マルチウィンドウによる複数結果の確認 #\*\* 1911 評選 ・ ・ ・ ・ ・ ・ ・ ・ ・ ・ ・ ・ ・ ・ ・ ・ ・ ・ ・ ・ ・ ・ ・ ・ ・ ・ ・ ・ ・ ・ ・ ・ ・ ・ ・ ・ ・ ・ ・ ・ ・ ・ ・ ・ ・ ・ ・ ・ ・ ・ ・ ・ ・ ・ ・ ・ ・ ・ ・ ・ ・ ・ ・ ・ ・ ・ ・ ・ ・ ・ ・ ・ ・ ・ ・ ・ ・ ・ ・ ・ ・ ・ ・ ・ ・ Mie! H 4-2 HIH Hi 4-2 282.00 BIH 2表示に約至7/回 ↓ \_ \_ \_ \_ \_ \_ \_ \_ \_ \_ \_ 荷重ケース指定 0Fx 0Fy ®My OFI OFyr Offyr 結果成分指定 014 @1.4 口大彩 日 回几州 日 10.73 -中央 J 単小/数大 全て 最大道 副利益 t an nos 11111 172H4-0-9 ( MH1100-9 作業画面を分割表示して、異なる結果成分の比較検討が可能 ✓ 異なる結果成分(例:杭軸力と曲げモーメント)の比較表示 作業画面を分割表示して、各荷重による影響を比較分析 ✓ ウィンドウ毎に異なる荷重ケースを指定して各荷重による影響を比較表示

midas Civil Total Engineering Solution

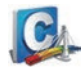

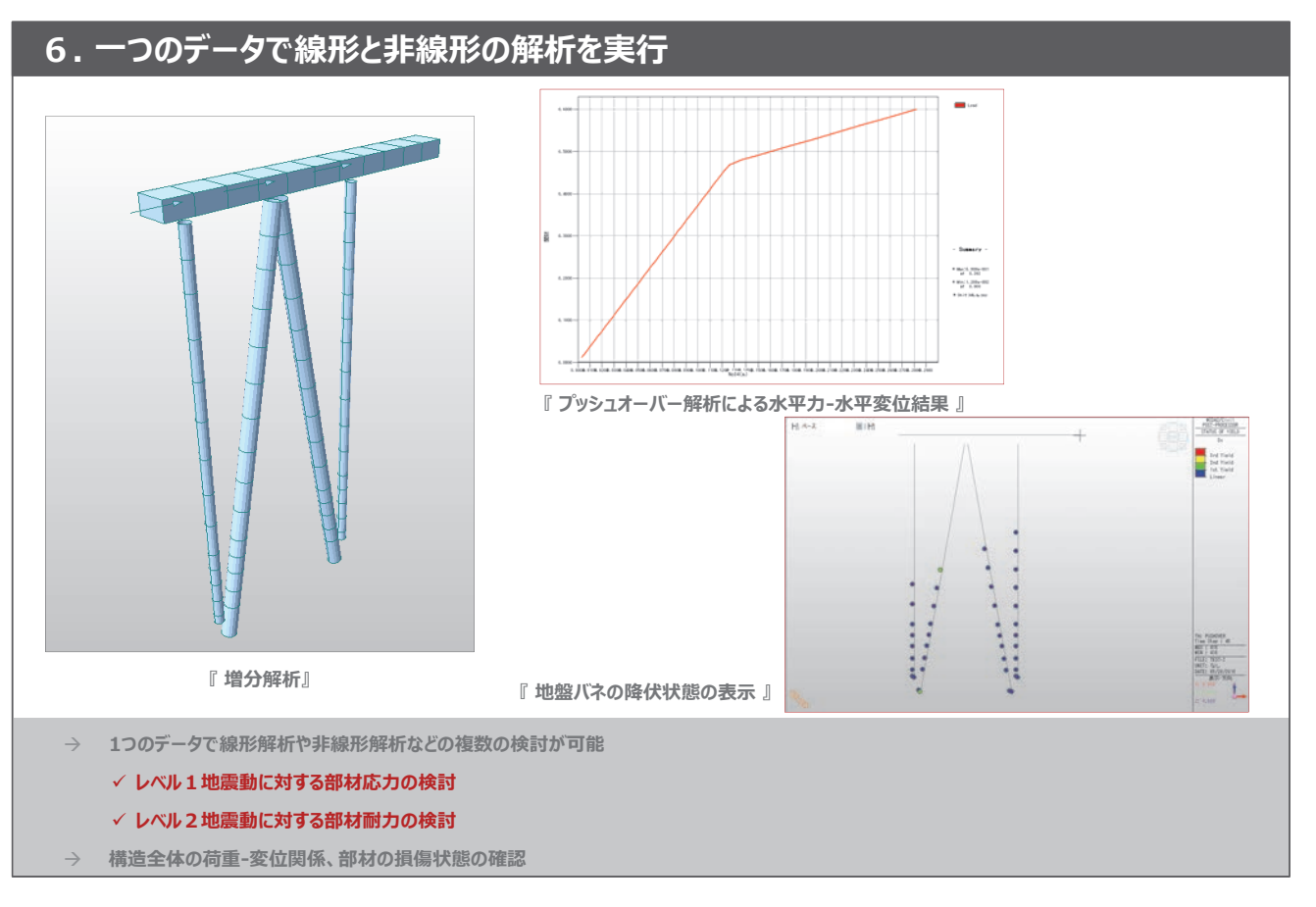

01. midas Civil 機能紹介 2018

河川·港湾構造物

02. midas Civil Tutorial 斜め組杭桟橋の耐震解析(L1)

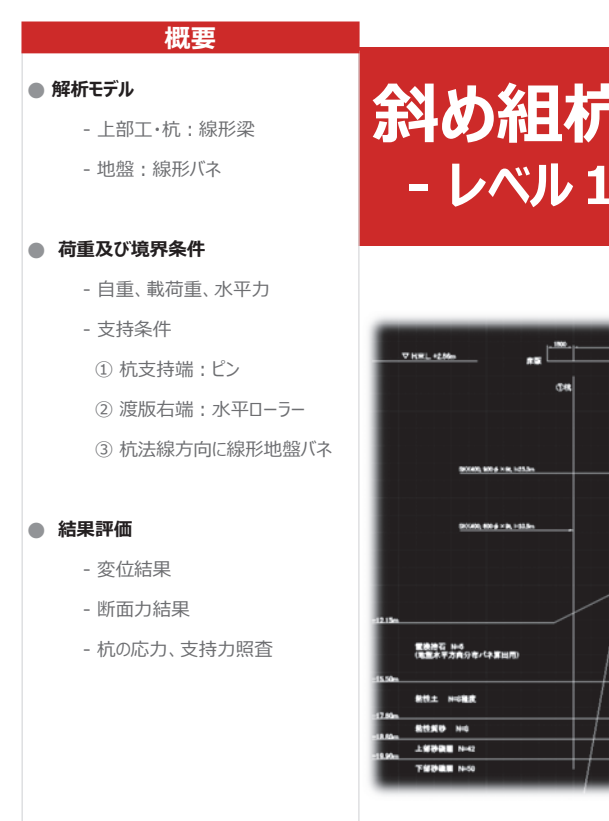

# 斜め組杭桟橋の耐震解析 - レベル1 地震動

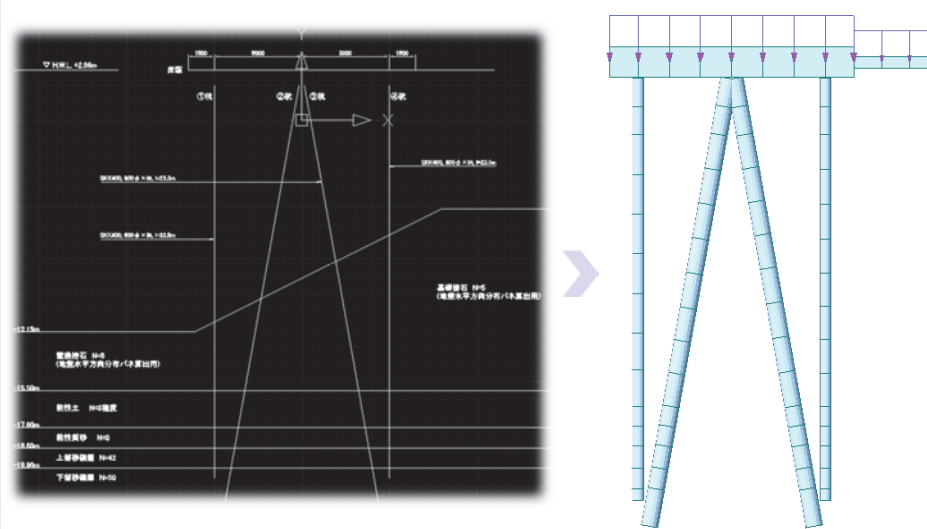

## 画面構成と操作方法

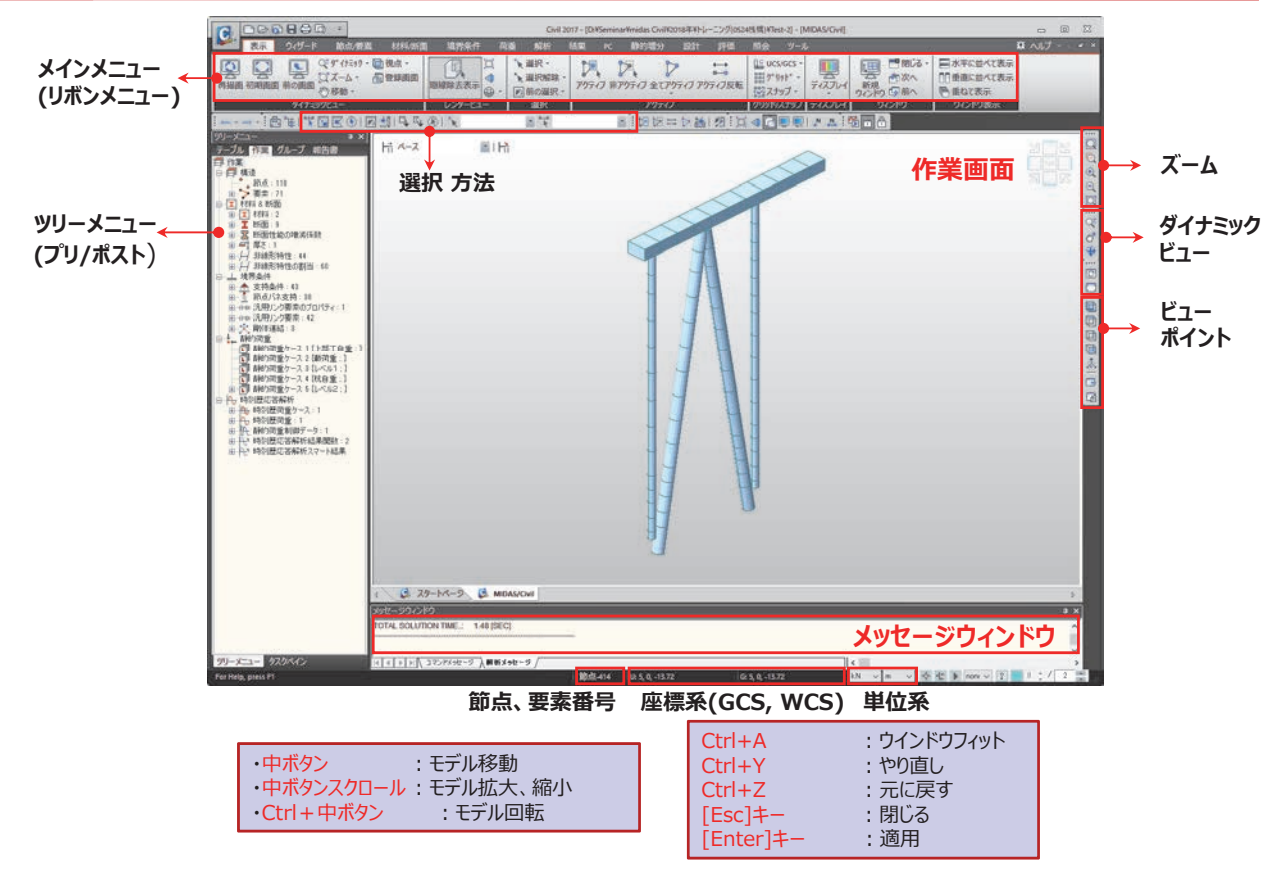

#### モデル概要

#### ■ 解析モデル

:下図に示す桟橋の2列目杭列(作用分担幅B=5m)を取り出し、2次元骨組解析を用いて構造検討を行う。

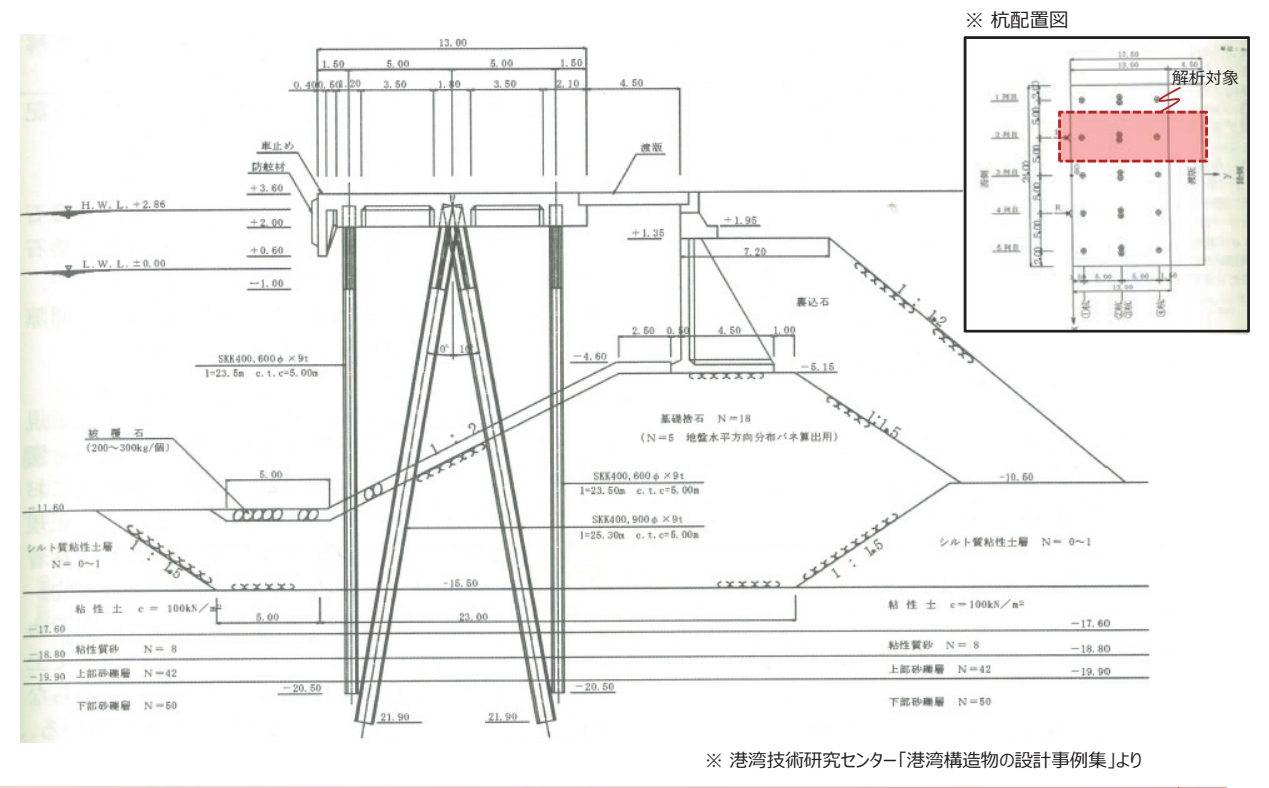

3

## 解析条件

| 1 | ■地盤条件 |             |    |                                |              |          |                                |                                     |                                      |
|---|-------|-------------|----|--------------------------------|--------------|----------|--------------------------------|-------------------------------------|--------------------------------------|
|   | 地層    | 深度(m)       | N値 | 単位体積重量<br>(kN/m <sup>3</sup> ) | C<br>(kN/m²) | Ф<br>(°) | 地盤反力係数<br>(kN/m <sup>3</sup> ) | in batter *<br>(kN/m <sup>3</sup> ) | out batter *<br>(kN/m <sup>3</sup> ) |
|   | 基礎捨石  | -10.5~-15.5 | 5  | 18.0<br>(γ'=10.0)              | -            | 40.0     | 5400                           | 7236                                | 3996                                 |
|   | 粘性土   | -15.5~-17.6 | 8  | 17.0<br>(γ'=7.0)               | 100.0        | -        | 8640                           | -                                   | -                                    |
|   | 粘土質砂  | -17.6~-18.8 | 8  | 18.0<br>(γ'=10.0)              | -            | 32.9     | 8640                           | -                                   | -                                    |
|   | 上部砂礫層 | -18.8~-19.9 | 42 | 18.0<br>(γ'=10.0)              | -            | 42.3     | 45360                          | -                                   | -                                    |
|   | 下部砂礫層 | -19.9~-21.9 | 50 | 18.0<br>(γ'=10.0)              | -            | 45.0     | 54000                          | -                                   | -                                    |
|   | +     |             |    |                                |              | ※ 基礎捨石   | 層では、杭の傾斜                       | 角を考慮して、地想                           | 盤反力係数を調整                             |

#### ■ 部材諸元

1. 上部工

| 部材  | 断面                | 材 料  |
|-----|-------------------|------|
| 上部工 | H 1.6 × B 0.9 (m) | Fc24 |

#### 2. 杭諸元

1) 腐食代 tc

| - 杭頭部 | (-1.00m以浅)   | : 0.0mm |
|-------|--------------|---------|
| - 水中部 | (-1.00m~海底面) | : 0.5mm |
| - 杭頭部 | (海底面以深)      | : 1.5mm |

| $\gamma$ | ++=== |
|----------|-------|
| 21       | 机泊兀   |

| /  |           |        |
|----|-----------|--------|
| 部材 | 断面        | 材 料    |
| 直杭 | 600Φ × 9t | SKK400 |
| 斜杭 | 900Φ × 9t | SKK400 |
|    |           |        |

※本例題では腐食代を考慮して、水中部と土中部の杭剛性を元の剛性に対して其々94%、83%に低減させる。

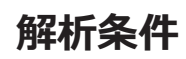

#### ■ 荷重条件

| 部 材   | 作用強度ω (kN/m <sup>2</sup> )           | 負担幅 B(m) | 鉛直荷重(kN/m) |  |
|-------|--------------------------------------|----------|------------|--|
| 上部工床版 | 21.00                                | 5.0      | 105.0      |  |
| 渡版    | 14.26                                | 5.0      | 71.3       |  |
| 載荷重   | 10.00 5.0 50.0                       |          |            |  |
| 杭自重   | 単板体積重量 77.0(kN/m³) を「自重」機能を利用して、分布載荷 |          |            |  |

- レベル1照査用震度: 0.18

#### ■ 境界条件

- 1. 支持条件
- 杭先端 : ピン支持
- 渡版: ローラー支持
- 2. 横方向の地盤バネ
- 杭の法線方向に線形の面分布バネを設定

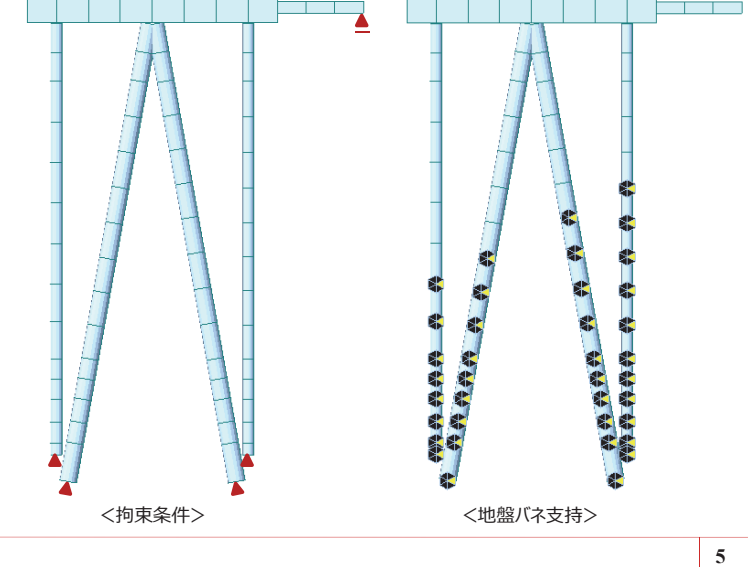

# 新規プロジェクトの開始

#### 手順

#### ファイルの保存

- **新規プロジェクト**
- 2 ファイル>[保存]
- ③ ファイル名: [jetty-L1.mcb]
- ④ [OK]ボタンをクリック

#### 単位系及びスナップの設定

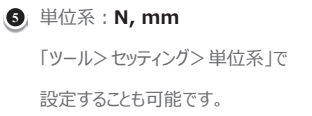

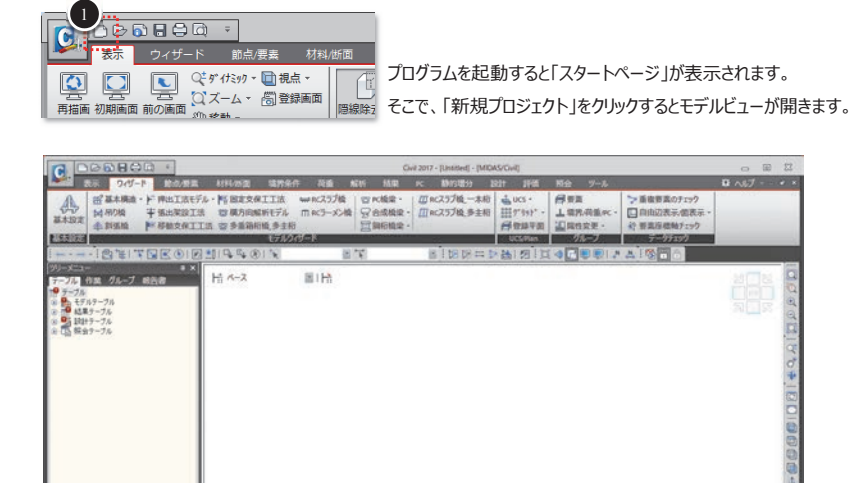

5

Islah 175PKeb-5 (Bldzeb

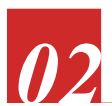

2 桟橋形状の読み込み

#### 手順

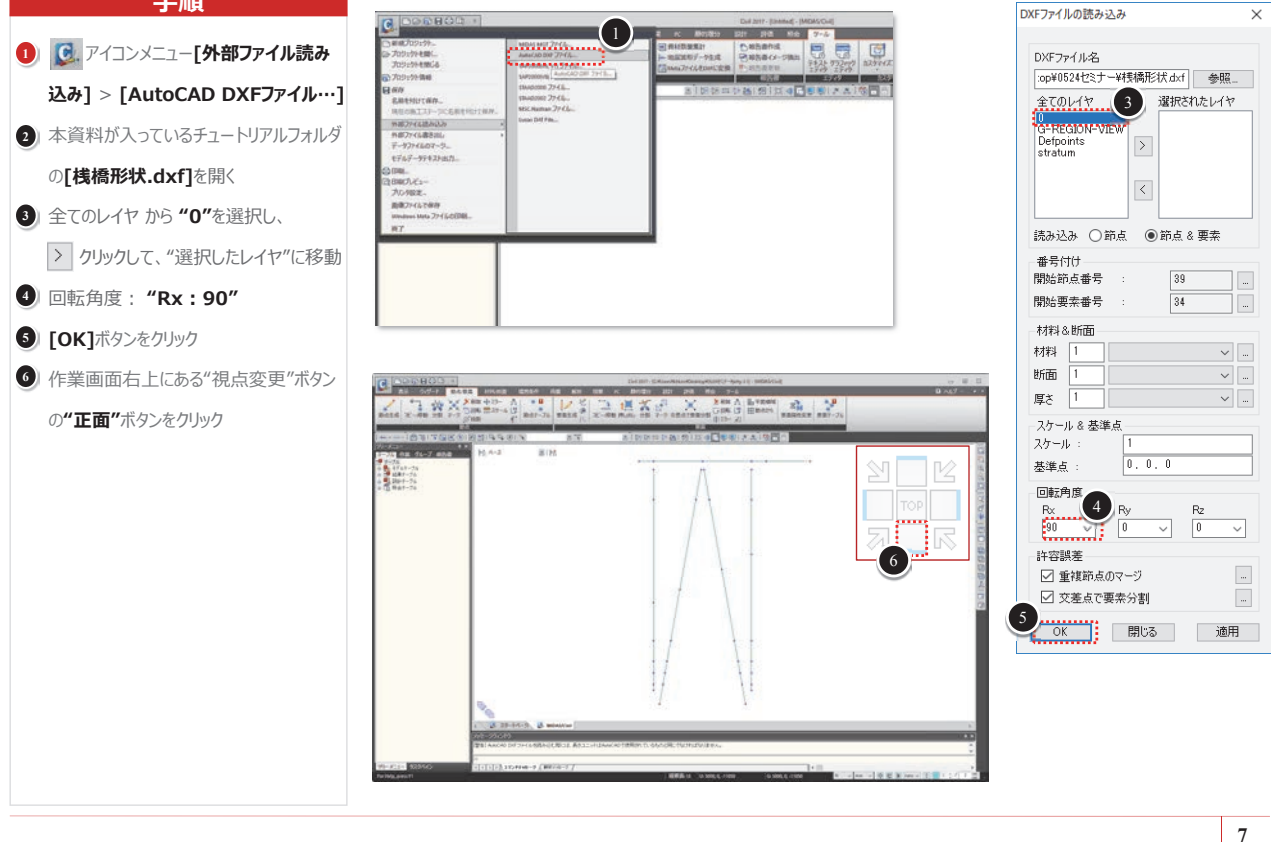

# 要素座標系の変更

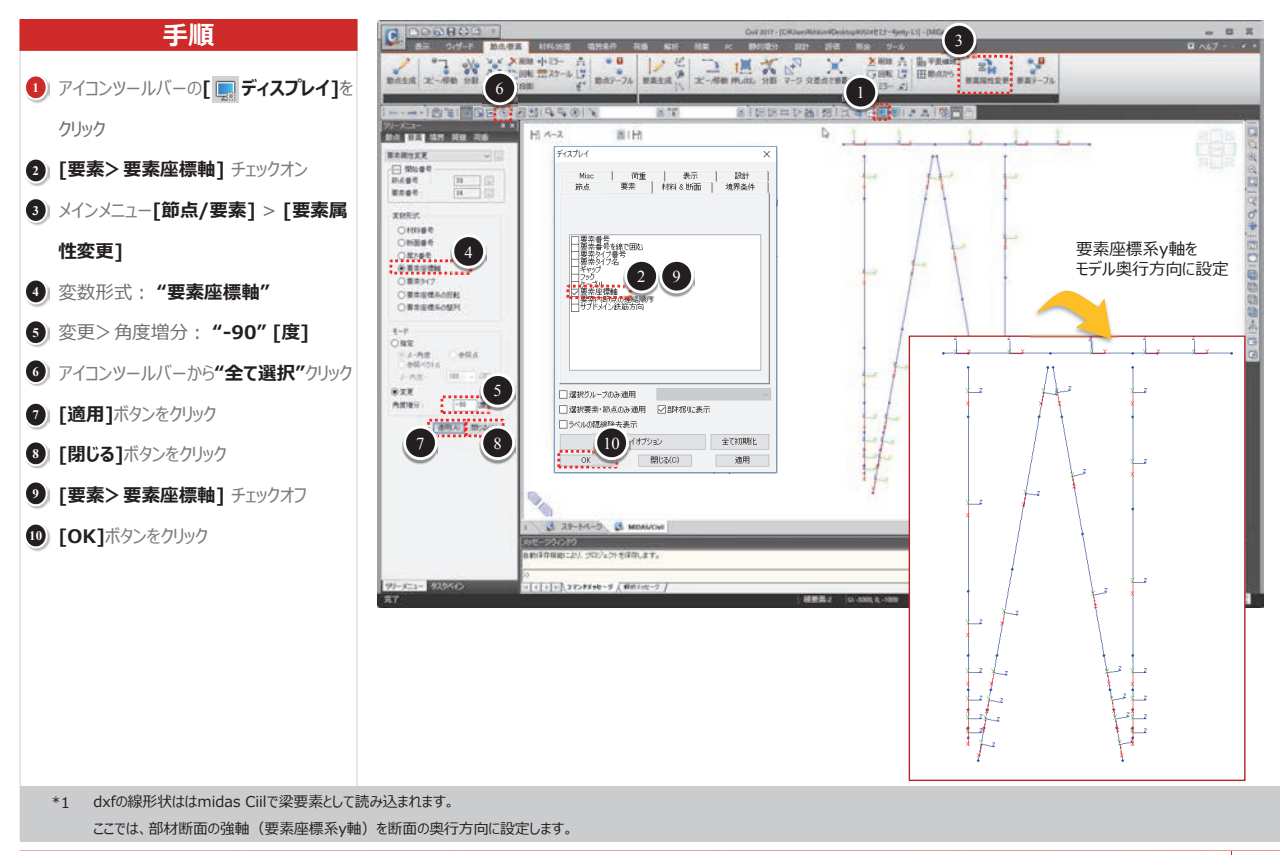

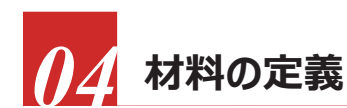

構造部材の材料データを入力します。

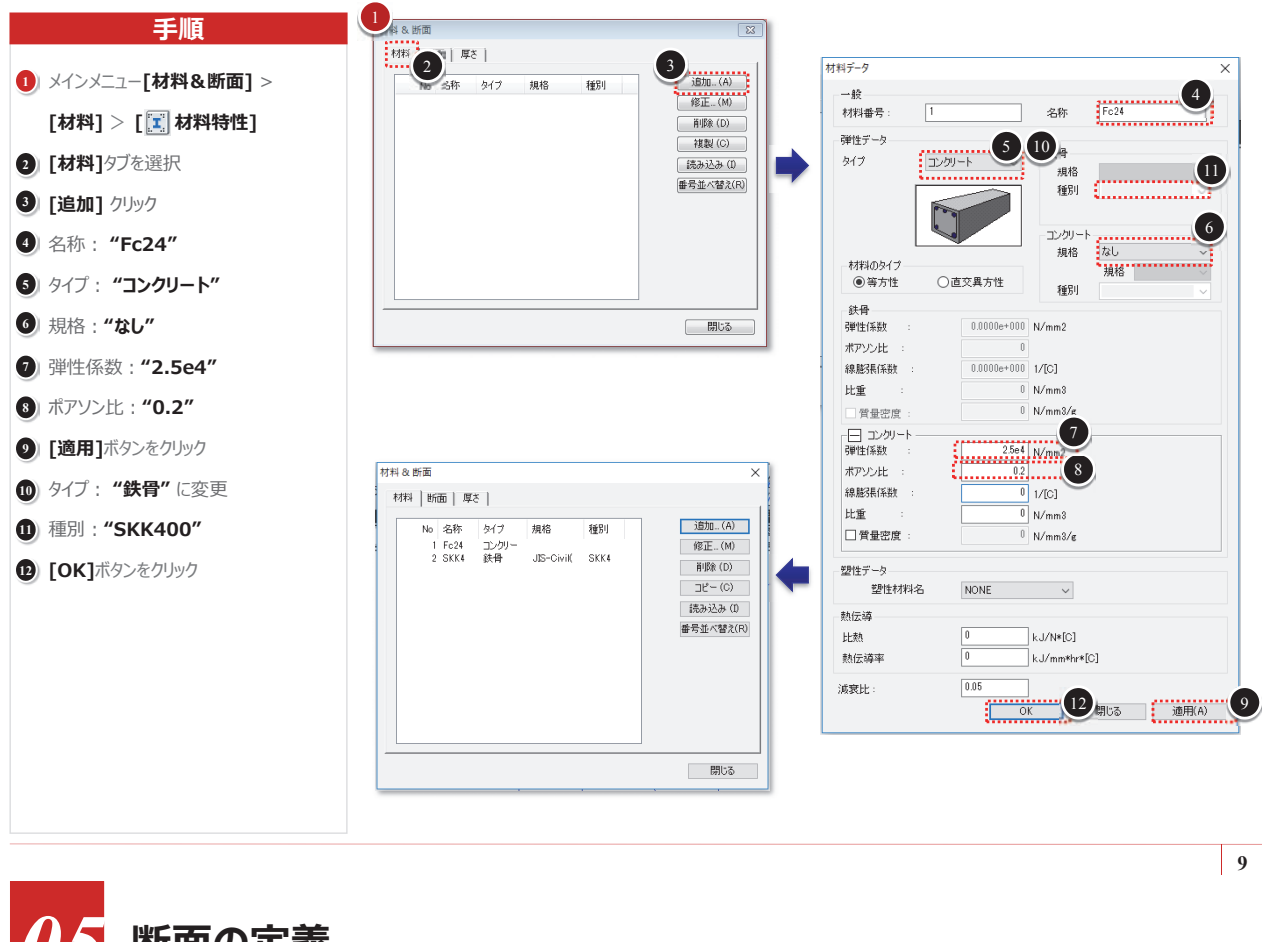

構造部材の断面データを入力します。

# 断面の定義

#### 手順

- [断面]タブを選択
- 2 [追加] クリック
- 3 [規格/ユーザー]タブを選択
- 4) 断面リストから "パイプ断面" を選択
- ⑤ 名称: "600\*9-1"
- [ユーザー] を選択
- D : "600"、tw : "9"
- 8 [適用] ボタンをクリック
- 多
  表を参照し、手順⑤から⑧までと同じ 要領で断面2~6まで入力
- 10) 断面リストから "矩形" を選択
- ① 名称: "床版"
- 12 [ユーザー] を選択
- H : "1600", B : "900"
- 14) [適用] ボタンをクリック
- **1**5 名称:"渡版"
- 1 H: "600", B: "900"
- **[OK]** ボタンをクリック
- 18 [閉じる] ボタンをクリック

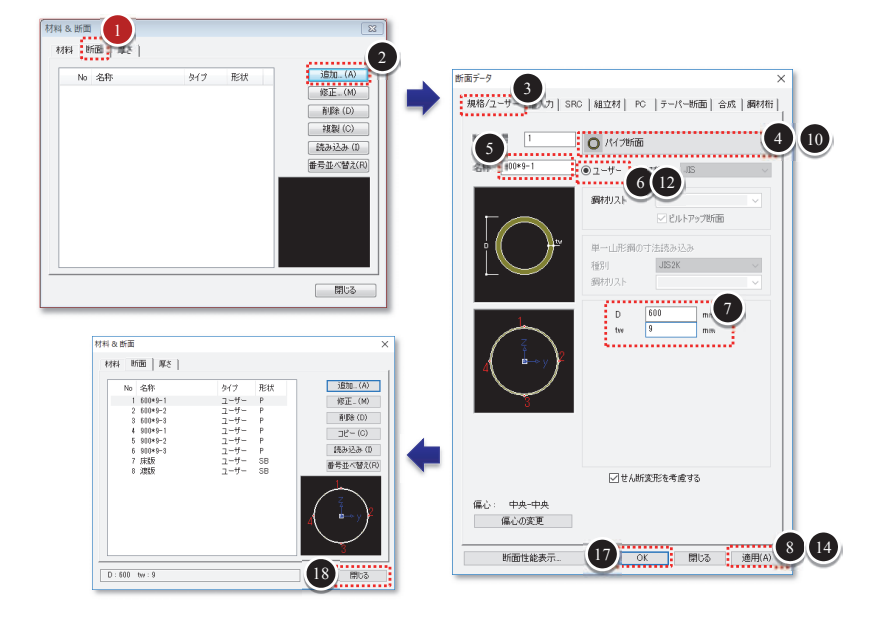

|   | 部材番号 | 名称      | タイプ  | 形状    | 寸法         |
|---|------|---------|------|-------|------------|
|   | 1    | 600*9-1 | ユーザー | パイプ断面 | 600D × 9tw |
| C | 2    | 600*9-2 | ユーザー | パイプ断面 | 600D × 9tw |
|   | 3    | 600*9-3 | ユーザー | パイプ断面 | 600D × 9tw |
|   | 4    | 900*9-1 | ユーザー | パイプ断面 | 900D × 9tw |
|   | 5    | 900*9-2 | ユーザー | パイプ断面 | 900D × 9tw |
|   | 6    | 900*9-3 | ユーザー | パイプ断面 | 900D × 9tw |

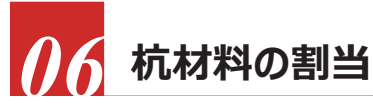

材料や断面を該当部材に割り当てます。

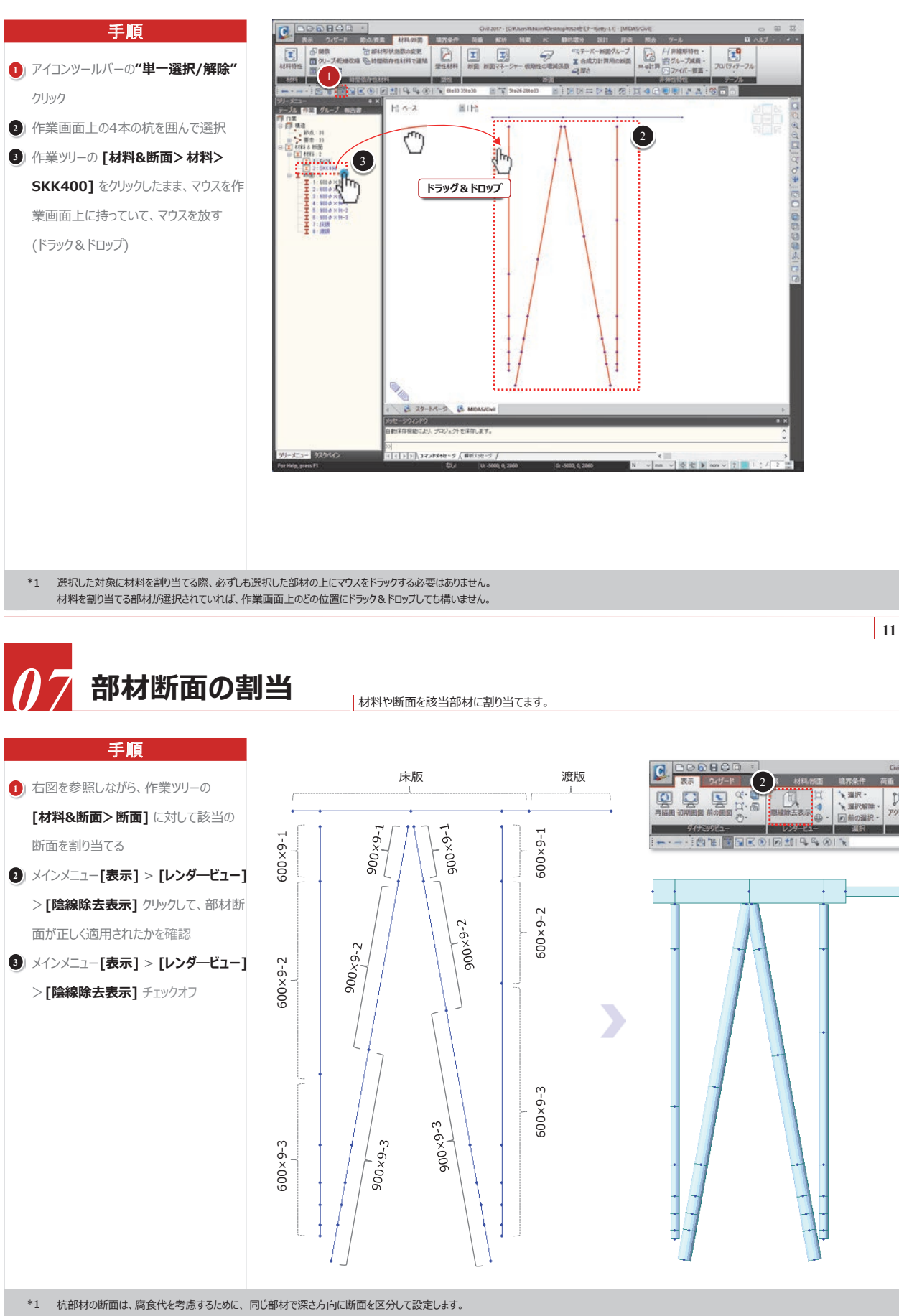

#### 株式会社マイダスアイティジャパン

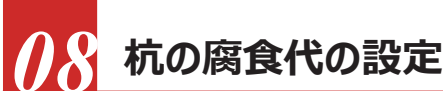

#### 水中部と土中部における鋼管杭の腐食代の影響を剛性低減係数で設定します。

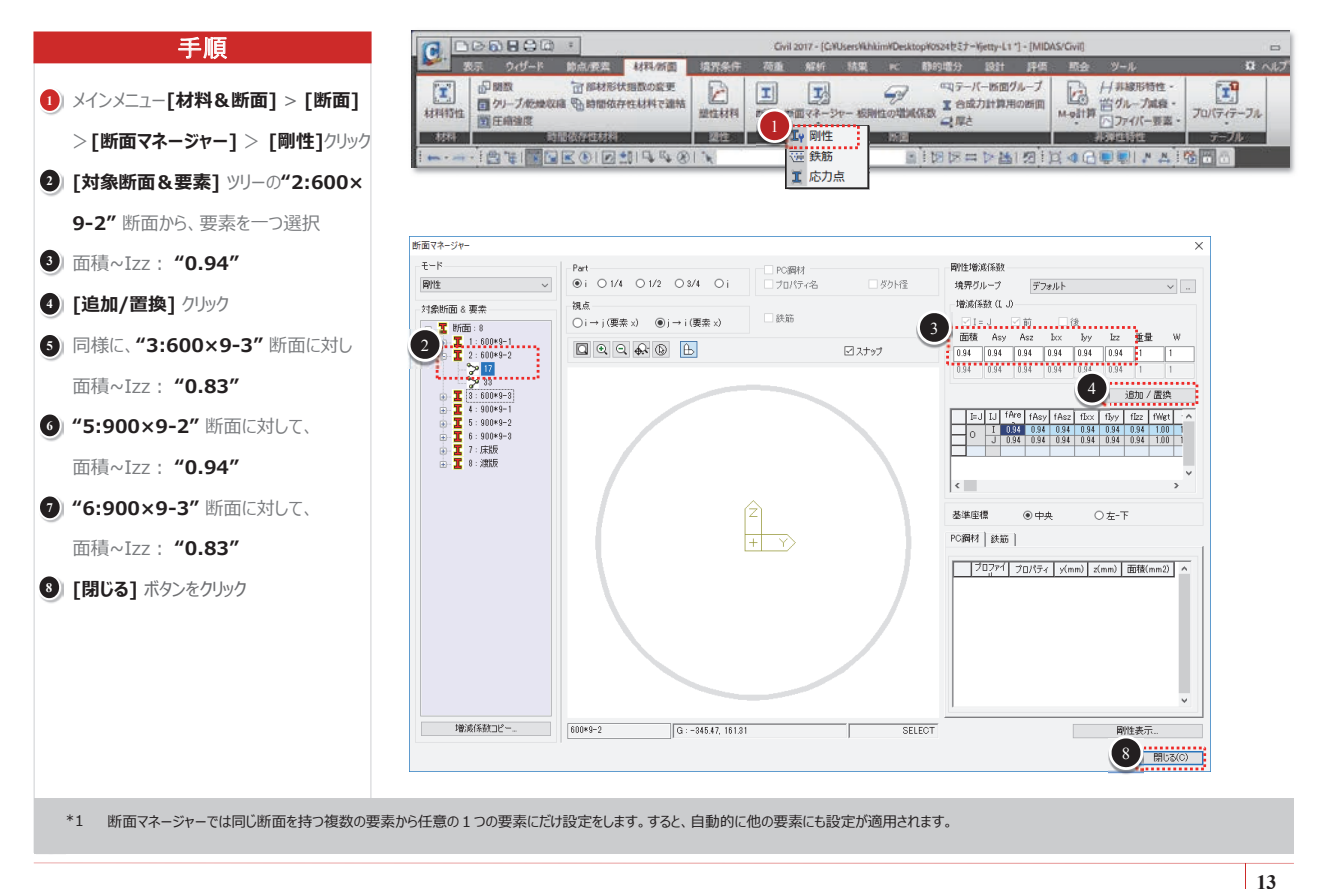

# /9 杭頭部の剛体連結

#### 手順 ウィザード 助水液素 村科の酒 現界条件 1 紀初 結束 15 ● 汎用パネ支持・ 11 インテグラル後パネ支持 学生連結要素 副体連結 見用リンク類 \* 世 道明テーブル 3 1 メインメニュー[境界条件] > [リンク] > 2(7(1) 林台条件 [剛体連結] クリック Hi K-2 BIH 2) " 🚏 単一選択/解除" クリック 附往进站 3 ①杭の杭頭部の節点を選択 境界グループ名 デフォルト 12 8 V II 3 オプション ● 通加 ④ 代表節点番号: "2" OHR 5 典型タイプ: "剛体" に調用するの#380代表用するを設定 したい。 6 [適用] ボタンをクリック BUS HADDA Barry Bight Body. Vita vita vita Vita vita vita つ " 🍟 単一選択/解除" クリック Matter Pane X Y VEX VEV VR 8) ②杭と③杭の杭頭部の節点を選択 Ploy 201 ⑦ 代表節点番号: "3" 5 10 [適用] ボタンをクリック ①杭 ②杭 ③杭 ④杭 Y-2平面 X-2平面 " 🚏 単一選択/解除" クリック 日期5年連結のロビー 12 ④杭の杭頭部の節点を選択 15 13 代表節点番号: "4" C 79-1-9 C MIDAS (4) [適用] ボタンをクリック (5) [閉じる] ボタンをクリック TT OUT DAT THEY LAND

床版に食い込む杭頭部を剛体連結します。

\*1 "代表節点番号"の節点入力欄をクリックすると、背景が緑色に変わります。この状態で作業画面で該当の節点を選択すると、選択した節点の節点番号が自動的に入力されます。

11 杭のグルーピング-1

地盤バネの設定をしやすくするために、地層に基づいて杭をグループ分けします。

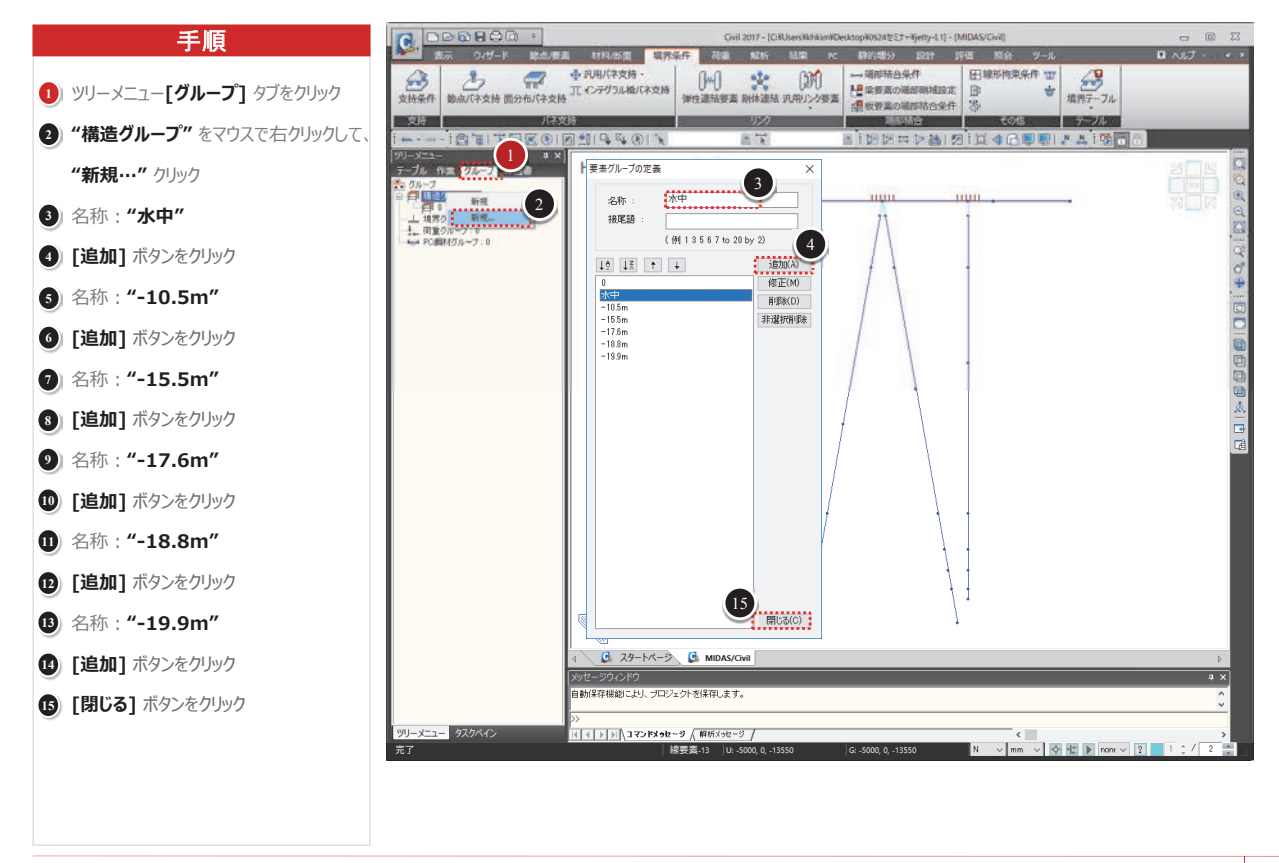

15

# 11 杭のグルーピング-2

#### 地盤パネの設定をしやすくするために、地層に基づいて杭をグループ分けします。

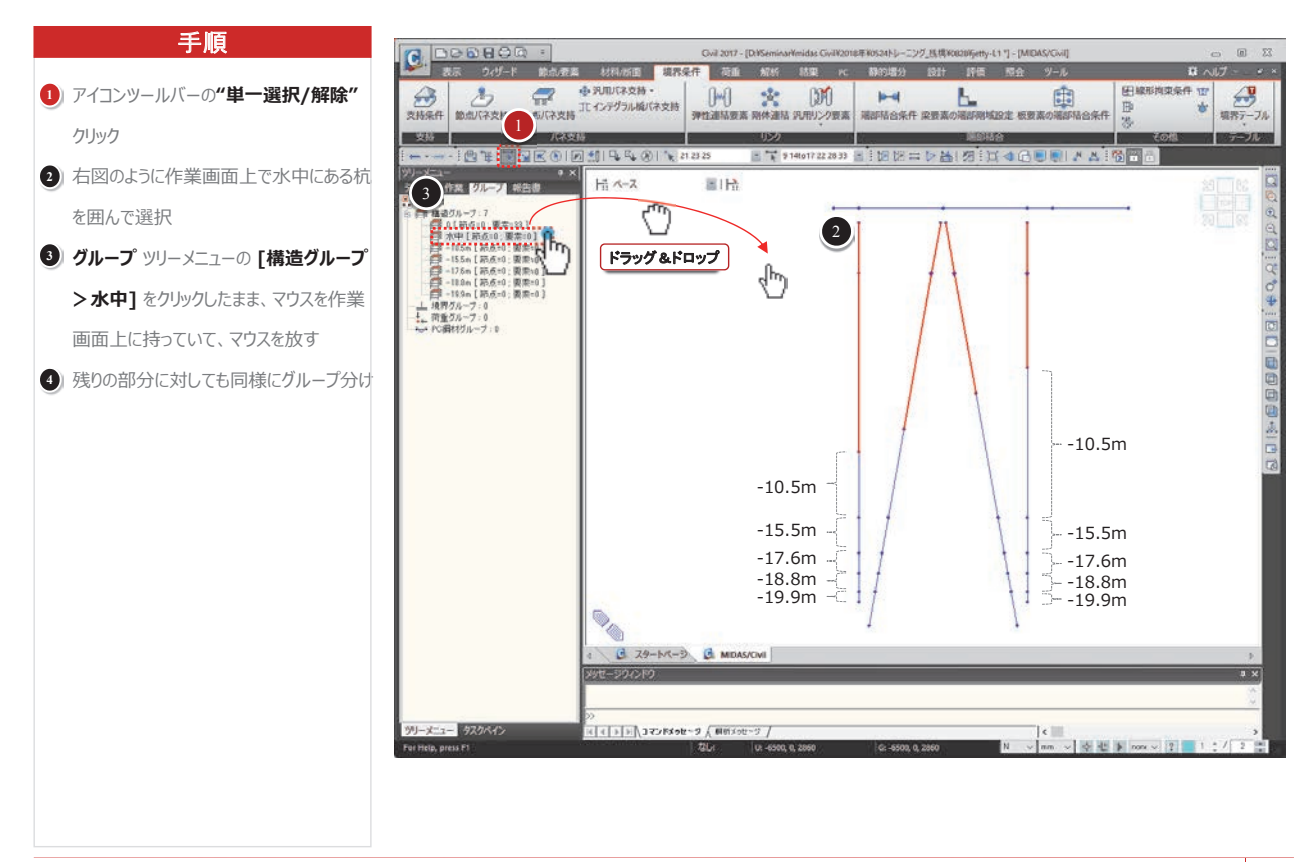

#### 株式会社マイダスアイティジャパン

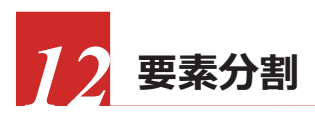

杭を地層区間別に適切な長さに分割します。

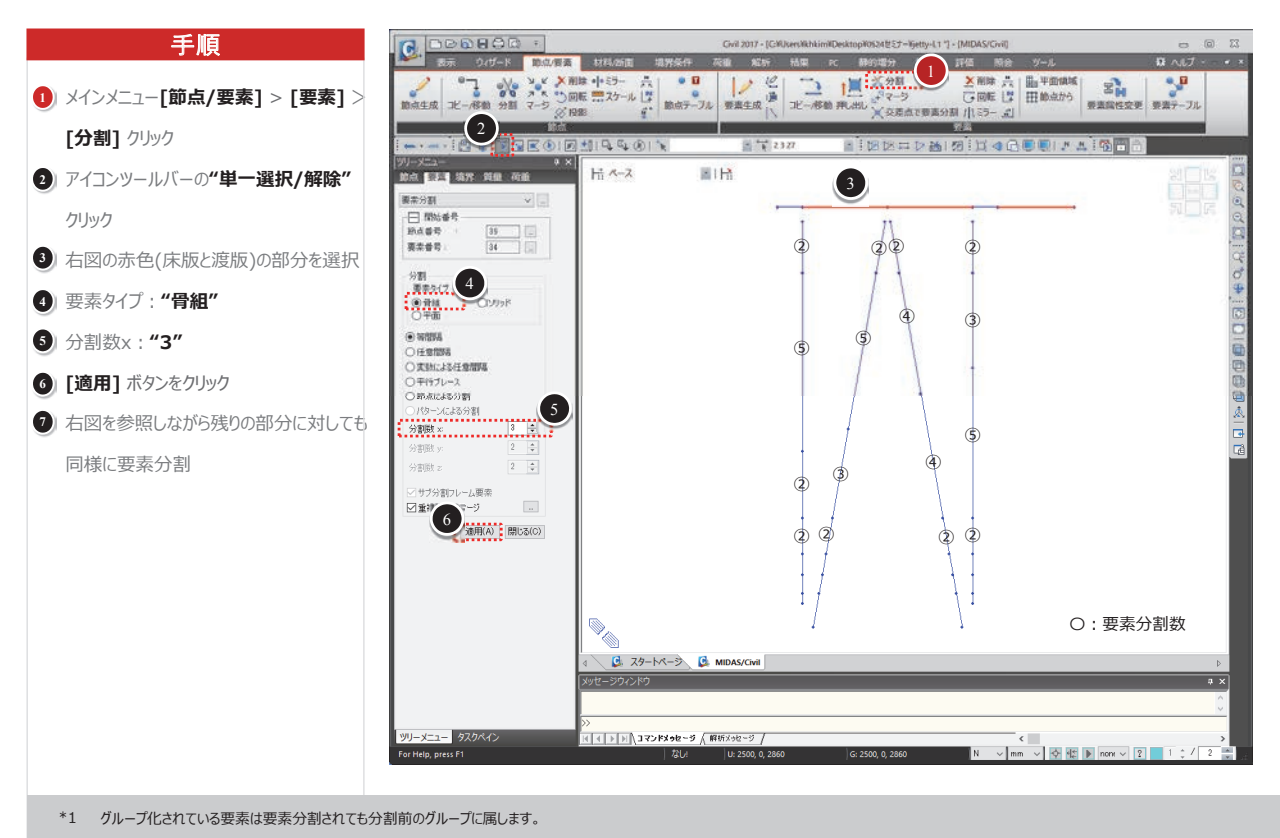

13 節点座標系

#### 地盤バネを設定する前に、直杭と斜杭の法線方向を指定します。

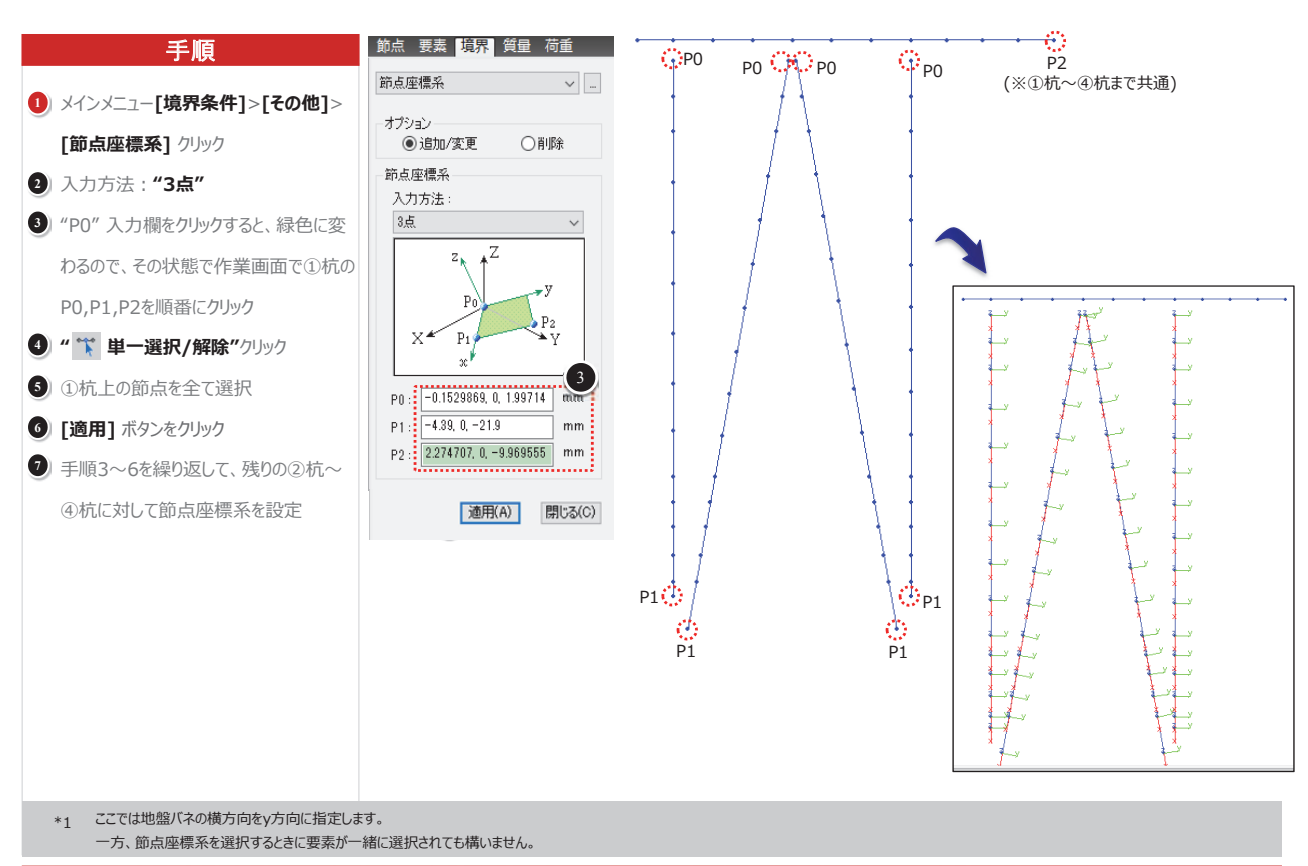

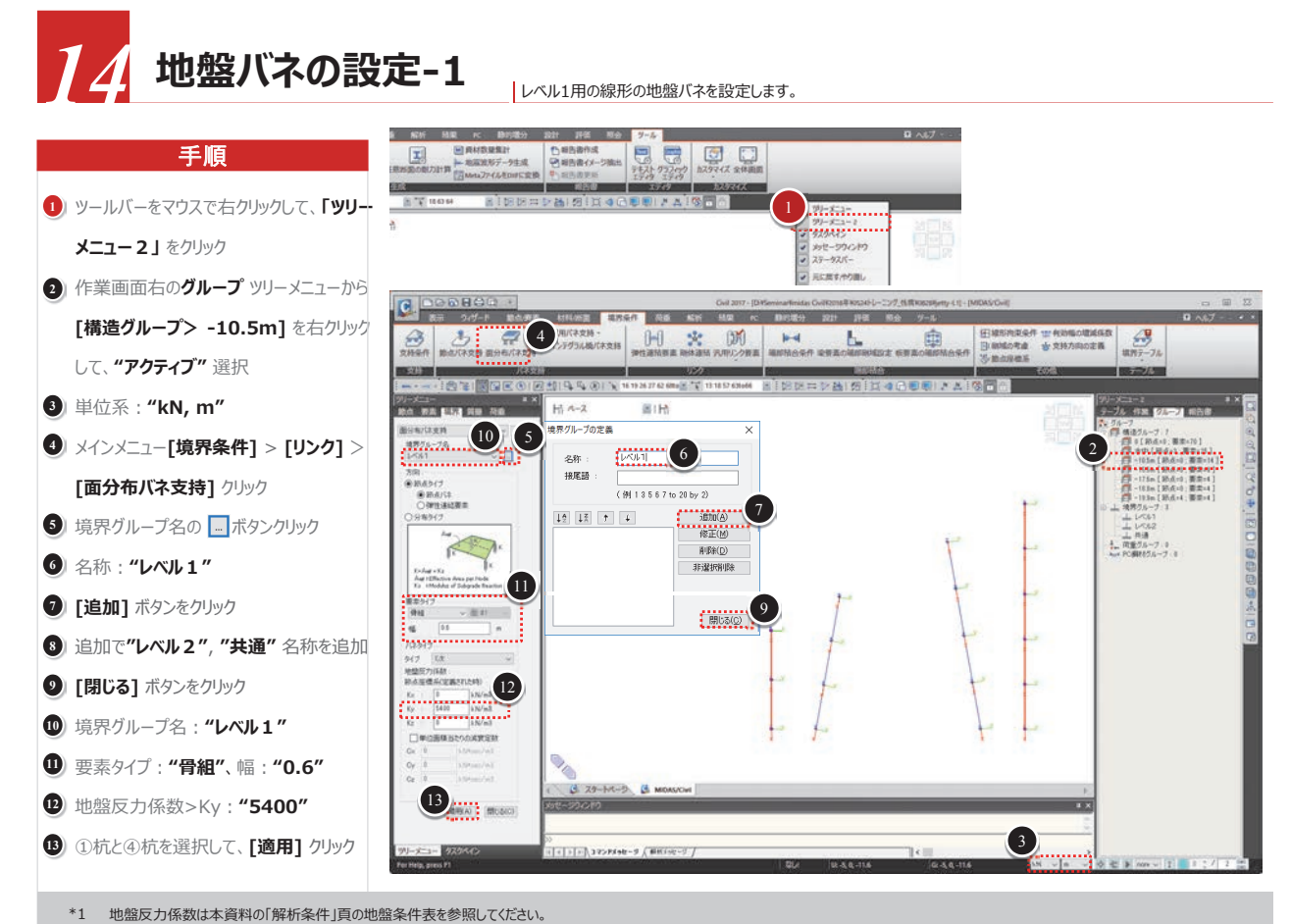

19

# 地盤バネの設定-2

手順

1) 幅:"0.9"

#### レベル1用の線形の地盤バネを設定します。

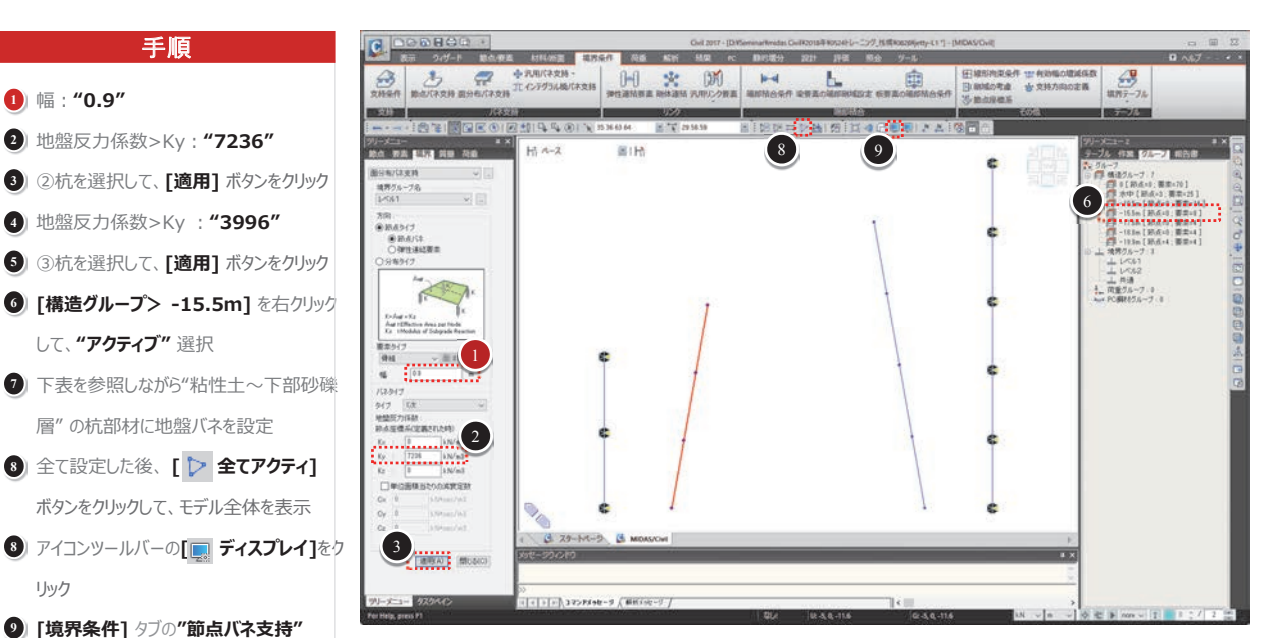

#### 地盤反力係数 in batter out batter 深度 地層 N値 (kN/m<sup>3</sup>) $(kN/m^3)$ (kN/m<sup>3</sup>) (m) 基礎捨石 -10.5~-15.5 5 5400 7236 3996 -15.5~-17.6 粘性土 8 8640 粘土質砂 -17.6~-18.8 8 8640 -\_ 上部砂礫層 -18.8~-19.9 42 45360 \_ \_ 下部砂礫層 -19.9~-21.9 50 54000

チェックオフ

[境界条件] タブの"節点バネ支持"

して、"アクティブ" 選択

10 [OK] ボタンをクリック

リック

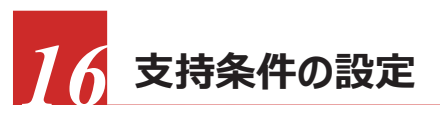

レベル1用の支持条件を設定します。

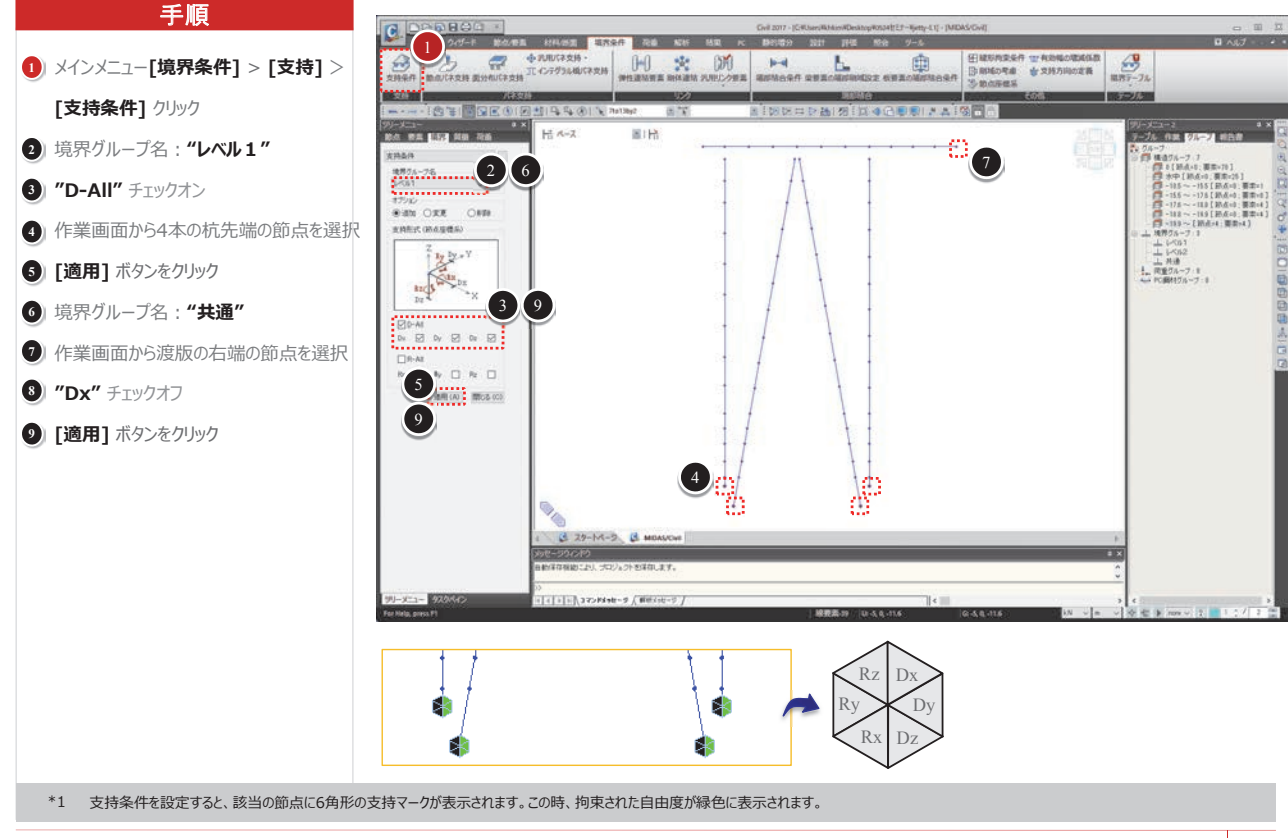

21

荷重ケースの定義

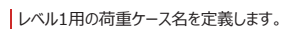

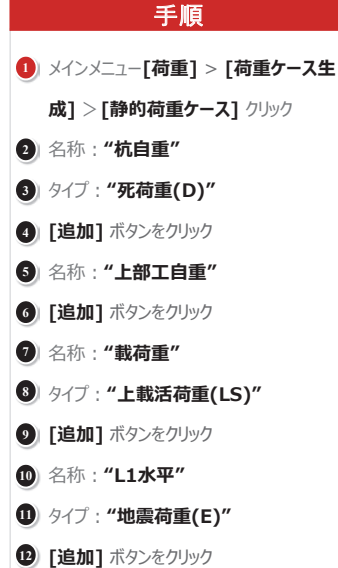

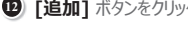

- 3 名称: "L2水平"
- (4) [追加] ボタンをクリック

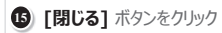

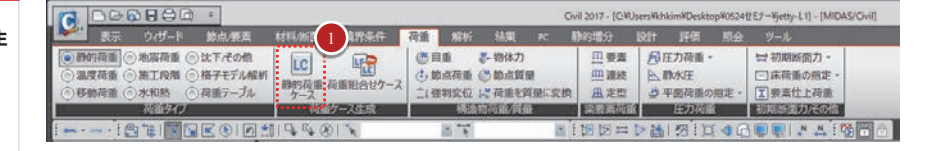

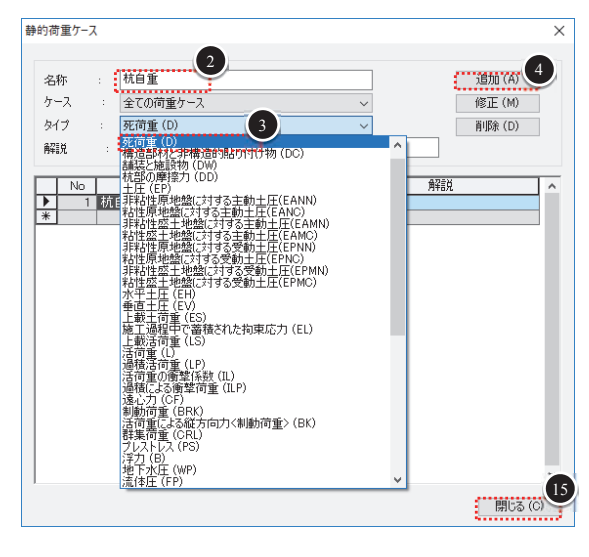

http//jp.midasuser.com/civil 29

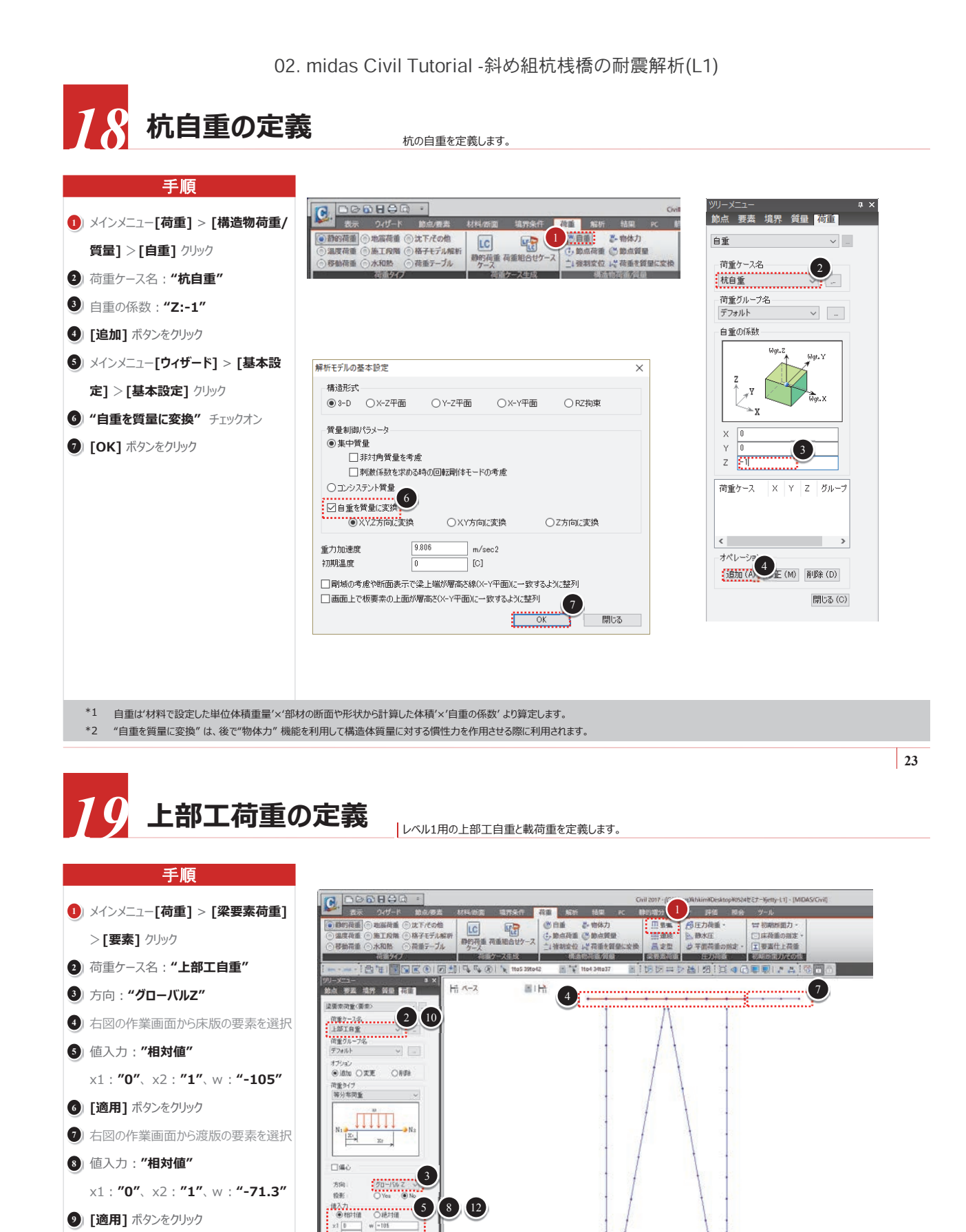

G 79-1-1-2 C MI

~ ( モート 川入 3マンドメッセータ 人間明:Xole - 5 /

ビージウインドウ 110月前 2 day(6)日見りました

荷重ケース名: "載荷重"

① 值入力:"相対值"

13 [適用] ボタンをクリック

(1) 作業画面から床版と渡版の要素を選択

x1:"0", x2:"1", w:"-50"

6

通用(A) 開55(0)

UL-6.5, 0, 2.85

Q: -6.5, 0, 2.85

#### 株式会社マイダスアイティジャパン

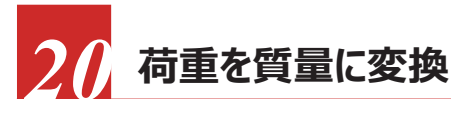

死荷重や載荷重へ震度を掛けるために、対象の荷重を質量に変換します。

| *1 2CCC電量に変換する商車タイ刀は"的品商車"、"深要素荷車"、"床布車"、"た方車"、"た方車"、"た方車"、"大学工"です。                                                                                                    | 手順                       |                                                                                                    |
|----------------------------------------------------------------------------------------------------|--------------------------|----------------------------------------------------------------------------------------------------|
| *インメニュー[荷重] > [構造物荷重/<br>質量] > [荷重を質量に変換] クリック ) 質量方向: "X,Y,Z" ② 変換する荷重の種類: 全てチェックオン > 荷重ケース: "上部工自重" ] [追加] ボタンをクリック 3 荷重ケース: "載荷重" ] [追加] ボタンをクリック [ 0K] ボタンをクリック 3 (0K] ボタンをクリック *1 2005 空気換する荷重タ/刀/**節点荷重", "梁要素荷重", "床荷重", "圧力荷重" です.                                                                                                    |                          | 荷重を質量に変換                                                                                                    |
| <ul> <li>「留量」&gt;「荷重を買量に変換」クリック</li> <li>「留量方向: "X,Y,Z"</li> <li>● 変換する荷重の種類: 全てチェックオン:</li> <li>市 重 ケース: "上部工自重"</li> <li>「這加] ボタンをクリック</li> <li>「這加] ボタンをクリック</li> <li>「「「」「」「」「」「」」「」」」」」</li> <li>「「」」「」「」」」」」</li> <li>「「」」「」」「」」」」</li> <li>「「」」」」</li> <li>「」」」</li> <li>「」」」</li> <l< th=""><th>) メインメニュー[荷重] &gt; [構造物荷重/</th><th>質量方向</th></l<></ul> | ) メインメニュー[荷重] > [構造物荷重/  | 質量方向                                                                                                    |
| <ul> <li>         ・ (※要素荷重、"太、Y、Z"         <ul> <li></li></ul></li></ul>                                                                                                    | 質量] > [荷重を質量に変換] クリック    | OX OY OZ                                                                                                    |
| <ul> <li> <b>密換する荷重の種類</b>: 全てチェックオン             法 荷重 ケース: "上部工自重"          </li> <li>             [造加] ボタンをクリック         </li> <li>             「造加] ボタンをクリック         </li> <li>             [造加] ボタンをクリック         </li> <li>             [造加] ボタンをクリック         </li> <li>             [CK] ボタンをクリック         </li> </ul> <li>             [CK] ボタンをクリック         </li> <li>             CK ご客口回り         </li> <li>             CK         </li> <li>             Figure 2000         <ul>             Control             Characterized (国本)         </ul></li> <li>             Cottom Explore 2000         <ul>             Cottom Explore 2000             Cottom Explore 2000             Cottom Explore 2000             Cottom Explore 2000             Cottom Explore 2000             Cottom Explore 2000             Cottom Explore 2000             Cottom Explore 2000             Cottom Explore 2000             Cottom Explore 2000         </ul></li>                                                                                                    | )質量方向: <b>"X,Y,Z"</b>    |                                                                                                    |
| <ul> <li>○ 荷重ケース: "上部工自重"</li> <li>○ (追加) ボタンをクリック</li> <li>○ (商重ケース: "載荷重"</li> <li>○ (直加) ボタンをクリック</li> <li>○ (OK) ボタンをクリック</li> <li>○ (OK) ボタンをクリック</li> <li>○ (GK) ボタンをクリック</li> <li>○ (GK) ボタンをクリック</li> </ul>                                                                                                    | 変換する荷重の種類:全てチェックオン       | 変換する荷重の種類                                                                                                    |
| <ul> <li>(追加) ボタンをクリック</li> <li>(適加) ボタンをクリック</li> <li>(OK) ボタンをクリック</li> <li>(OK) ボタンをクリック</li> <li>(OK) ボタンをクリック</li> </ul>                                                                                                    | 荷重ケース : <b>"上部工自重"</b>   | <ul> <li>✓節点荷重</li> <li>✓梁要素荷重</li> </ul>                                                                                                    |
| <ul> <li>前重ケース: "載荷重"</li> <li>[追加] ボタンをクリック</li> <li>[OK] ボタンをクリック</li> <li>[OK] ボタンをクリック</li> <li>(商重ケース) (係数<br/>商重ケース): 日野丁自重(日本)(日本)(日本)(日本)(日本)(日本)(日本)(日本)(日本)(日本)</li></ul>                                                                                                    | [追加] ボタンをクリック            |                                                                                                    |
| <ul> <li>(追加) ボタンをクリック</li> <li>(OK) ボタンをクリック</li> <li>(可重ケース / 係数<br/>「商重ケース / 係数<br/>「商重ケース / 係数<br/>「「「「」」」」」<br/>「「」」」」」<br/>「「」」」」」」<br/>「「」」」」」」<br/>「「」」」」」」」<br/>「「」」」」」」」<br/>「「」」」」」」」」<br/>「」」」」」」」」<br/>「「」」」」」」」」」<br/>「」」」」」」」」<br/>「」」」」」」」」」<br/>「「」」」」」」」」」<br/>「」」」」」」」」<br/>「」」」」」」」」」」</li></ul>                                                                                                    | 」荷重ケース: <b>"載荷重"</b>     | ☑ 圧力荷重(静水圧)<br>重力加速度: 9.806 m/sec2                                                                                                    |
| (OK) ボタンをクリック         (前重ケース: 「「第二日重」」」         第波係数: 「「第一丁一」         (第) 「「第一丁一」         (第) 「「第二丁二」         (第) 「「「「」」」         (第) 「「」」」         (第) 「「」」」         (第) 「「」」」         (第) 「「」」」         (第) 「「」」」         (第) 「」」」         (第) 「」」         (第) 「」」         (第) 「」」         (第) 「」」         (11) 「」」」         (11) 「」」」         (11) 「」」」         (11) 「」」」         (11) 「」」」         (11) 「」」」         (11) 「」」」         (11) 「」」」 <t< th=""><th>[追加] ボタンをクリック</th><th>荷重ケース/係数</th></t<>                                                                                                    | [追加] ボタンをクリック            | 荷重ケース/係数                                                                                                    |
| *1 ここで質量に変換する荷重タイプは"節点荷重"、"梁要素荷重"、"床荷重"、"圧力荷重"です。                                                                                                    | ) <b>[OK]</b> ボタンをクリック   | 荷重ケース:<br>増減係数:<br>「荷重ケース」<br>小口子<br>「荷重ケース」<br>小口子<br>「「「「」」」。<br>「「「」」」。<br>「「」」」。<br>「「」」」。<br>「「」」」。<br>「」」」。<br>「「」」」。<br>「」」」。<br>「「」」」。<br>「」」」。<br>「」」」。<br>「」」」。<br>「」」」。<br>「「」」」。<br>「」」」。<br>「」」、<br>「」」」。<br>「」」、<br>「」」」。<br>「」」、<br>「」」」。<br>「」」、<br>「」」、<br>「」」、<br>「」」、<br>「」」、<br>「」」、<br>「」」、<br>「」」、<br>「」」、<br>「」」、<br>「」」、<br>「」」、<br>「」」、<br>「」」、<br>「」」、<br>「」」、<br>「」」、<br>「」」、<br>「」」、<br>「」」、<br>「」」、<br>「」」、<br>「」」、<br>「」」、<br>「」」、<br>「」」、<br>「」」、<br>「」」、<br>「」」、<br>「」」、<br>「」」、<br>「」、<br>「 |
|                                                                                                    | *1 ここで質量に変換する荷重タイプは"節点荷重 | ["、"梁要素荷重"、"床荷重"、"圧力荷重"です。                                                                                                    |

25

# 21 水平力の定義

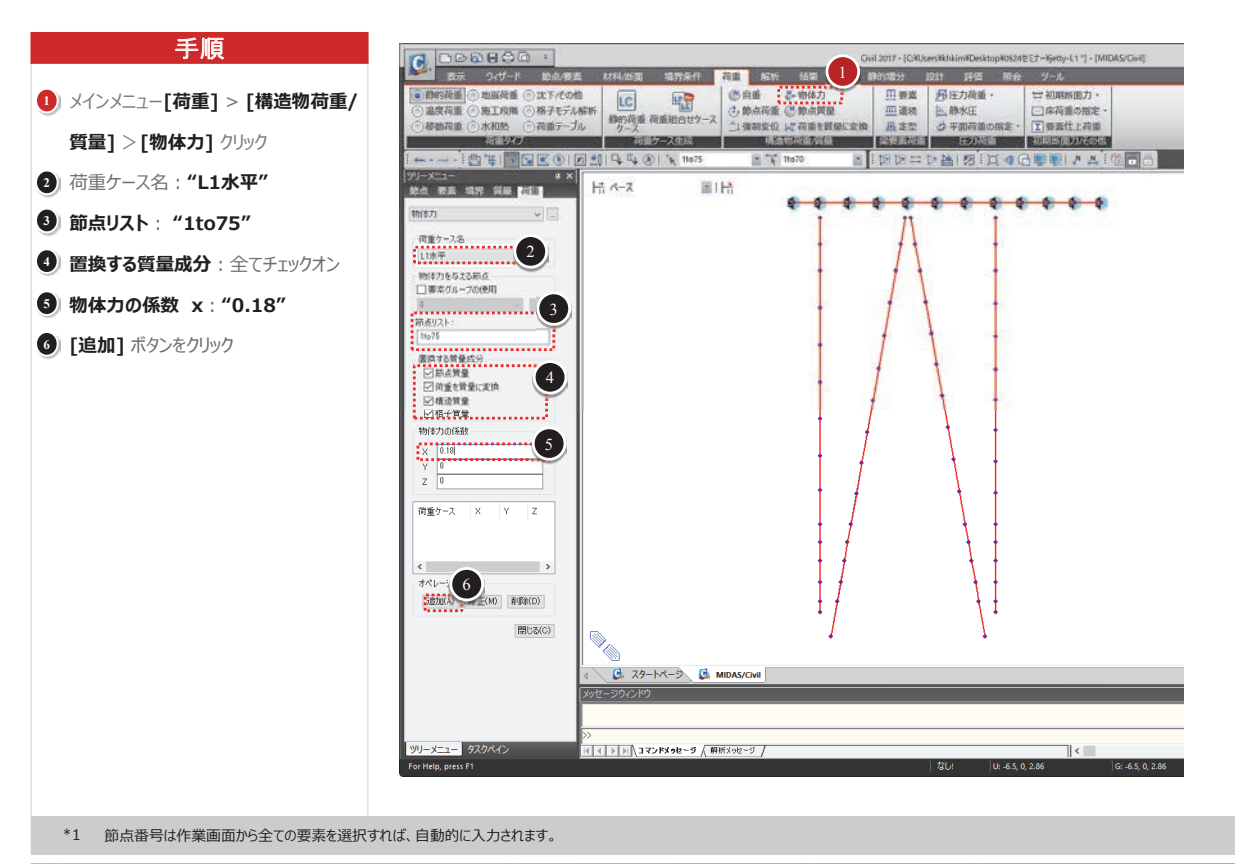

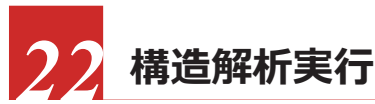

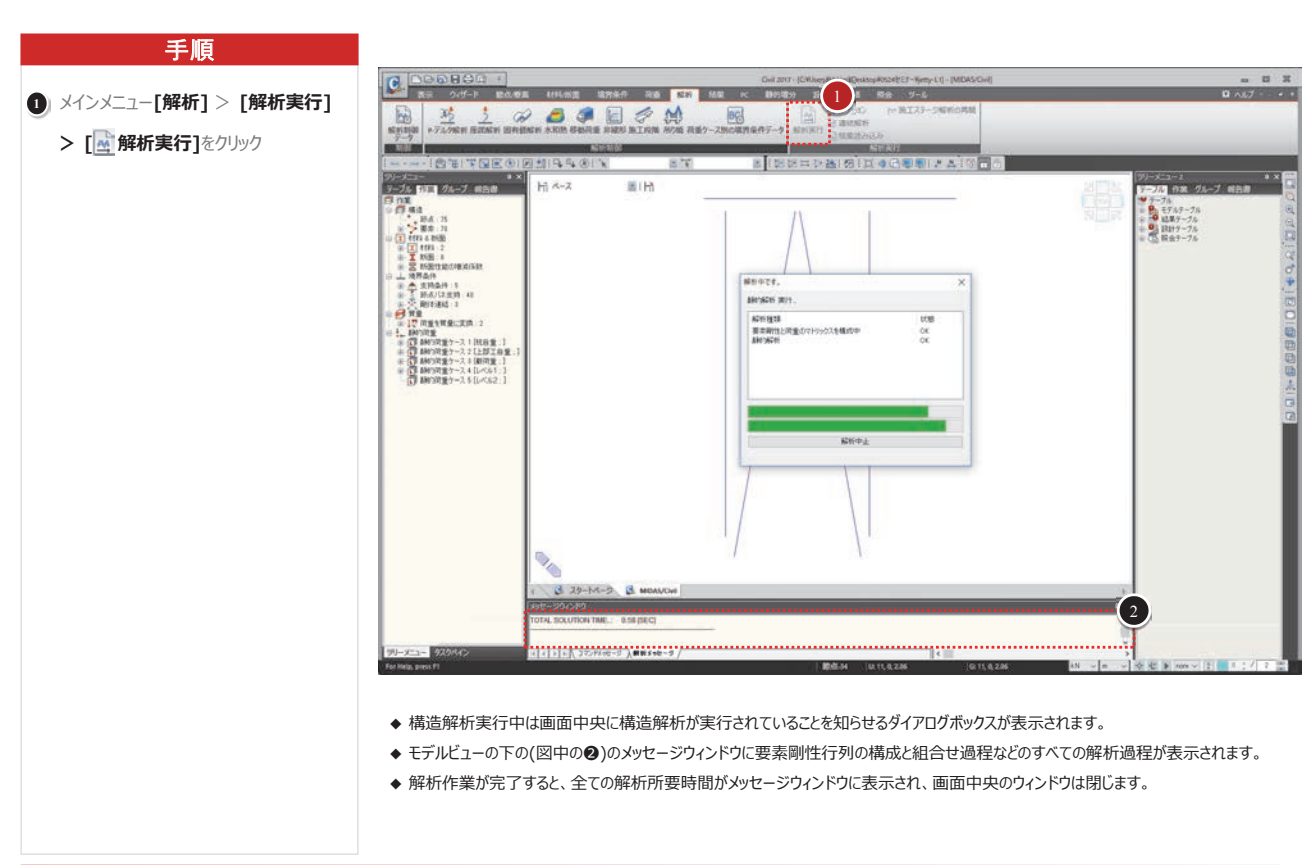

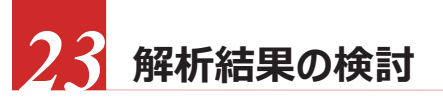

#### 手順

#### モード

- ◆ midas Civilはプログラムの効率性とユーザーの利便性のために、プログラム環境が解析前処理モードと解析後処理モードに区別されています。
- ◆ モデリング作業に付随する全ての入力作業は、解析前処理モードで可能で、反力・変位・断面力・応力度など解析結果に対する検 討作業は解析後処理モードで行われるように設定されています。
- ◆ 解析作業が完了した後、解析後処理モードから解析前処理モードに切り替えて入力事項を修正します。変更すると既に解析された 内容が削除されるので注意が必要です。
- ◆ 解析がエラーなしに完了した後、モード環境が解析前処理モードから解析後処理モードに自動転換されます。
- ◆ モデリング作業で入力された項目の再確認、一部データの修正、変更などのために解析後処理モードから処理モードを切り替える場合はツールバーの 音をクリックします。

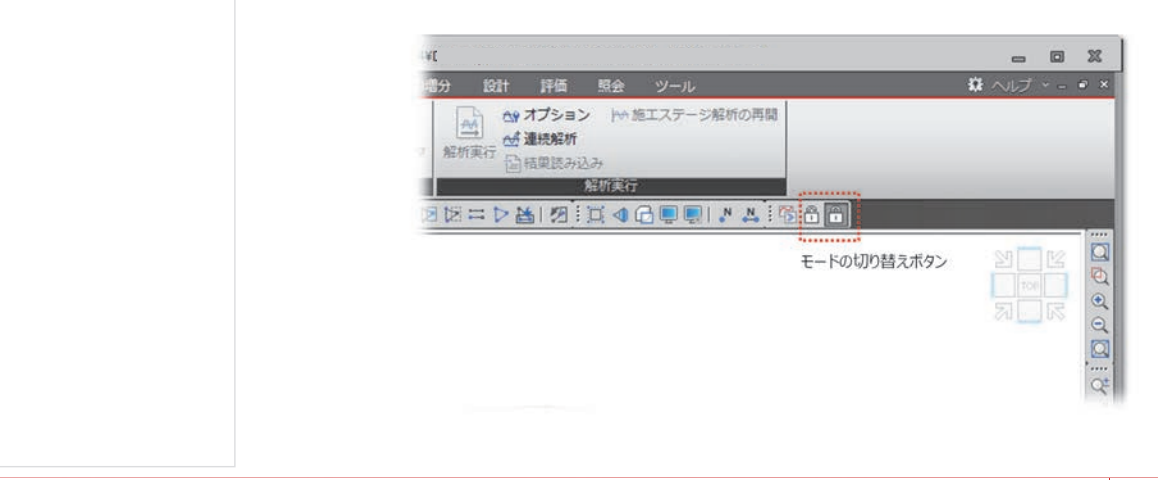

#### 株式会社マイダスアイティジャパン

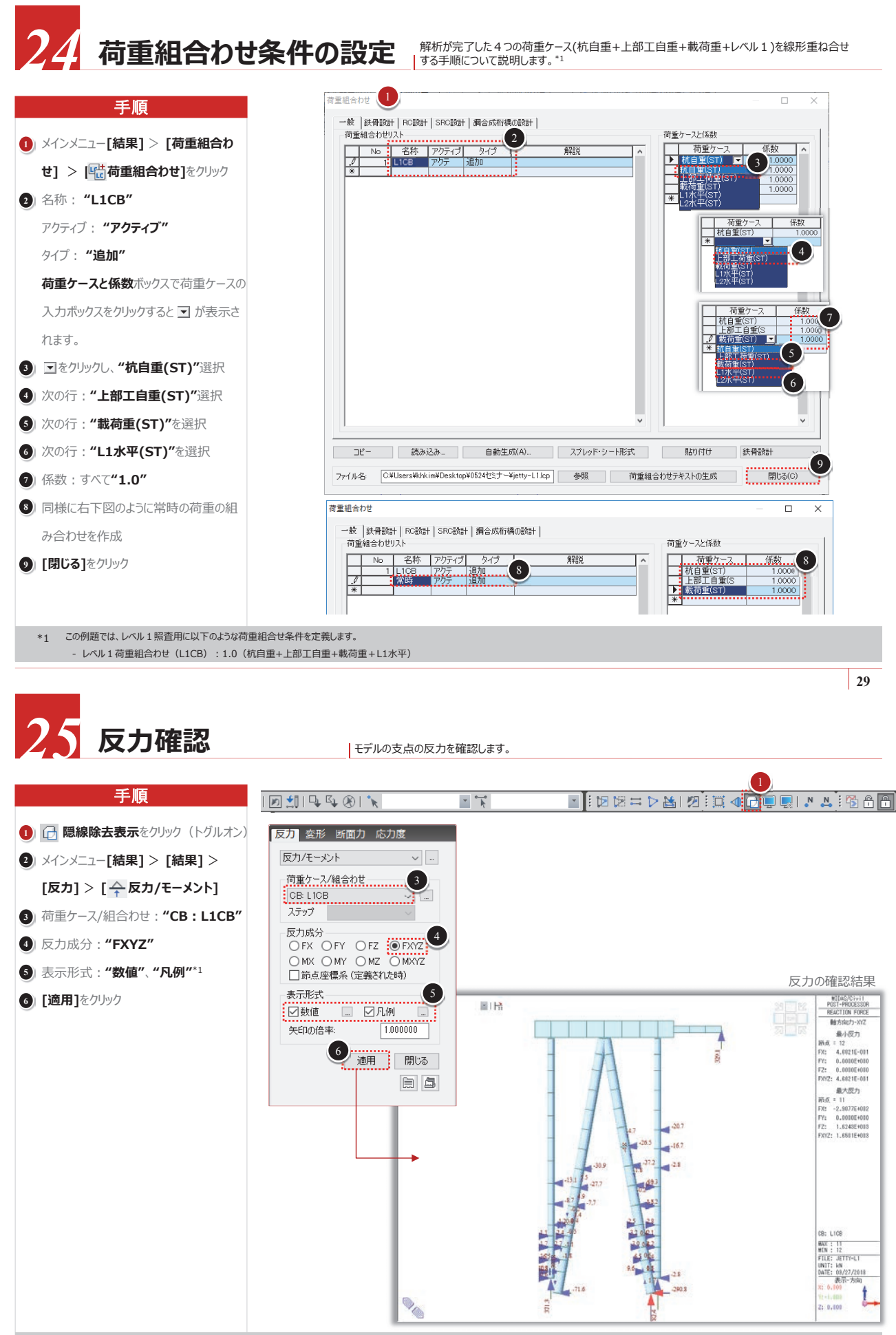

\*1 表示形式の数値右側にあるボタンをクリックすると画面に出力される反力の桁数を調節することができます。赤色で表現された部分が最大反力が発生する支点です。

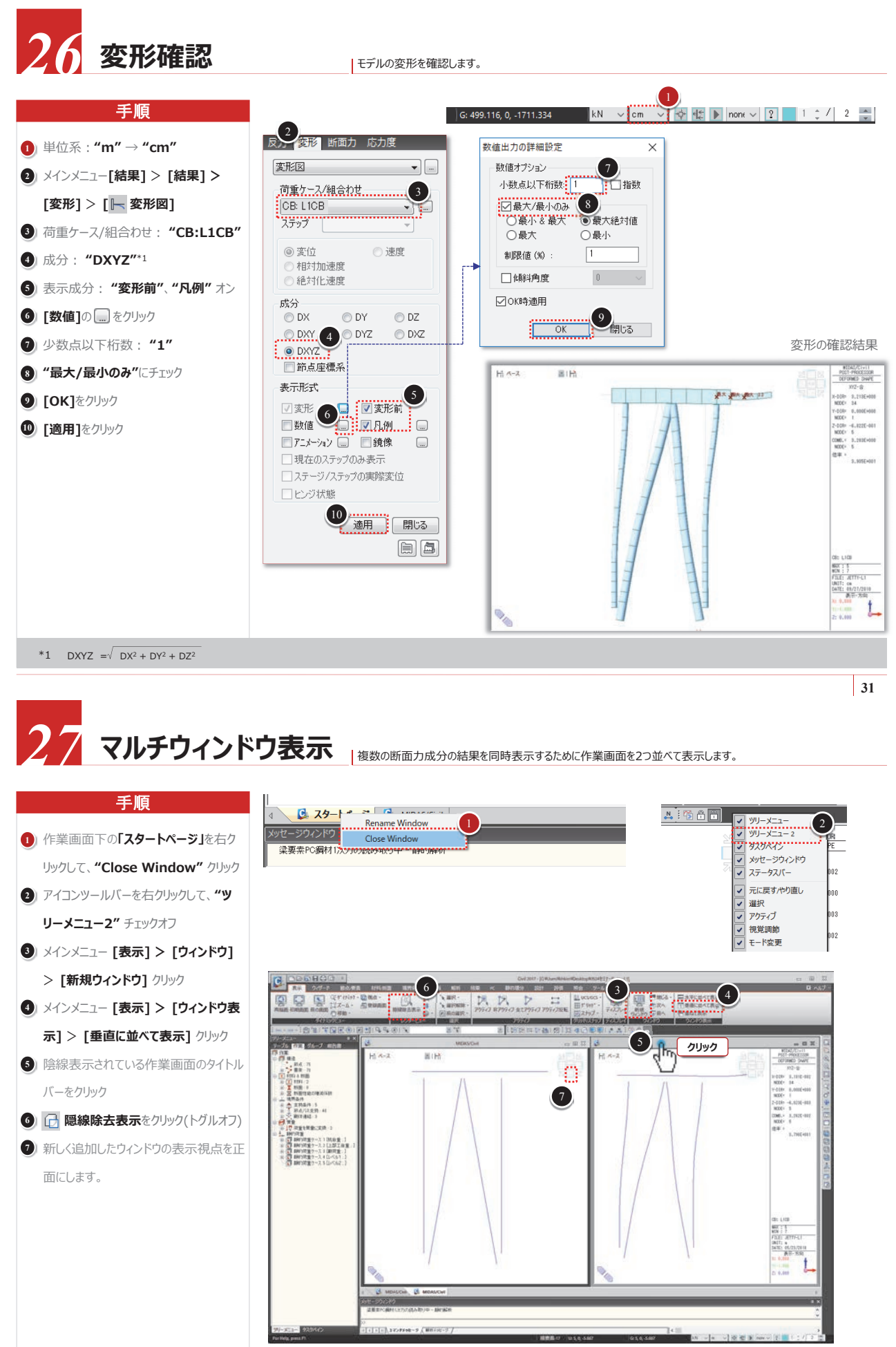

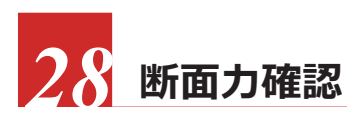

軸力と曲げモーメントを同時表示します。

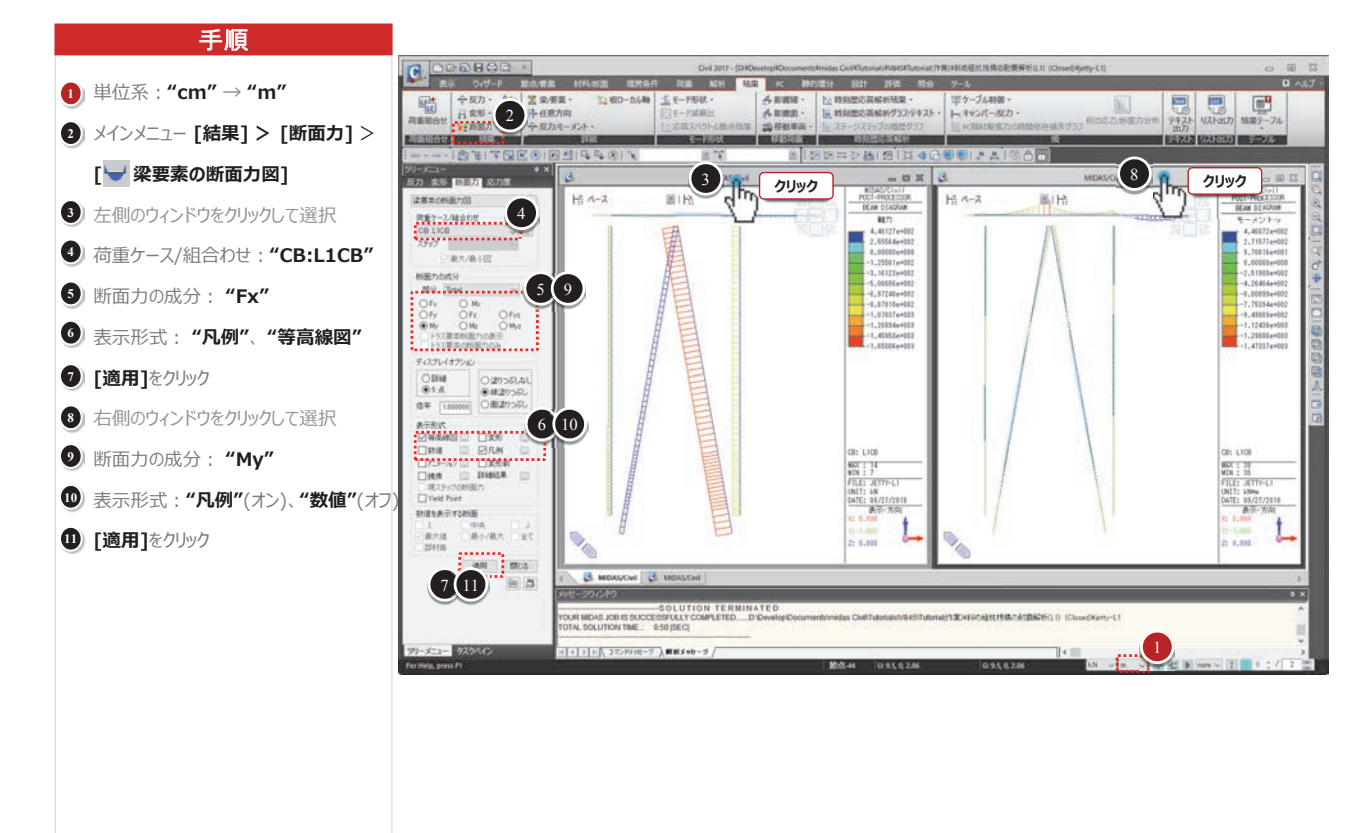

# 29 杭応力の照査-1

#### 斜杭の応力を照査します。

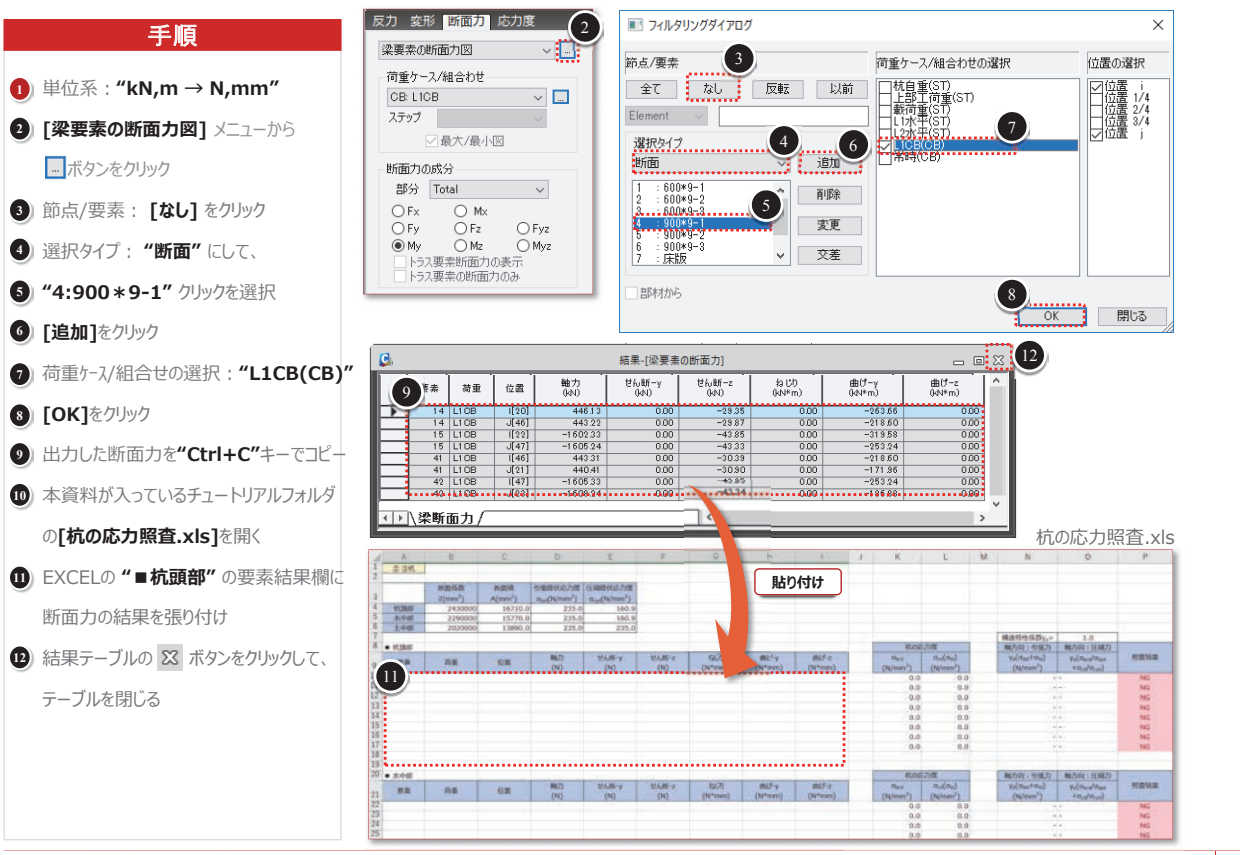

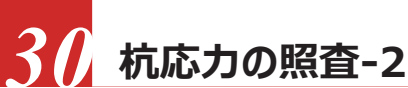

杭の応力を照査します。

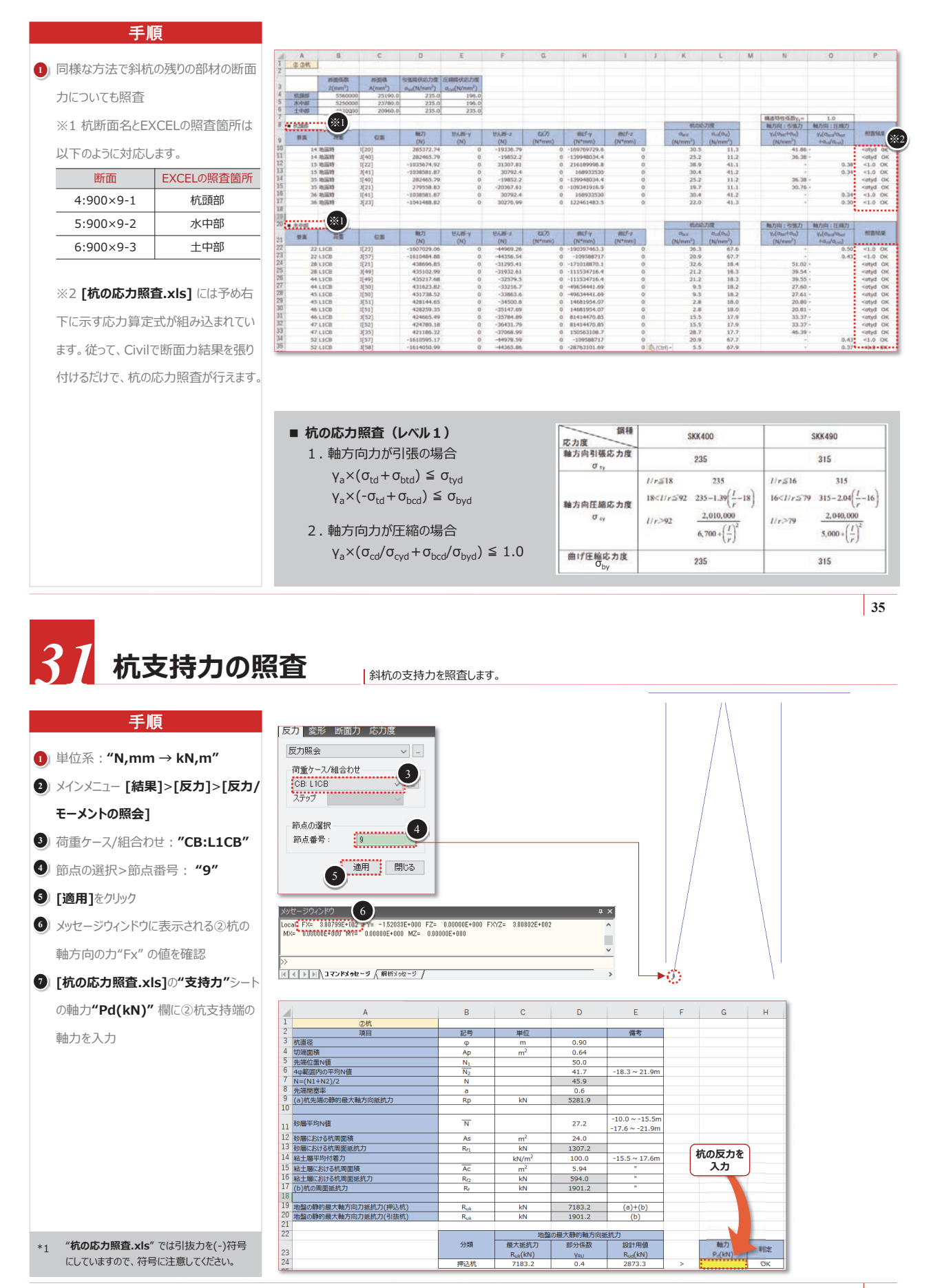
# MIDAS CONSTRUCTION TECHNICAL DOCUMENT COLLECTION

河川·港湾構造物

03. midas Civil Tutorial 斜め組杭桟橋の耐震解析(L2)

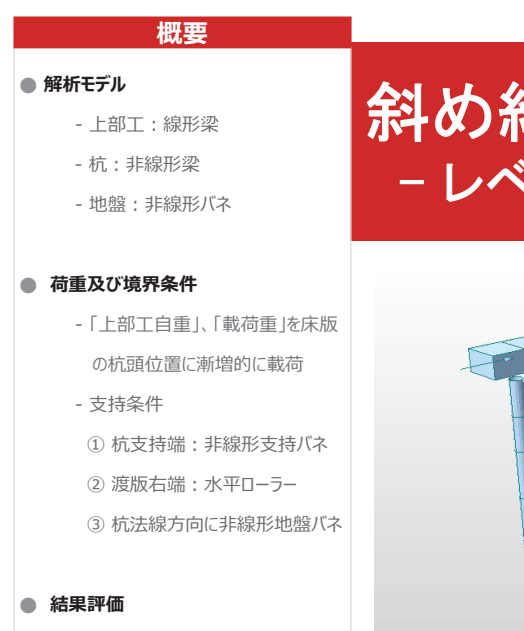

- 荷重-変位関係
- 杭の損傷状態

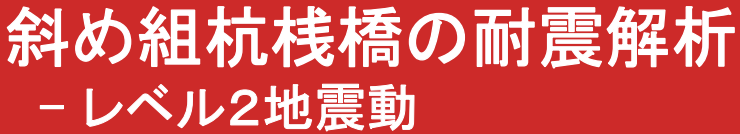

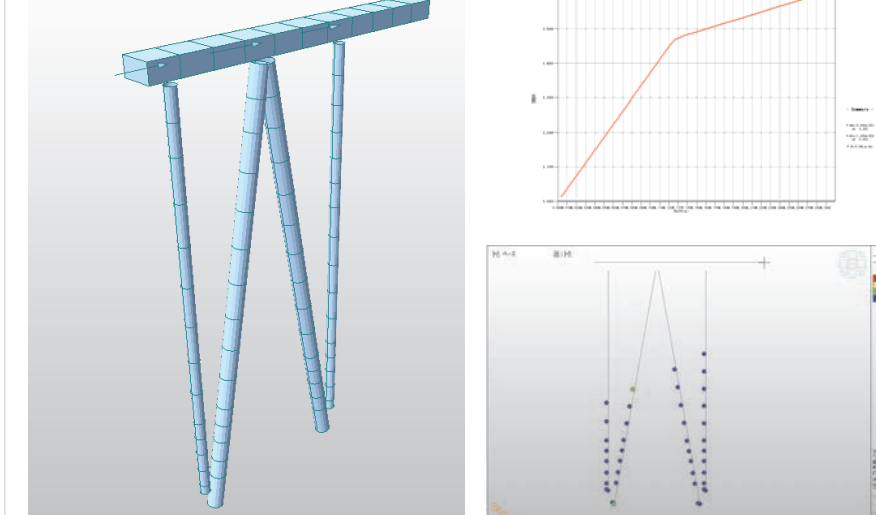

画面構成と操作方法

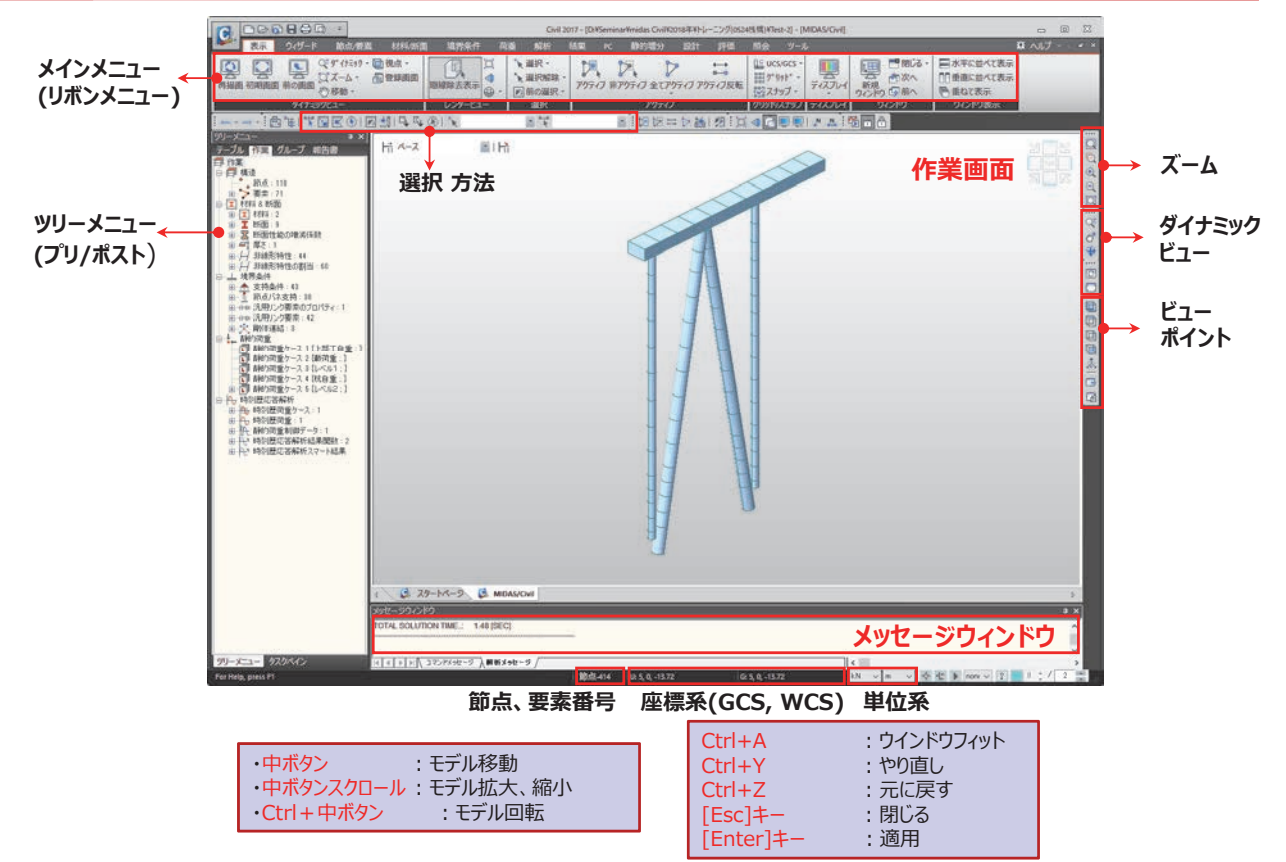

#### http//jp.midasuser.com/civil 39

2

808271-1 9(1-2902)108 (5456-8-1913 Sea Train Del Train Int Viela

1

# レベル2照査用の解析データ

# "斜め組杭桟橋の耐震解析 - レベル1 地震動"の続資料編である本例題では、

レベル2地震動に対して、地盤の水平抵抗及び鋼管杭の弾塑性挙動を考慮して、増分解析による詳細な解析を行います。

レベル2地震動の耐震解析のために、追加で作成する解析データは以下のようになります。

## 1.2節点間地盤バネ用の節点作成

:レベル1の検討では1節点バネを設定しましたが、非線形バネでは2点間を結ぶバネタイプになりますので、 追加で地盤バネの固定端部の節点を作成します。

## 2. 杭部材の非線形特性の設定

: 杭部材の弾塑性を考慮するために、部材断面力の非線形特性(曲げ-曲率関係)を定義します。

# 3. 非線形地盤バネの設定

:水平方向バネと杭先端支持バネに対して、地盤の非線形特性を定義します。

## 4. 漸増荷重の定義

- :設計震度Kh=1.0の時の水平力を漸増増加させながら、荷重を載荷します。
- ※ midas Civilでは漸増的に増加するプッシュオーバー荷重を時刻歴荷重の中で定義します。

# モデル概要

## ■ 解析モデル

:下図に示す桟橋の2列目杭列(作用分担幅B=5m)を取り出し、2次元骨組解析を用いて構造検討を行う。

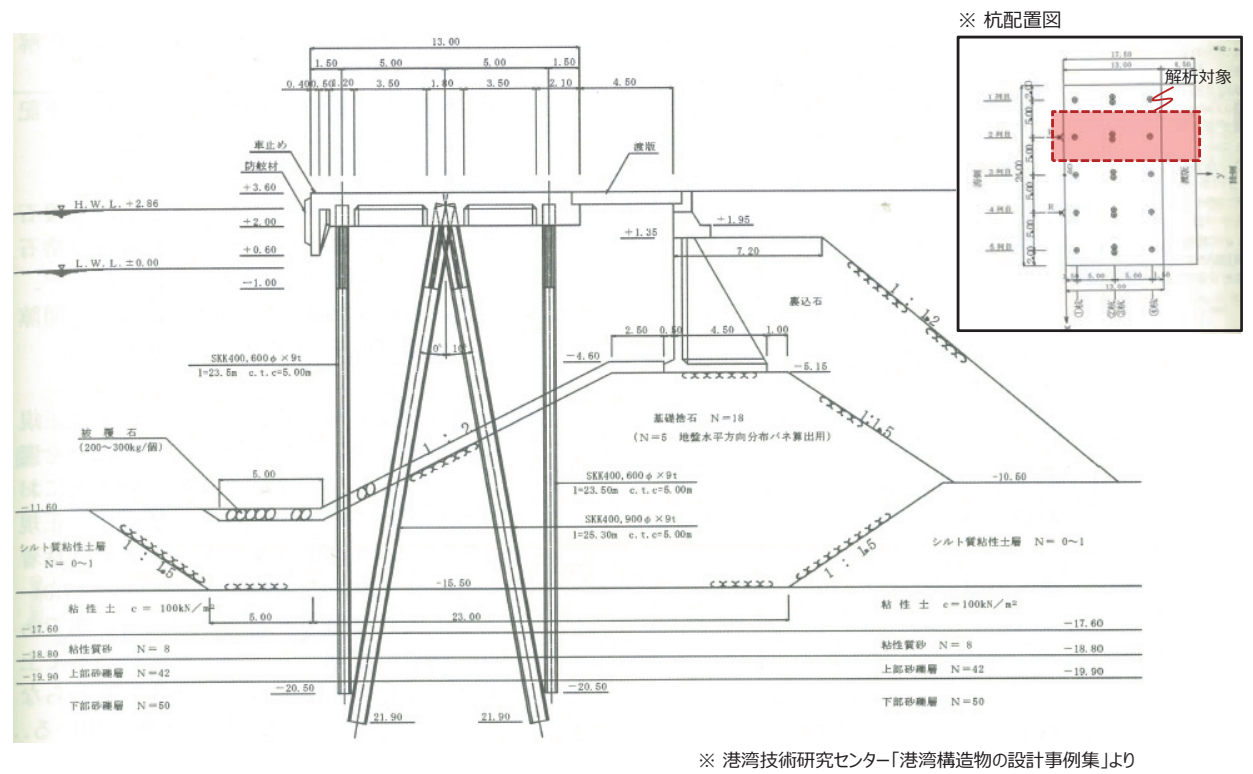

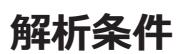

# ■ 地盤条件

| 地層    | 深度(m)       | N值 | 単位体積重量<br>(kN/m <sup>3</sup> ) | C<br>(kN/m²) | Ф<br>(°) | 地盤反力係数<br>(kN/m <sup>3</sup> ) | in batter <sup>*</sup><br>(kN/m <sup>3</sup> ) | out batter *<br>(kN/m <sup>3</sup> ) |
|-------|-------------|----|--------------------------------|--------------|----------|--------------------------------|------------------------------------------------|--------------------------------------|
| 基礎捨石  | -10.5~-15.5 | 5  | 18.0<br>(γ'=10.0)              | -            | 40.0     | 5400                           | 7236                                           | 3996                                 |
| 粘性土   | -15.5~-17.6 | 8  | 17.0<br>(γ′=7.0)               | 100.0        | -        | 8640                           | -                                              | -                                    |
| 粘土質砂  | -17.6~-18.8 | 8  | 18.0<br>(γ'=10.0)              | -            | 32.9     | 8640                           | -                                              | -                                    |
| 上部砂礫層 | -18.8~-19.9 | 42 | 18.0<br>(γ'=10.0)              | -            | 42.3     | 45360                          | -                                              | -                                    |
| 下部砂礫層 | -19.9~-21.9 | 50 | 18.0<br>(γ'=10.0)              | -            | 45.0     | 54000                          | -                                              | -                                    |

# ■ 部材諸元

1.上部工

| 部 材 | 断面                | 材 料  |
|-----|-------------------|------|
| 上部工 | H 1.6 × B 0.9 (m) | Fc24 |

# 2. 杭諸元

| 1) 腐良代 CC        |           |        |
|------------------|-----------|--------|
| - 杭頭部(-1.00m以浅)  | : 0.0mm   |        |
| - 水中部(-1.00m~海底面 | ) : 0.5mm |        |
| - 杭頭部(海底面以深)     | : 1.5mm   |        |
| 2) 杭諸元           |           |        |
| 部材               | 断面        | 材 料    |
| 直杭               | 600Φ × 9t | SKK400 |
|                  | 900Φ × 9t | SKK400 |
|                  |           |        |

※本例題では腐食代を考慮して、水中部と土中部の杭剛性を元の剛性に対して其々94%、83%に低減させる。

5

※ 基礎捨石層では、杭の傾斜角を考慮して、地盤反力係数を調整

# 解析条件

# ■ 荷重条件

- 設計震度1.0の時の「上部工自重」、「載荷重(桟橋部)」を床版の杭頭位置に漸増的に載荷(Kh=0.6まで)

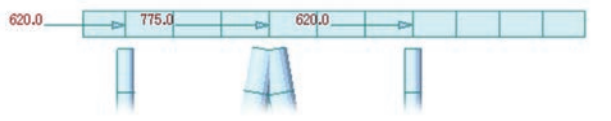

## ■ 境界条件

1. 杭先端支持: 完全バイリニア型の弾塑性バネ

| 立17 ++ | 剛性(KN/m) | 上限值(kN) |        |  |
|--------|----------|---------|--------|--|
| (사 네크  |          | 押込降伏点   | 引抜     |  |
| 直杭-①杭  | 123679   | 2537.4  | 979.3  |  |
| 斜杭-②杭  | 168066   | 4660.9  | 1930.6 |  |
| 斜杭-③杭  | 167994   | 4789.3  | 2066.3 |  |
| 直杭-④杭  | 124799   | 2799.2  | 1149.5 |  |

# 2. 横方向地盤バネ (完全バイリニア型)

- $K_{cdk} = 2 \times 1500 N (kN/m^3)$
- 横方向地盤反力の上限値は受働抵抗の上限値とする
- 3. 渡版: ローラー支持

# 解析条件

# ■ 杭の非線形特性

- 下表に示すように全塑性モーメントを上限値とするバイリニア型とする

| 立17 ++ | 全塑性モーメント | 曲率(      |          |                               |
|--------|----------|----------|----------|-------------------------------|
| (지) 대급 | (kN∙m)   | 降伏時      | 終局時      |                               |
| 直杭-①杭  | 727.34   | 4.984e-3 | 2.492e-2 |                               |
| 斜杭-②杭  | 1658.55  | 3.317e-3 | 1.658e-2 | -                             |
| 斜杭-③杭  | 1656.30  | 3.312e-3 | 1.656e-2 | -                             |
| 直杭-④杭  | 710.66   | 4.869e-3 | 2.435e-2 | ·<br>※ 腐食代=0.0mの <sup>」</sup> |

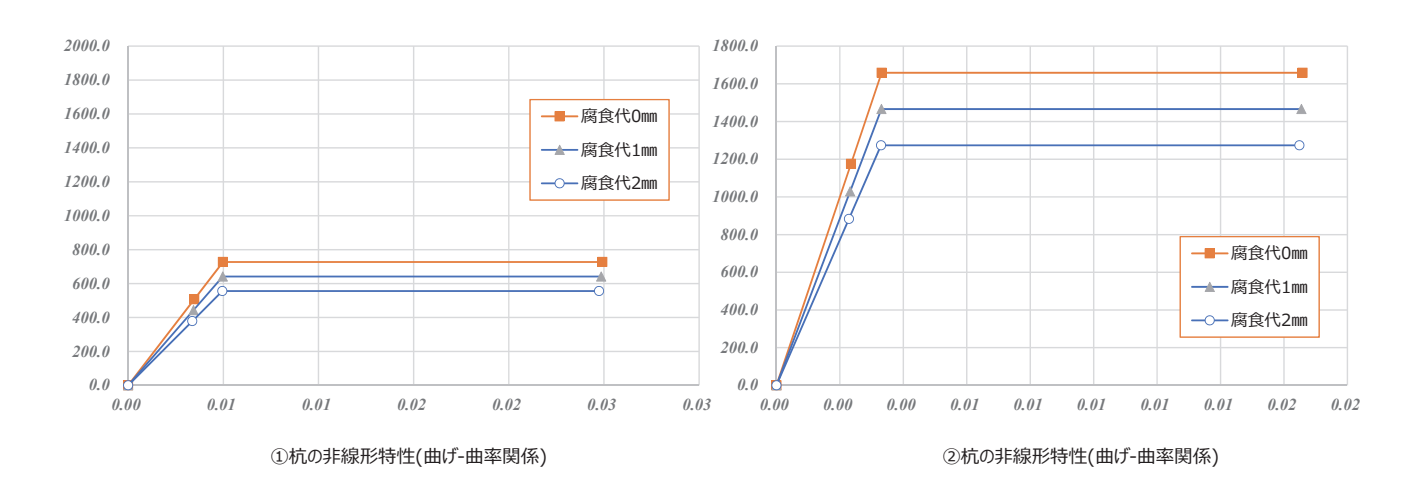

7

# () 1 ファイルを開く

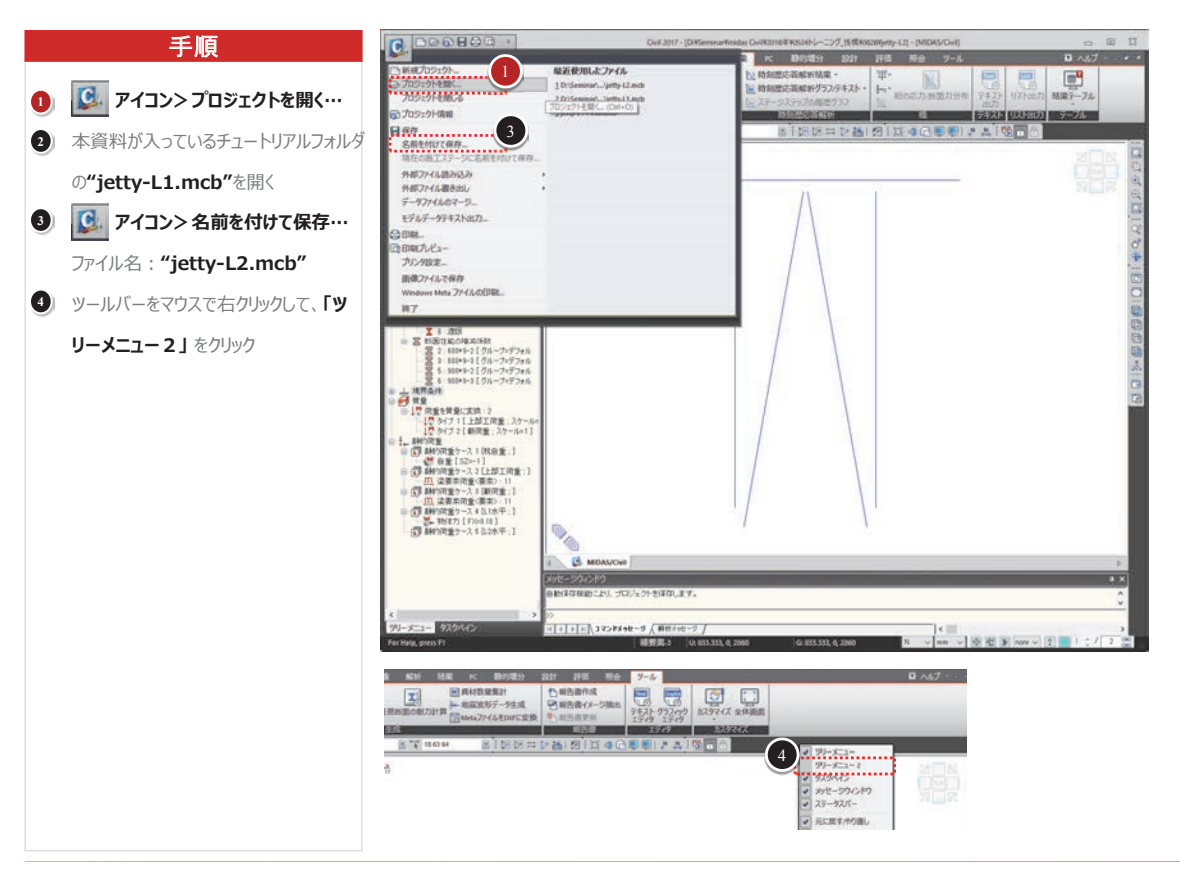

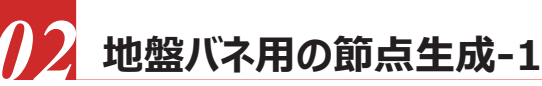

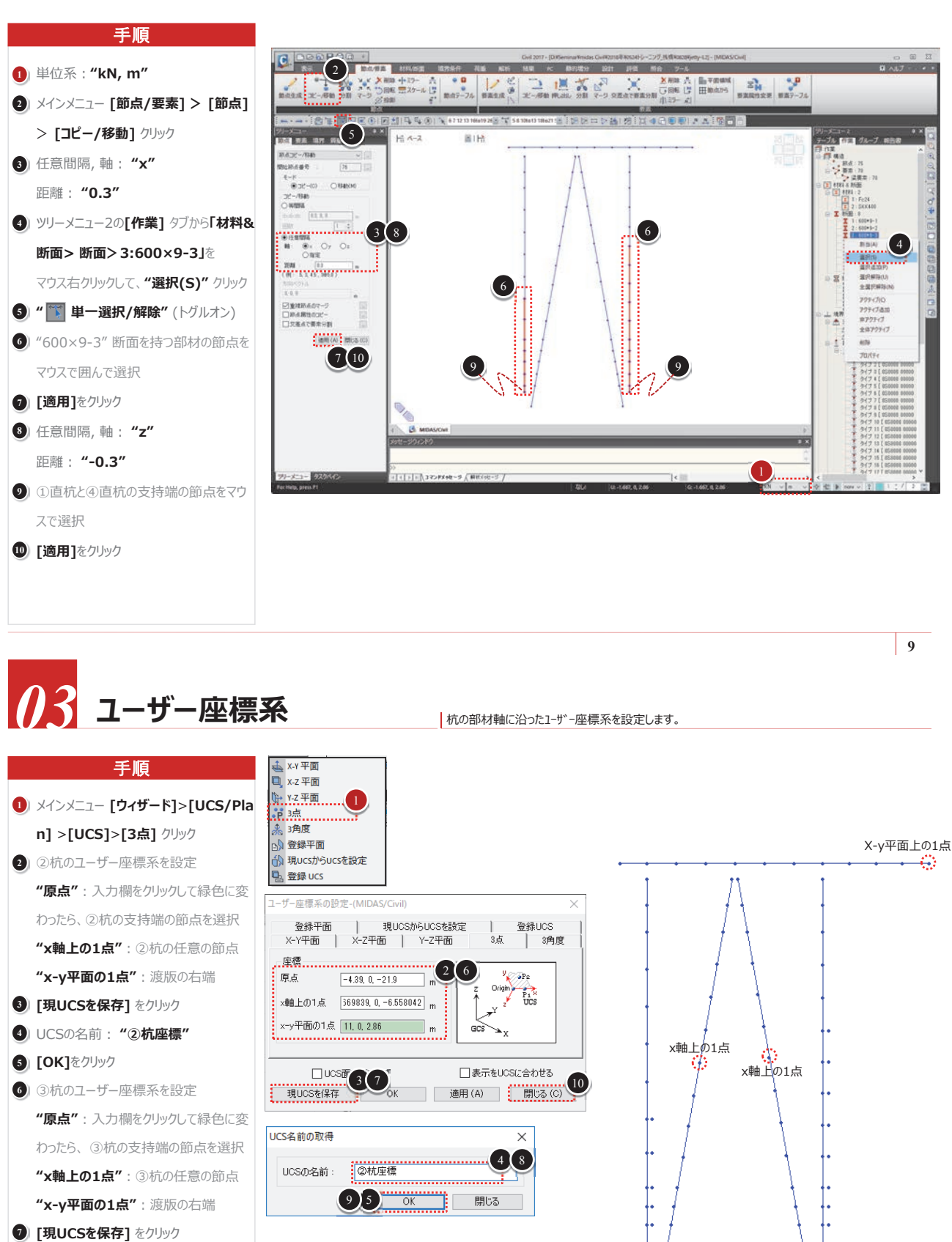

原点

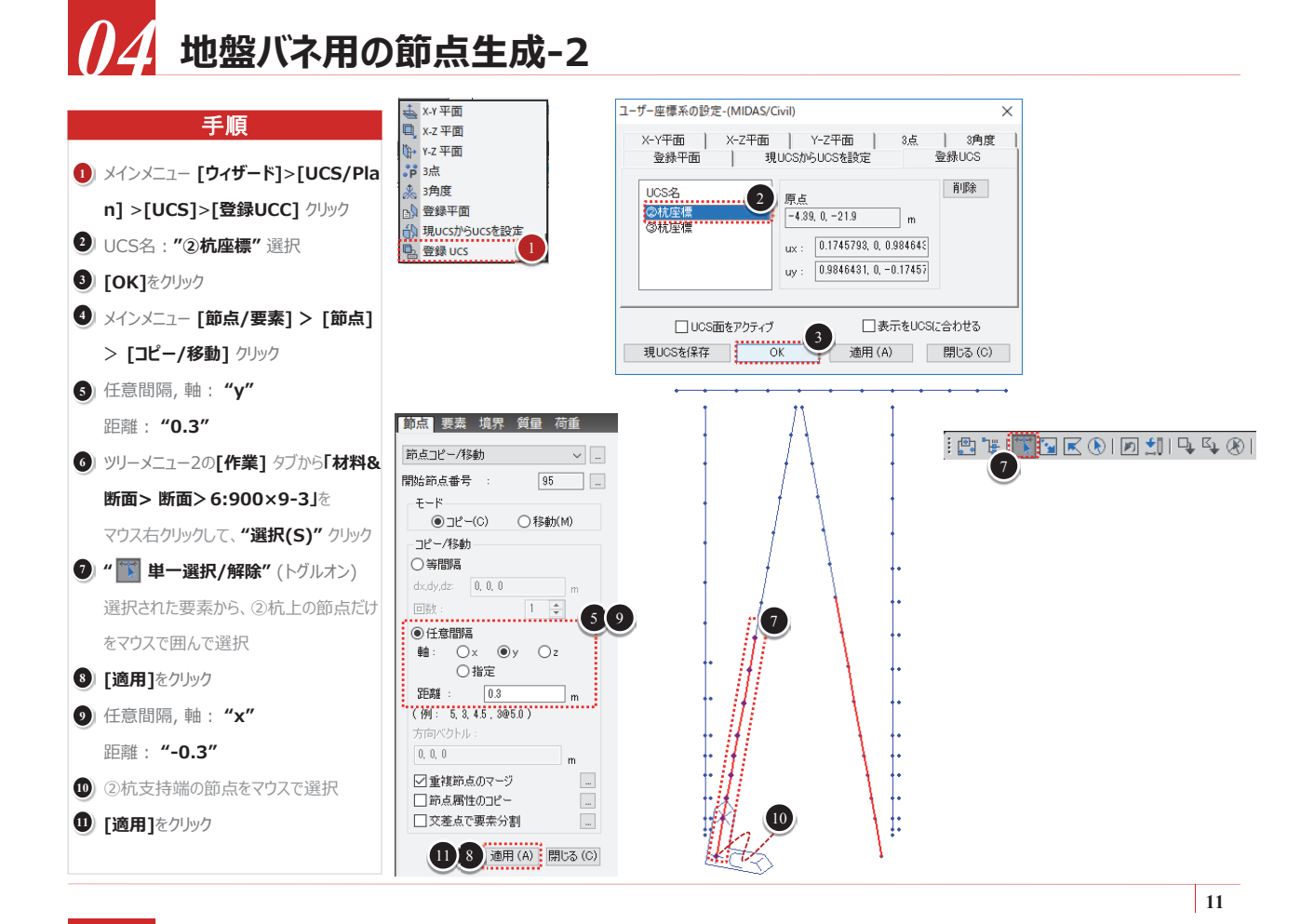

# 5 地盤バネ用の節点生成-3

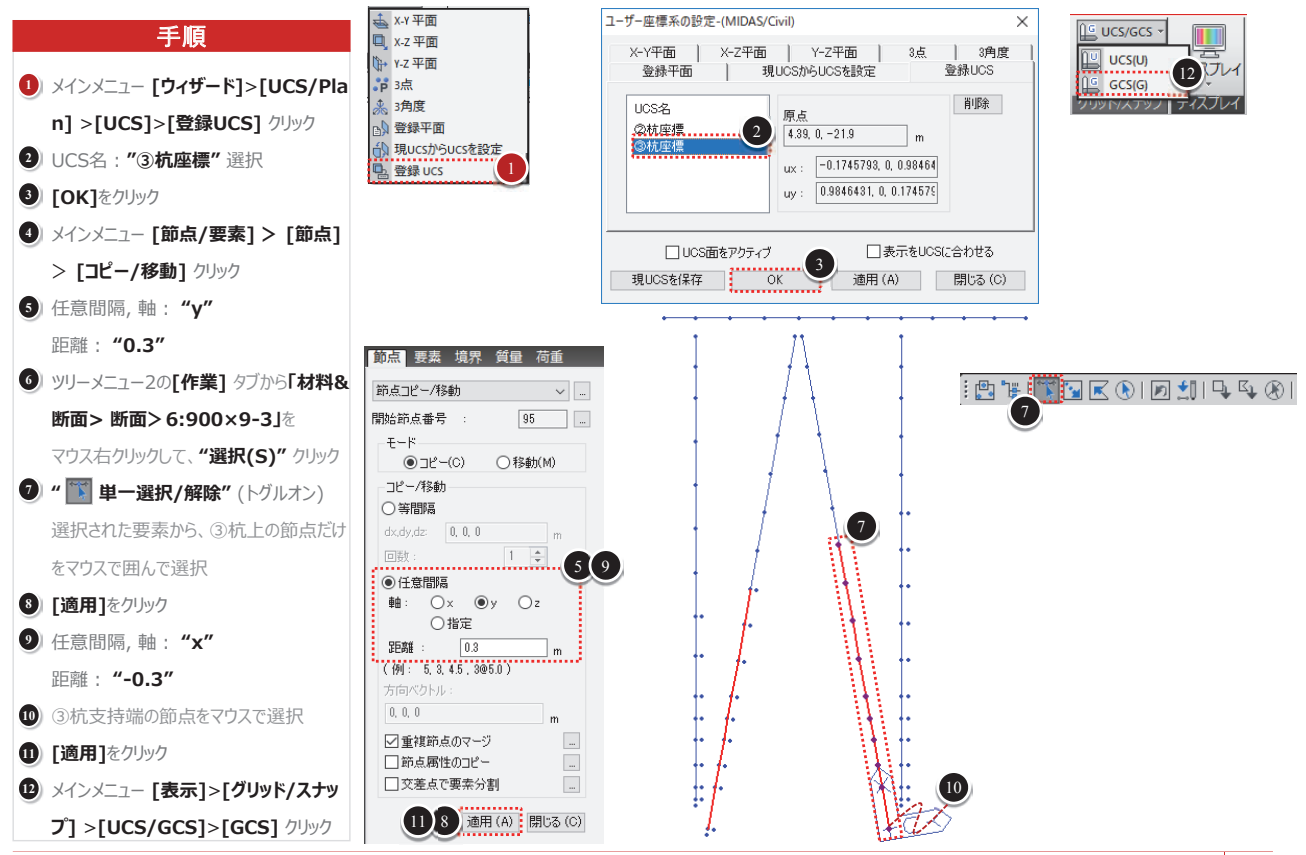

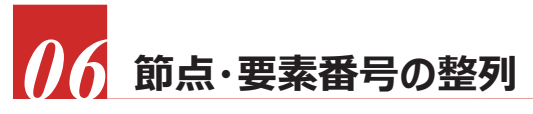

後ほど地盤バネを設定しやすくするために、節点と要素番号を整列させます。

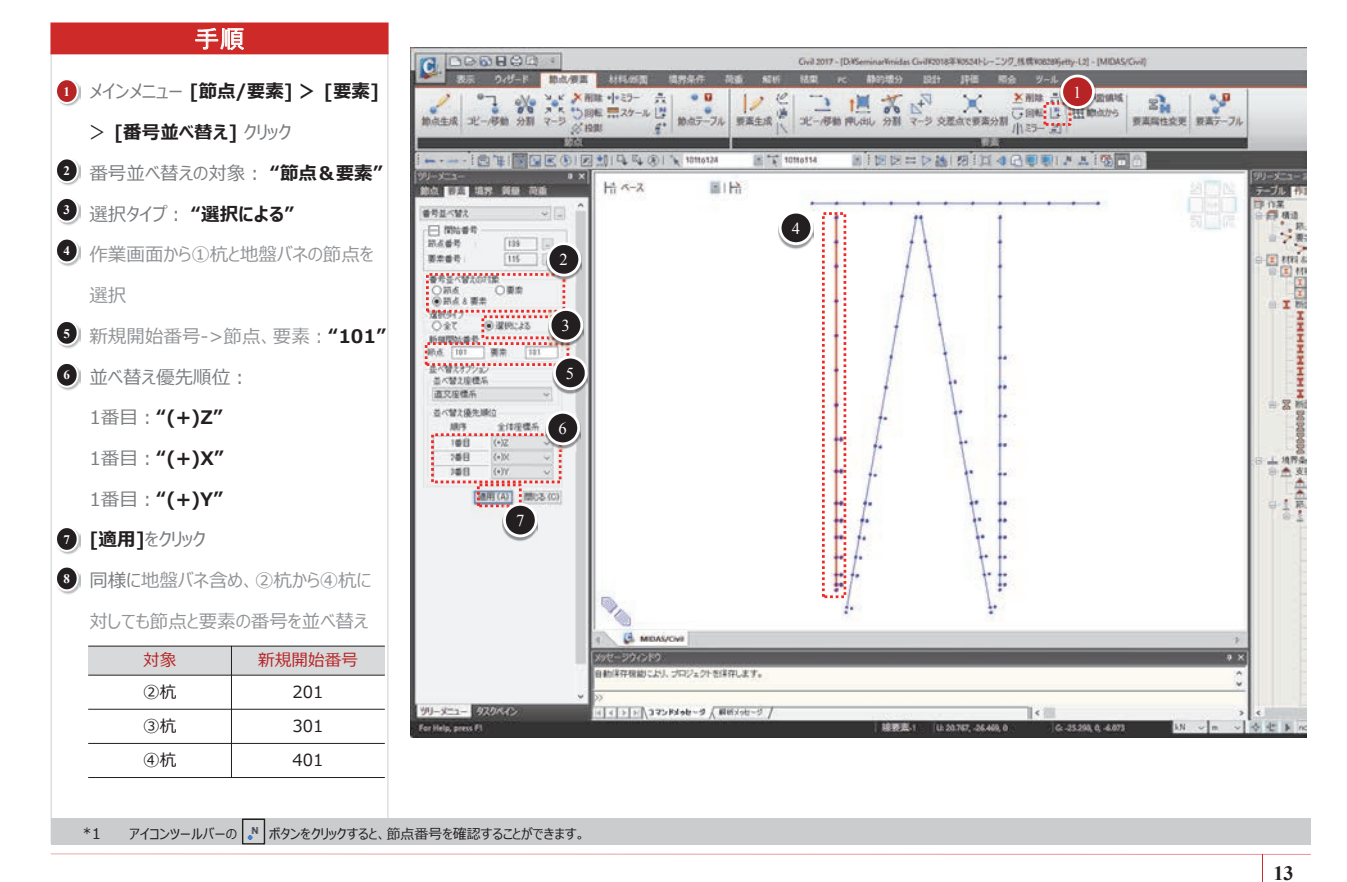

# / 非線形特性の適用

杭の非線形特性は初期軸力に依存するため、断面が同じでも非線形特性値は異なります。

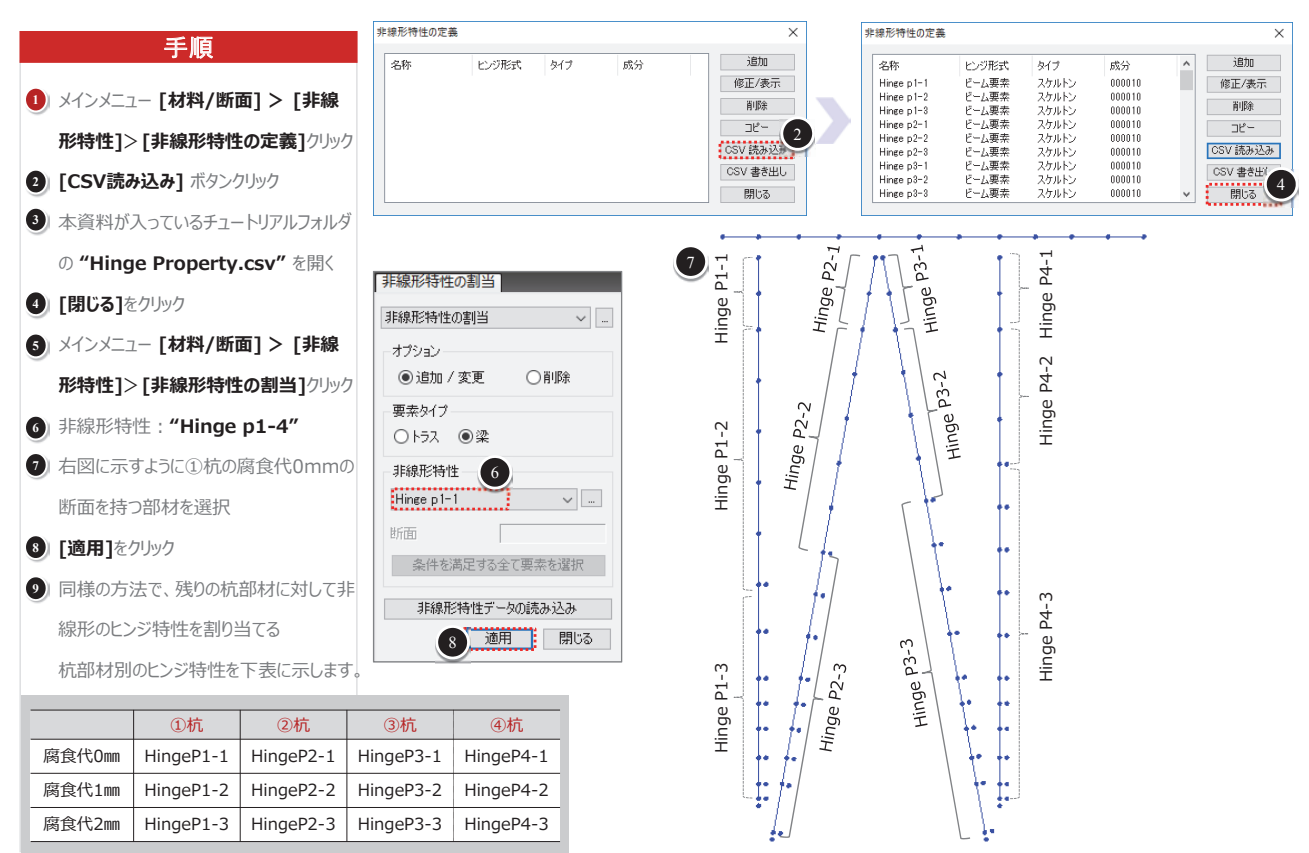

# ※ 非線形特性CSVファイルの仕様

"Hinge Property.csv"の非線形特性ファイルのデータ仕様は以下の通りです。

| 列番号 | 項目               | 入力値                                                    | 説明                                                                                                    |
|-----|------------------|--------------------------------------------------------|----------------------------------------------------------------------------------------------------|
| 1   | プロパティ名           |                                                        | 非線形特性のプロパティ名                                                                                                    |
| 2   | ヒンジタイプ           | L, D, S                                                | L:材端バネ付きビーム要素(M-Θタイプ) D:ビーム要素(M-φタイプ)<br>S:汎用リンク                                                                                                    |
| 3   | ヒンジ成分            | 1 ~ 6                                                  | 1 : Fx 2 : Fy 3 : Fz<br>4 : Mx 5 : My 6 : Mz                                                                                                    |
| 4   | ヒンジ数             | 1, 3 ~ 20                                              | バネタイプを選択した場合、空欄で良い                                                                                                    |
| 5   | 履歴モデル            | КН, ОО, РО,<br>С, DT, TT,<br>MT, MTT, NB,<br>EB, E, ET | <ul> <li>KH : Kinematic Hardening</li> <li>OO : Origin Oriented</li> <li>PO : Peak Oriented</li> <li>C : Clough</li> <li>DT : Degrading Trilinear</li> <li>TT : Takeda Tetralinear</li> <li>MT : Modified Takeda</li> <li>MTT : Modified Takeda Tetra</li> <li>NB : Nomal Bilinear</li> <li>EB : Elastic Bilinear</li> <li>ET : Elastic Tetralinear</li> </ul> |
| 6   | タイプ              | 0, 1                                                   | 0:対称<br>1:非対称                                                                                                    |
| 7   | 初期剛性             | 6, 3, 2, U, E, S                                       | 6 : 6EI/L 3 : 3EI/L 2 : 2EI/L<br>U : 使用者定義 E : 弾性剛性 S :骨格曲線から求める                                                                                                    |
| 8   | 初期剛性, K          |                                                        | 7番列で"U", User Typeで入力する場合、初期剛性を直接入力                                                                                                    |
| 9   | ヒンジプロパティ - 入力タイプ | R, D                                                   | R:降伏強度 - 剛性低下率<br>D:降伏強度 - 降伏変位                                                                                                    |
| 10  | 単位(力)            |                                                        | カの単位                                                                                                    |
| 11  | 単位(変位)           |                                                        | 変位(曲率)の単位                                                                                                    |

15

# ※ 非線形特性CSVファイルの仕様

12 ~ 29列は降伏プロパティの入力タイプによって入力が異なります。

| 列番号 | (+)/(-)     | 降伏強度 - 剛性低下率              | 降伏強度 - 降伏変位       |
|-----|-------------|---------------------------|-------------------|
| 12  |             | P1:1次降伏強度                 | P1:1次降伏強度         |
| 13  |             | A1:1次降伏後の剛性を初期剛性で割った比率    | D1:1次降伏変位成分、または変形 |
| 14  |             | P2:2次降伏強度                 | P2:2次降伏強度         |
| 15  | (+)<br>(引張) | A2:2次降伏後の剛性を初期剛性で割った比率    | D2:2次降伏変位成分、または変形 |
| 16  | . ,         | P3:3次降伏強度                 | P3:3次降伏強度         |
| 17  |             | A3:3次降伏後の剛性を初期剛性で割った比率    | D3:3次降伏変位成分、または変形 |
| 18  |             | -                         | P4:4次降伏強度         |
| 19  |             | -                         | D4:4次降伏変位成分、または変形 |
| 20  |             | P1:1次降伏強度                 | P1:1次降伏強度         |
| 21  |             | A1:1次降伏後の剛性を初期剛性で割った比率    | D1:1次降伏変位成分、または変形 |
| 22  |             | P2:2次降伏強度                 | P2:2次降伏強度         |
| 23  | (-)         | A2:2次降伏後の剛性を初期剛性で割った比率    | D2:2次降伏変位成分、または変形 |
| 24  | (圧縮)        | P3:3次降伏強度                 | P3:3次降伏強度         |
| 25  |             | A3:3次降伏後の剛性を初期剛性で割った比率    | D3:3次降伏変位成分、または変形 |
| 26  |             | -                         | P4:4次降伏強度         |
| 27  |             | -                         | D4:4次降伏変位成分、または変形 |
| 28  |             | β:除荷剛性パラメータ(武田モデルだけ)      |                   |
| 29  |             | a:内部ループ反復時の剛性低下率(武田モデルだけ) |                   |

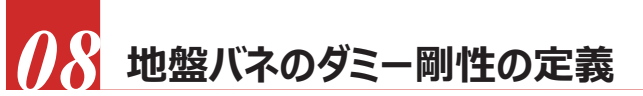

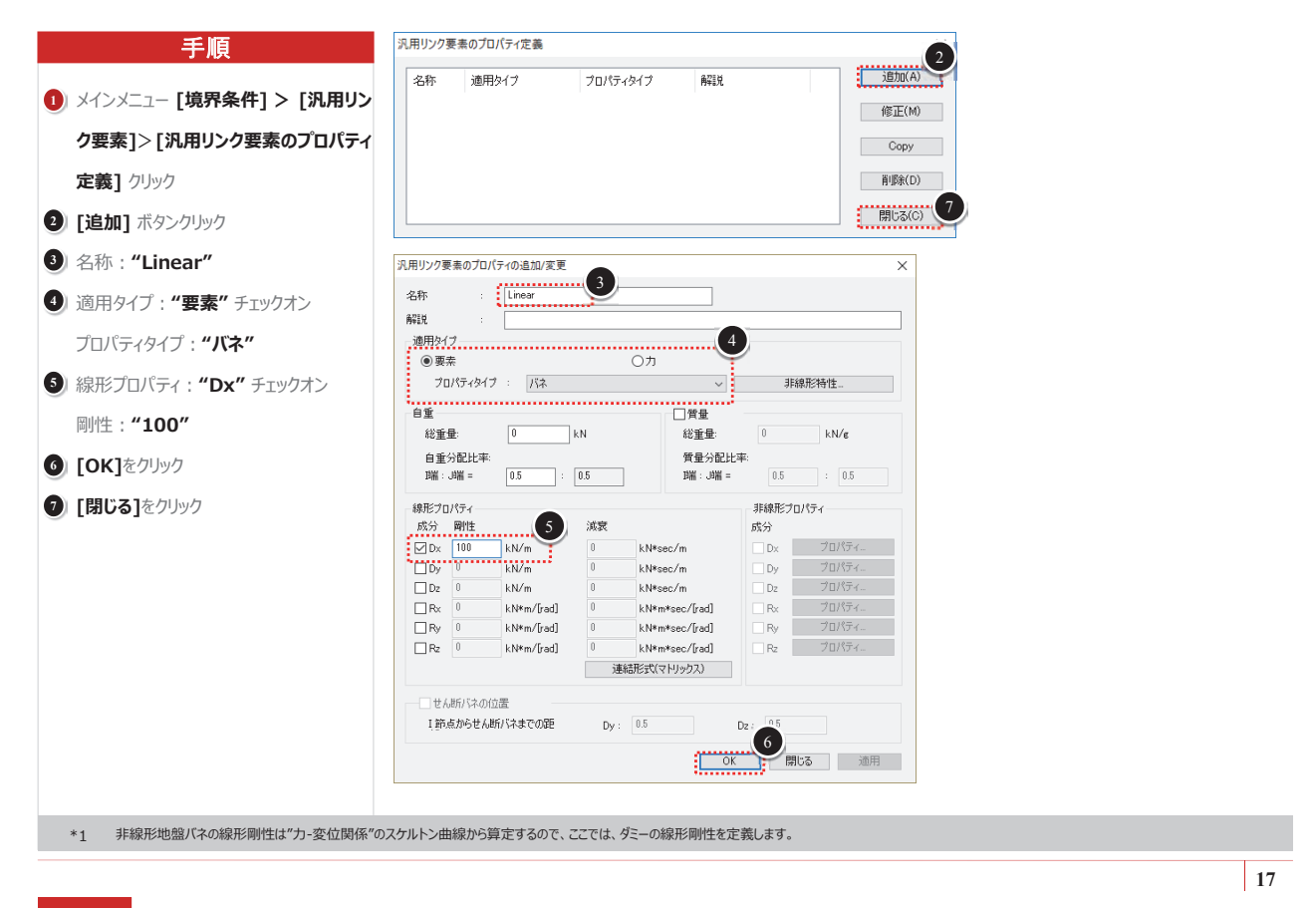

# 09 地盤バネ要素の定義

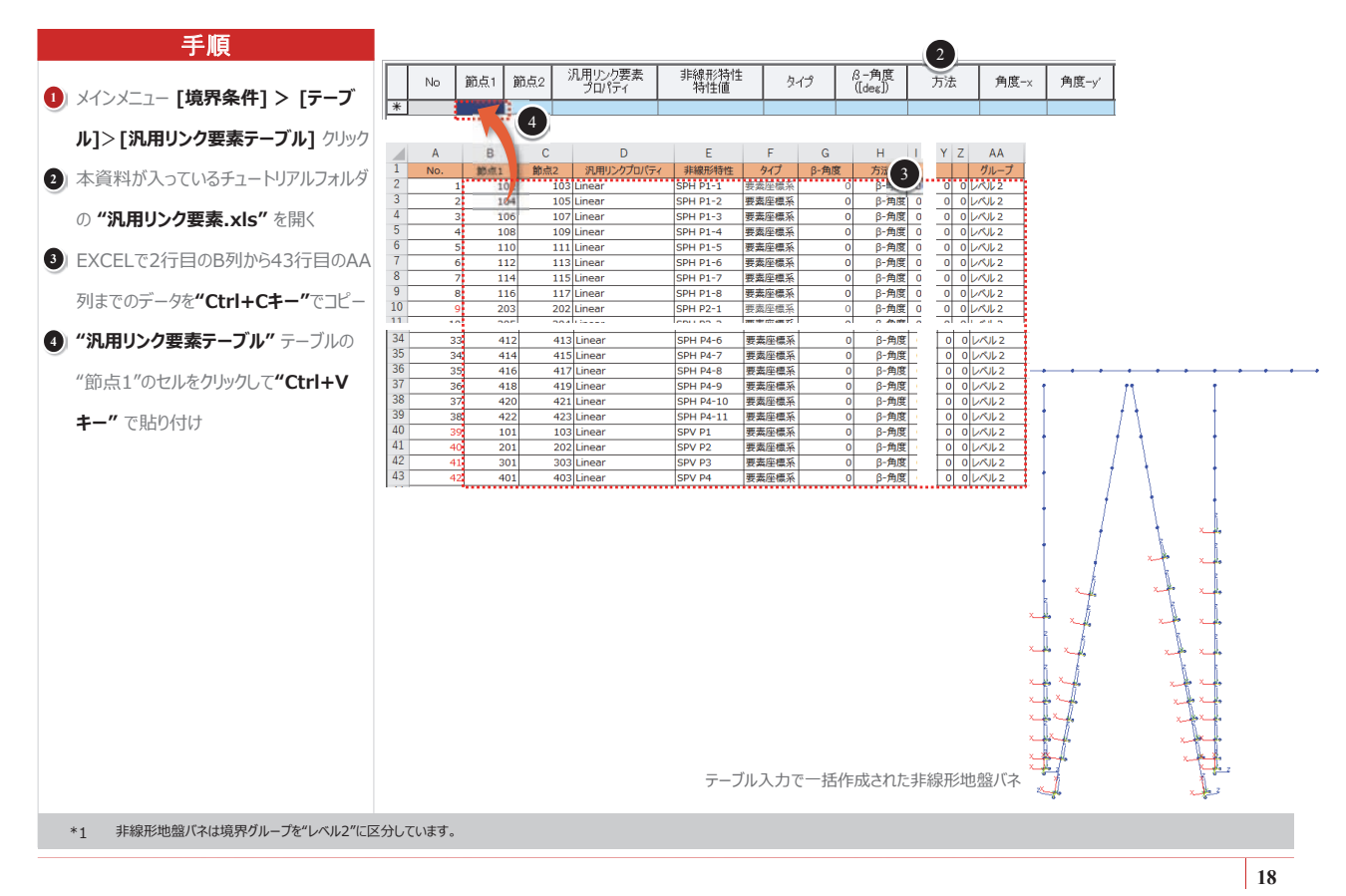

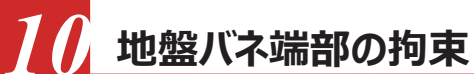

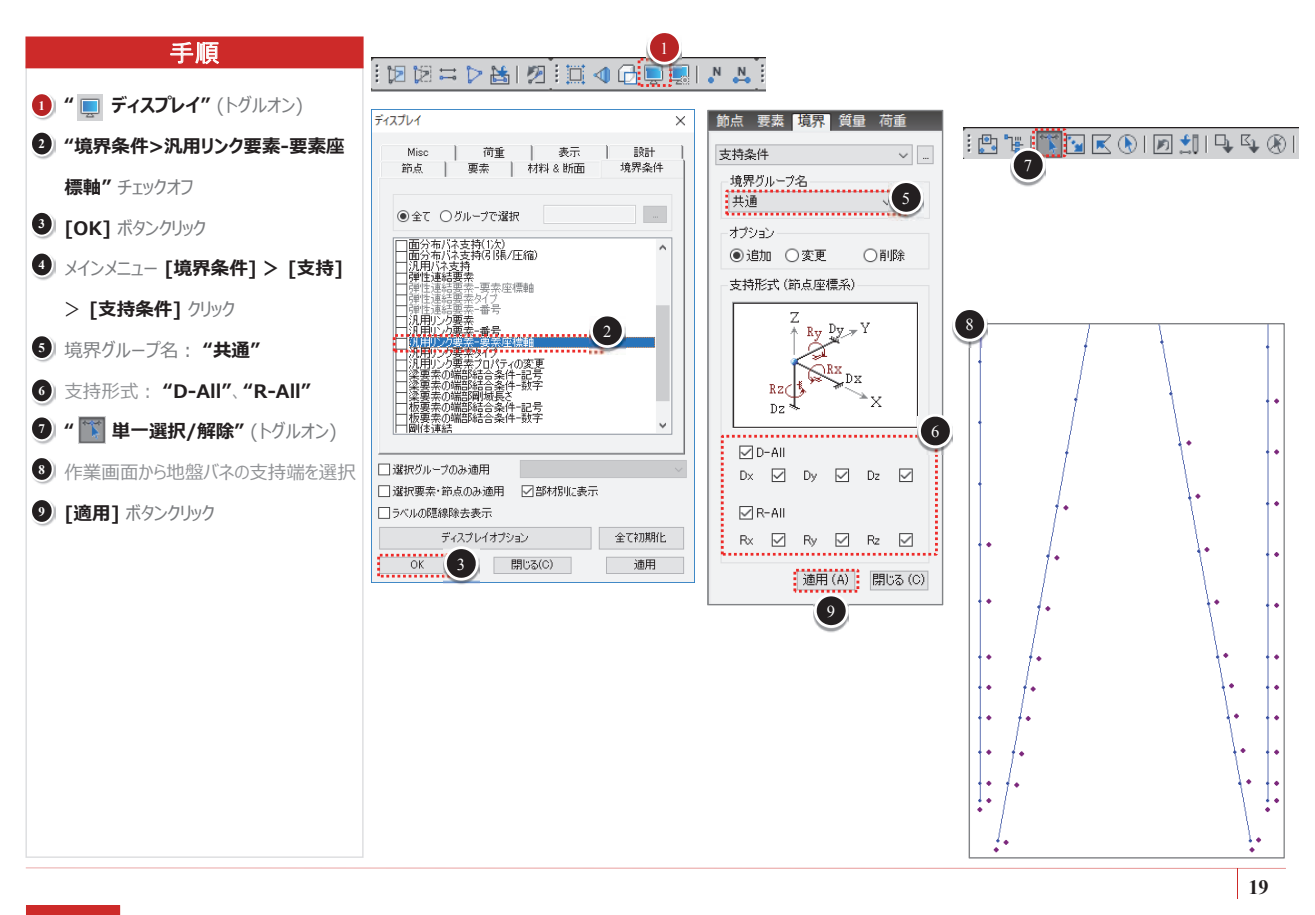

# 11 レベル2水平力の定義

# 手順

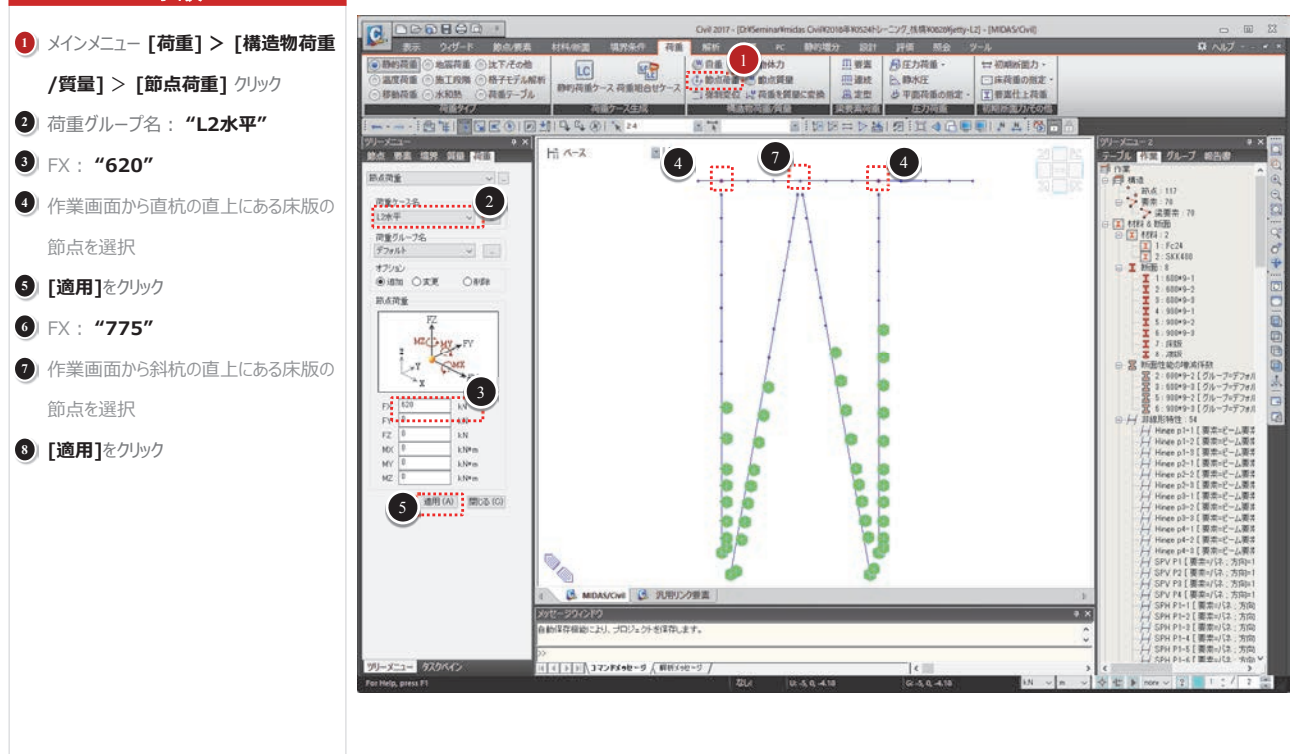

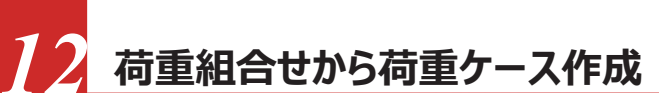

#### 手順 Civil 2017 - [C:¥Users¥khkim¥Desktop¥05247757-¥jetty-L2\*] - [MID C. 1) メインメニュー [荷重] > [荷重ケース生 表示 ウィザード 節点/要素 材料/断 \_\_\_\_ 境界条件 荷重 解析 結果 PC 静的増分 設計 評価 照会 ツール 静的荷重 地震荷重 沈下/その他 🕐 自重 🛛 🐉 物体力 🖙 初期断面力 🗸 나군 成] > [荷重組合せケース] クリック )温度荷重 ()施工段階 ()格子モデル解析 达 節点荷重 🕐 節点質量 皿連続 ▲静水圧 | 床荷重の指定 ☆↓強制変位↓↓荷重を質量に変換 ◎ 荷重テーブル ☆ 平面荷重の指定 I 要素仕上荷重 移動荷重 🔘 水和熱 **品** 定型 2 荷重組合わせ: "CB:常時" 荷重ケース生成 荷重タイプ 構造物荷香/質量 圧力荷重 初期新面力/その · 梁要表荷香 3 → ボタンをクリック 12 × 荷重組合わせ条件から荷重ケースを生成 ④ 荷重ケース/設計荷重組合せ名: "CB" 荷重組合わせの選択 荷重組合わせ 荷重組合わせの選択 5 [OK] ボタンをクリック 28.11C8.20 3 6 [閉じる] ボタンをクリック -> <-СВ (4)荷重ケース/設計荷重組合わせ名 ..... RC設計 設計荷重組合わせ生成位置 荷重選択 レプレテンション荷重 PC鋼材のプレストレス荷重 新荷重 生生何重 全て選択全選択解除 6 5 ОК 閉じる((

21

# 73 時刻歴荷重ケースの作成

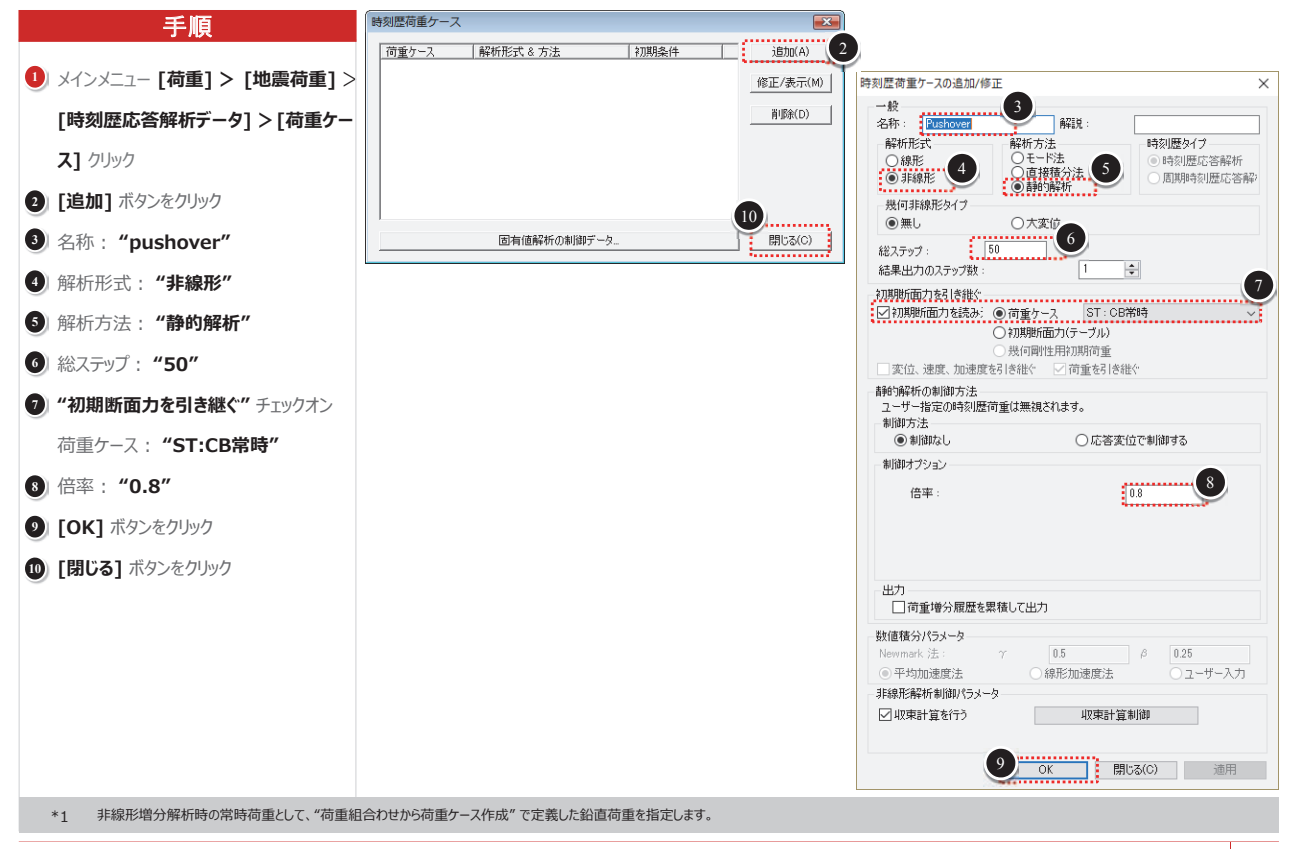

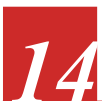

# 荷重増分関数の定義

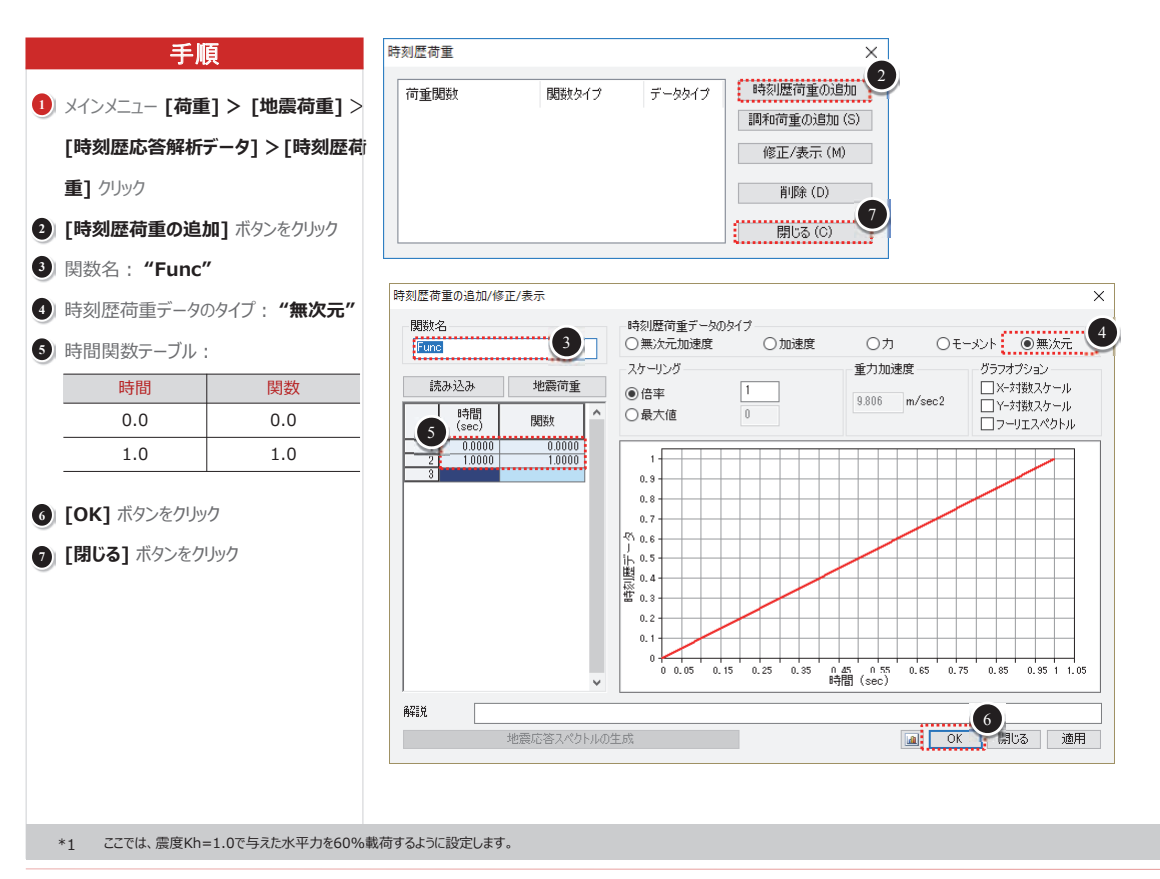

# 時刻歴荷重ケースの作成

#### 手順 時刻歴応答解析データ 静的荷重制御データ ~ .... リメインメニュー [荷重] > [地震荷重] > 時刻歴荷重ケース名 [時刻歴応答解析データ] > [静的荷重] Pushover 制御データ] クリック 静的荷重 3 時刻歴荷重ケース名: "pushover" L2水平 関数 3 静的荷重: "L2水平" (4)Func 関数名: 4 関数名: "Func" 遅延時間 0 sec 5 [追加] ボタンをクリック 倍率: 1 6 [閉じる] ボタンをクリック ケース 荷重 関数 Pushover L2水平 Func オペレーショ 道加 修正 削除 閉じる(C)

6

23

# 株式会社マイダスアイティジャパン

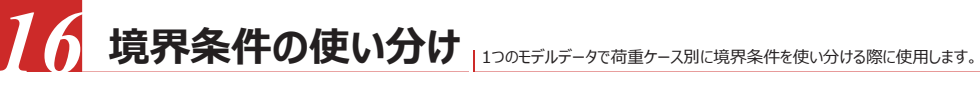

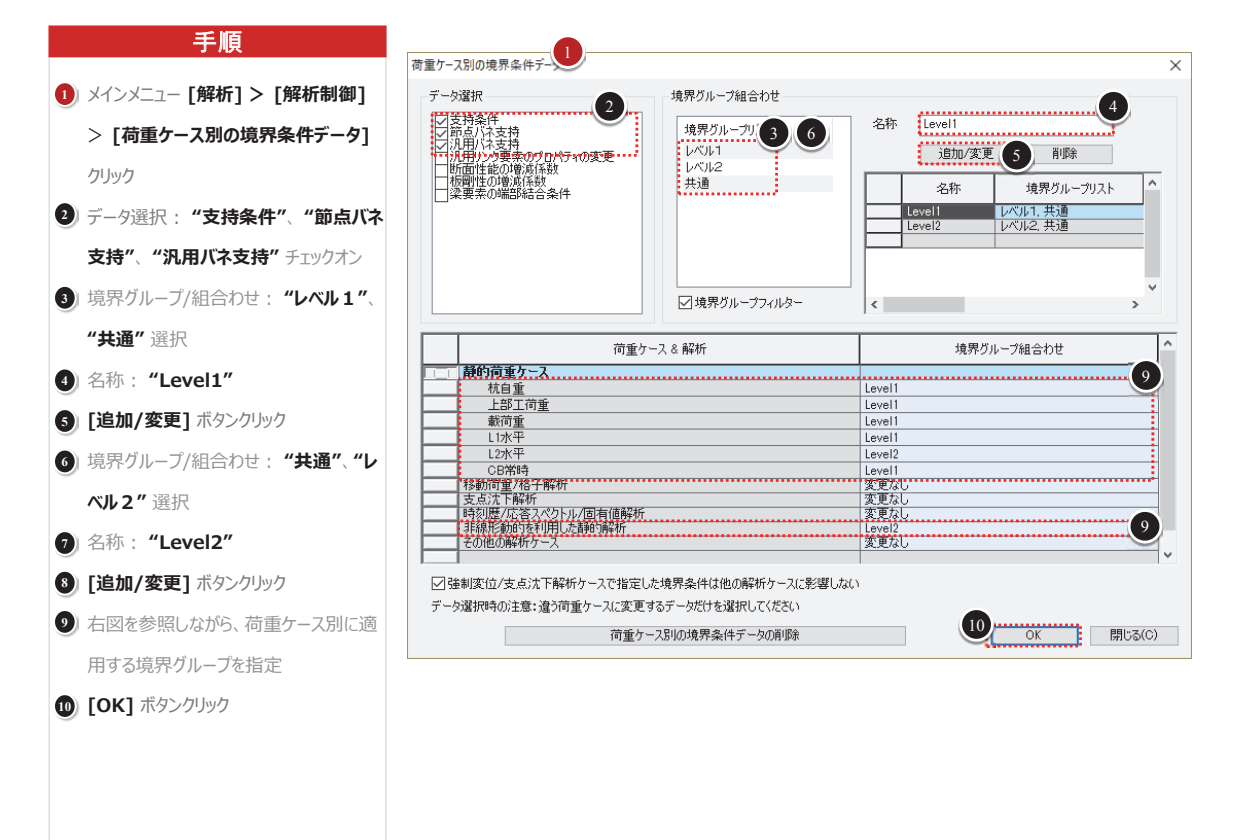

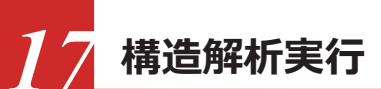

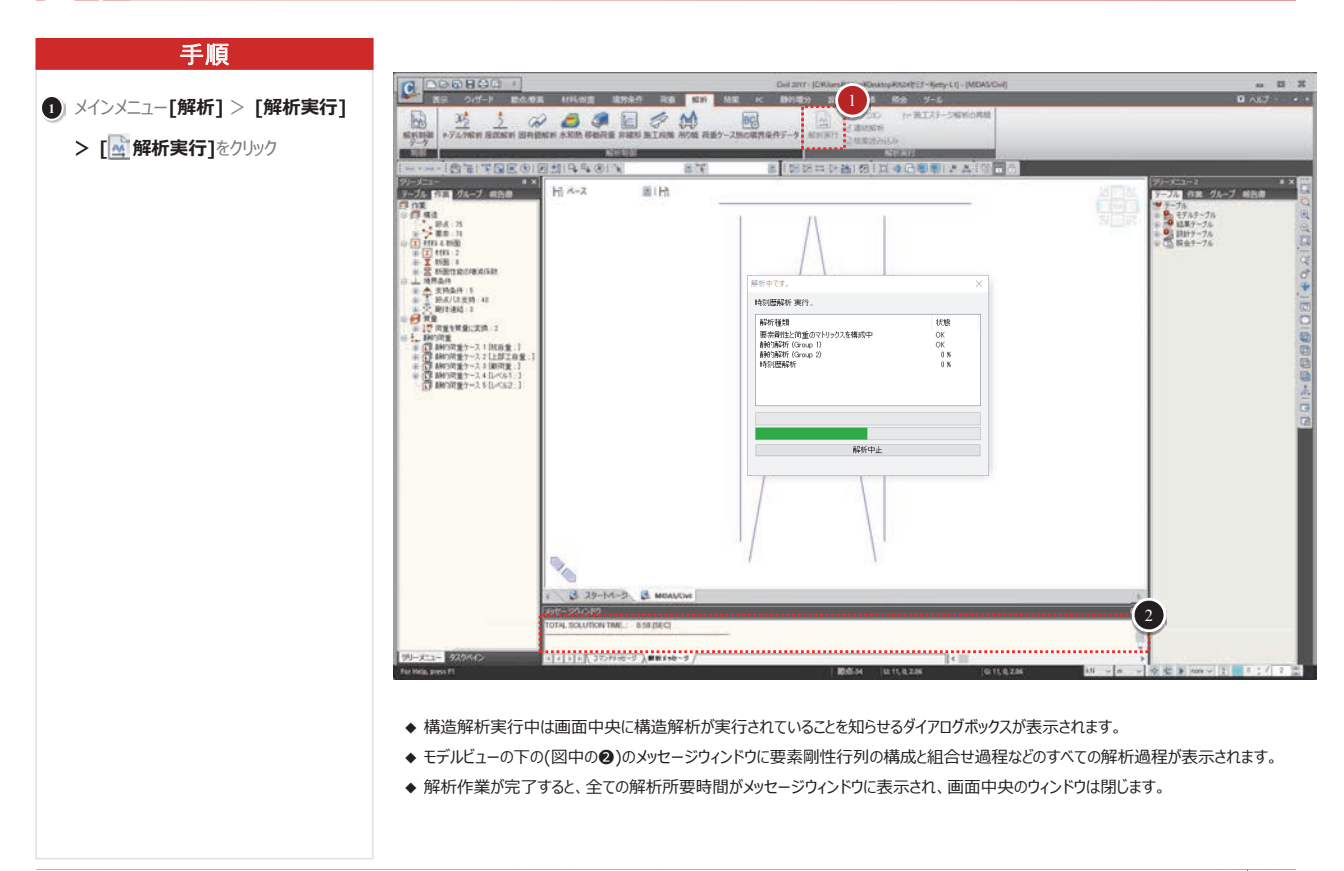

25

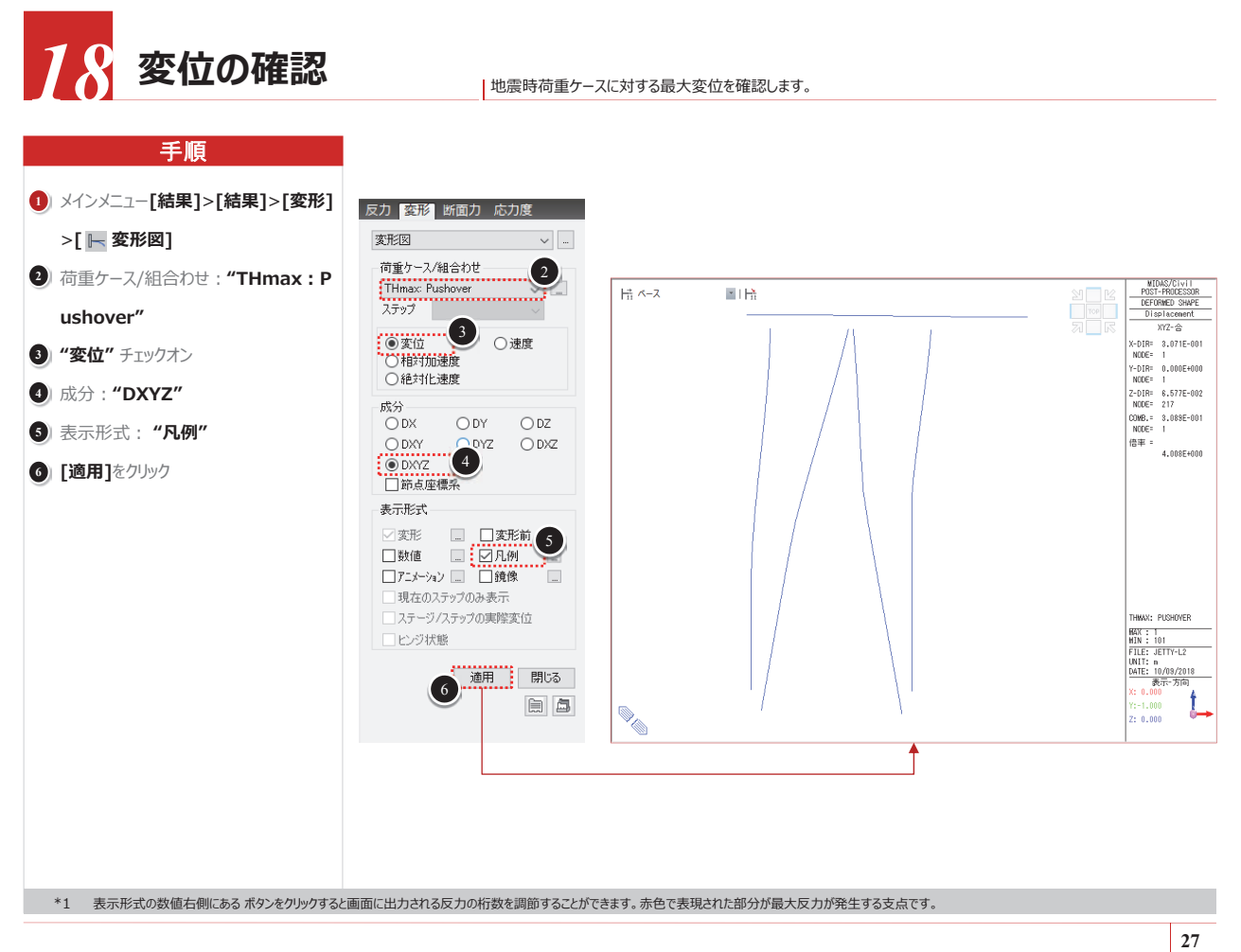

# 9 解析結果の出力指定

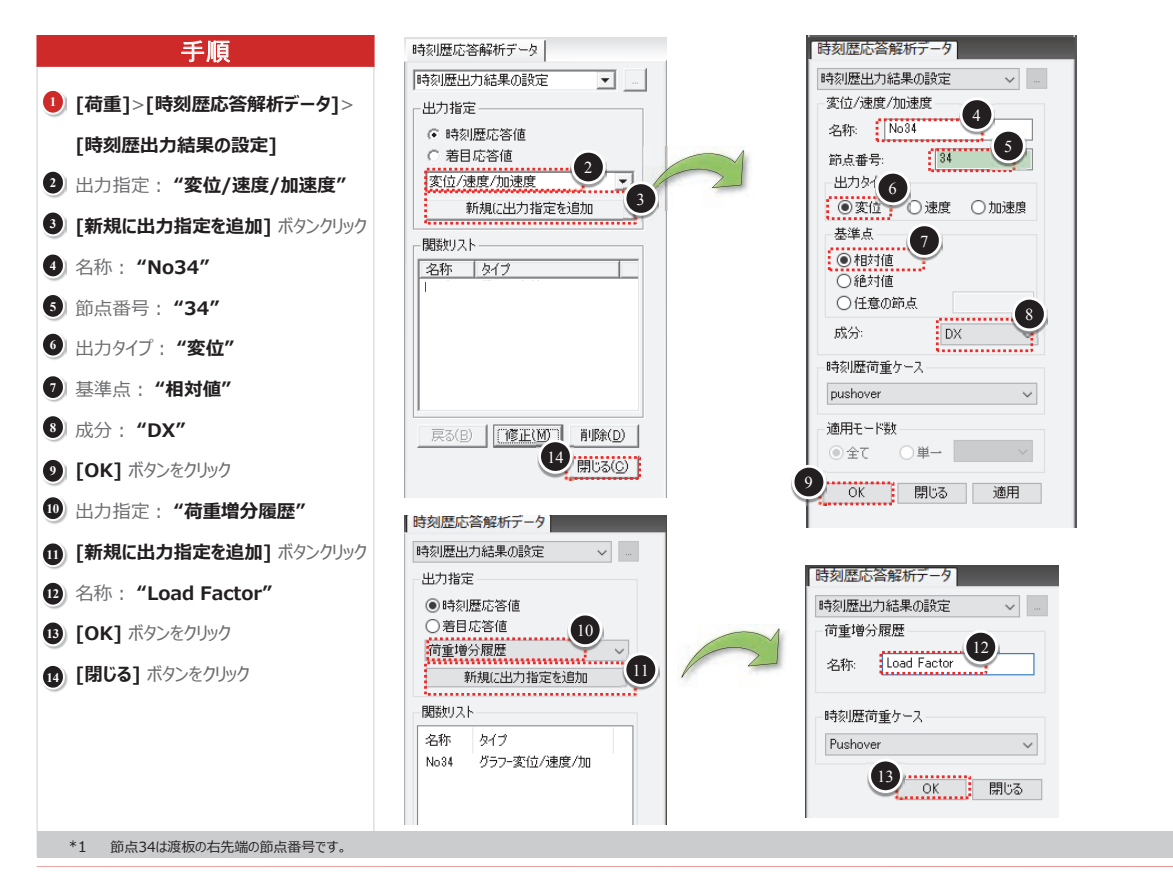

52 河川・港湾構造物

# 20 水平カ-水平変位グラフ

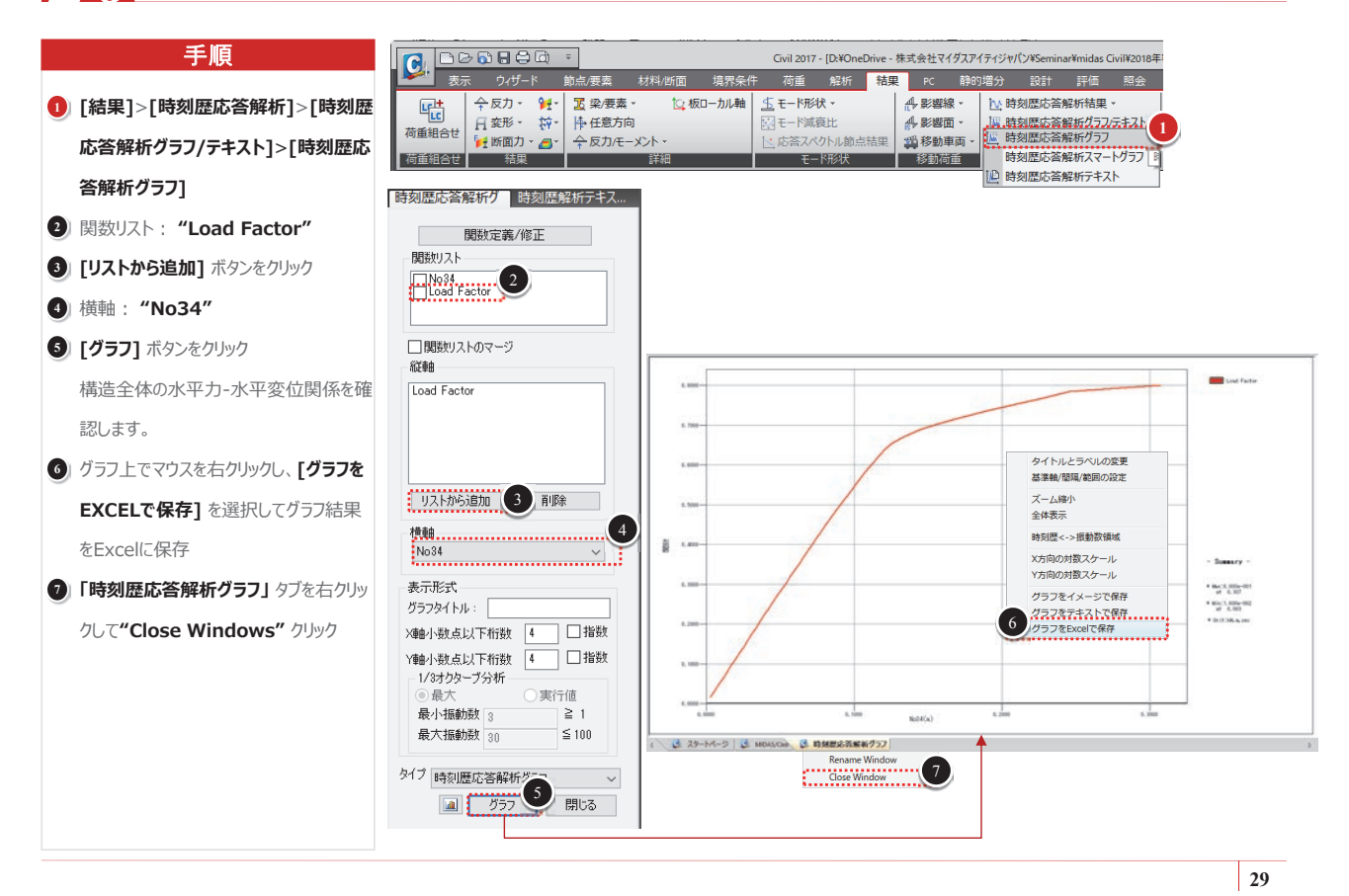

# 7 地盤バネの塑性状態の確認

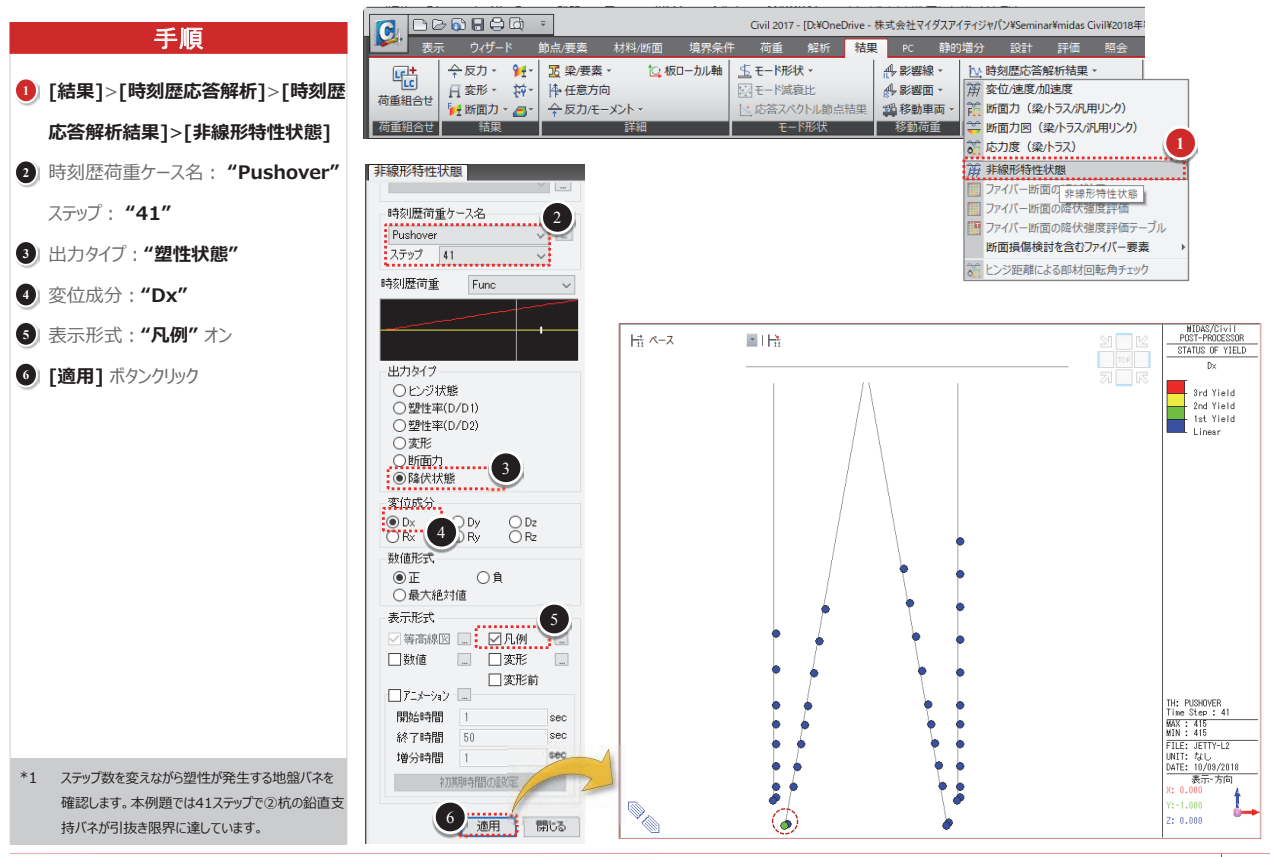

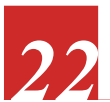

# 杭部材の塑性状態の確認

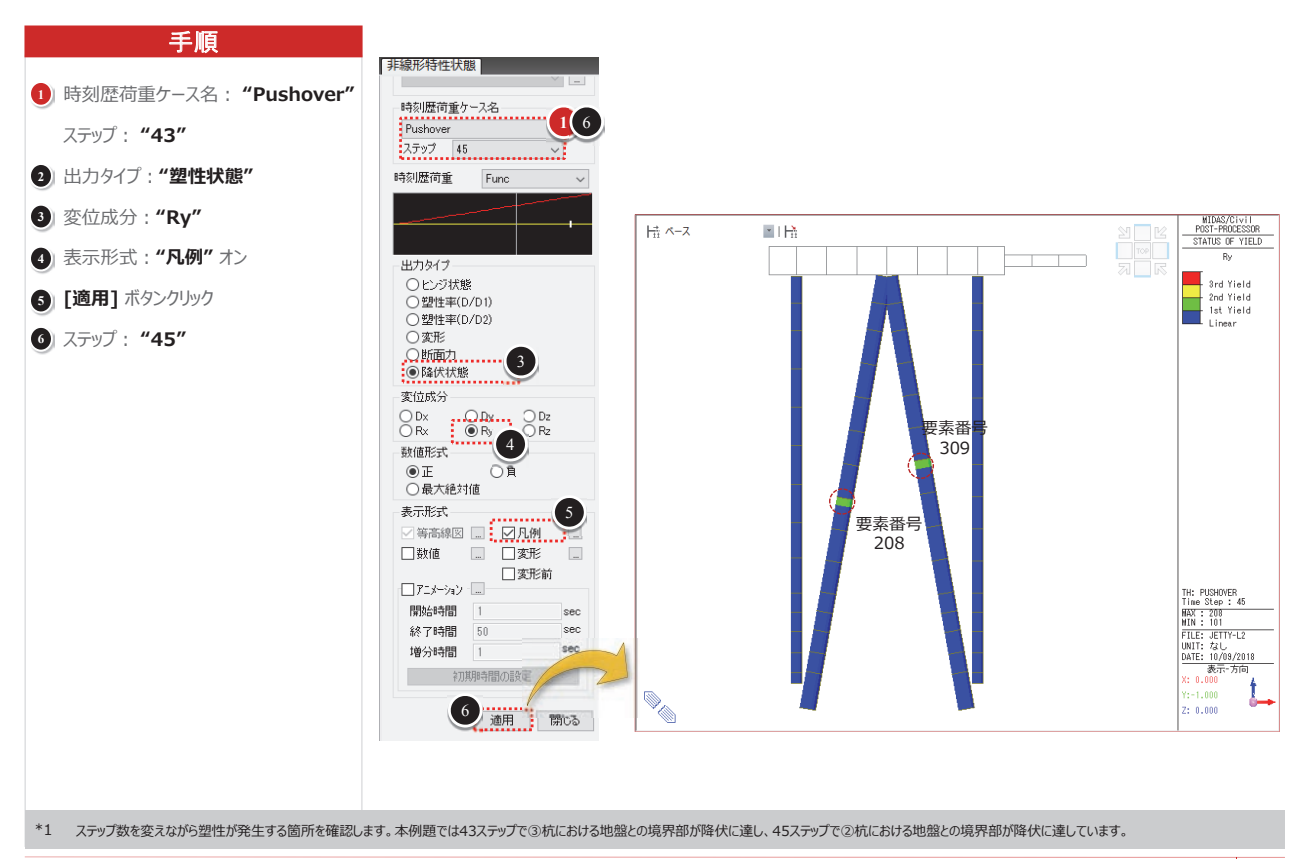

31

# ▲ 結果確認 − 応答履歴グラフ

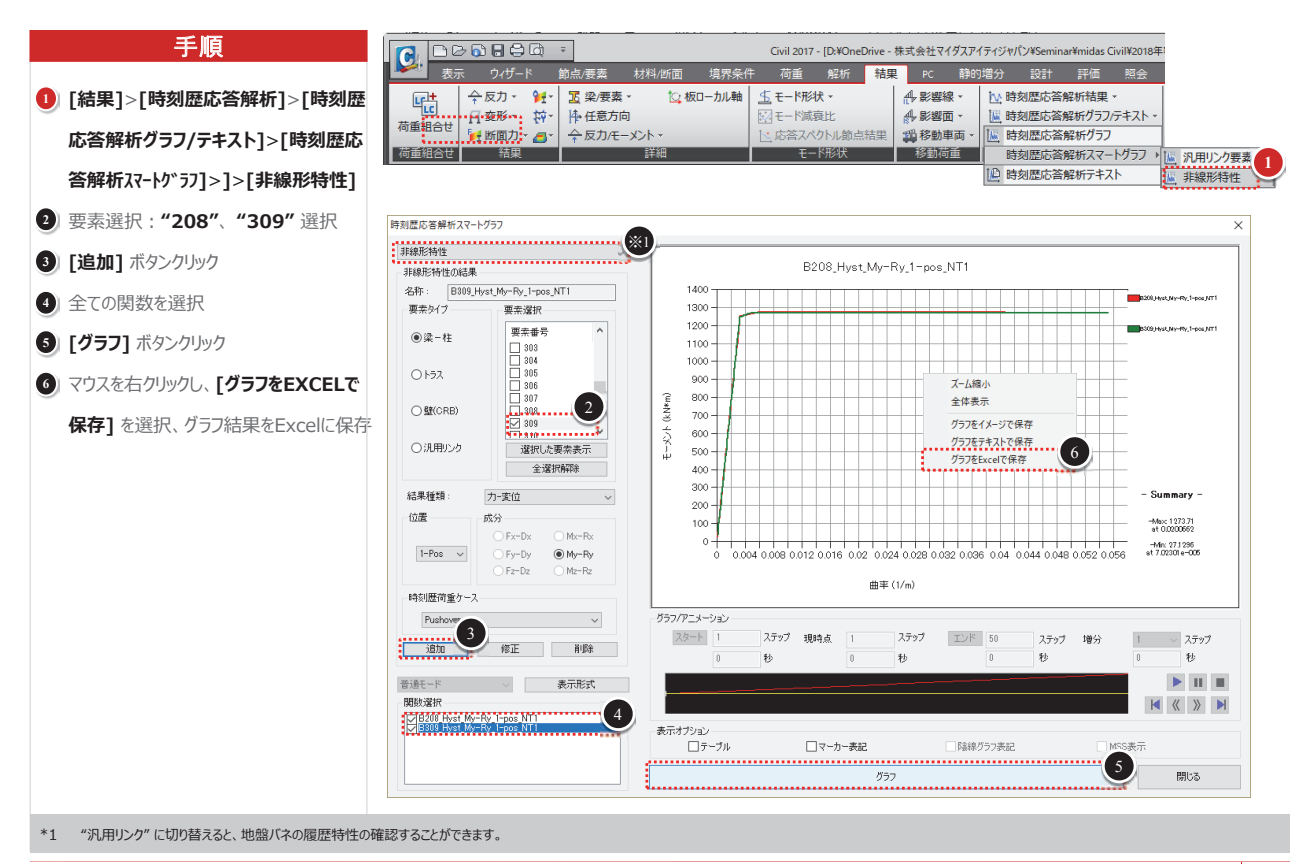

# MIDAS CONSTRUCTION TECHNICAL DOCUMENT COLLECTION

河川·港湾構造物

04. 杭の支持力解析 <sup>新日鐵住金株式会社</sup>

# 1.解析条件概要

# ①載荷試験

- •杭径:600mm
- •杭径:700mm

②新設杭

- ・杭長:25,000mm ・杭長:30,000mm
  - ・エ法:打撃
- ・工法:オーガー削孔10m+打撃

# 2.解析モデル

解析モデルは梁モデルとした。

# 3.載荷試験の再現解析結果

載荷試験値と解析結果にほぼ差異はなく、概ね再現できているといえる。

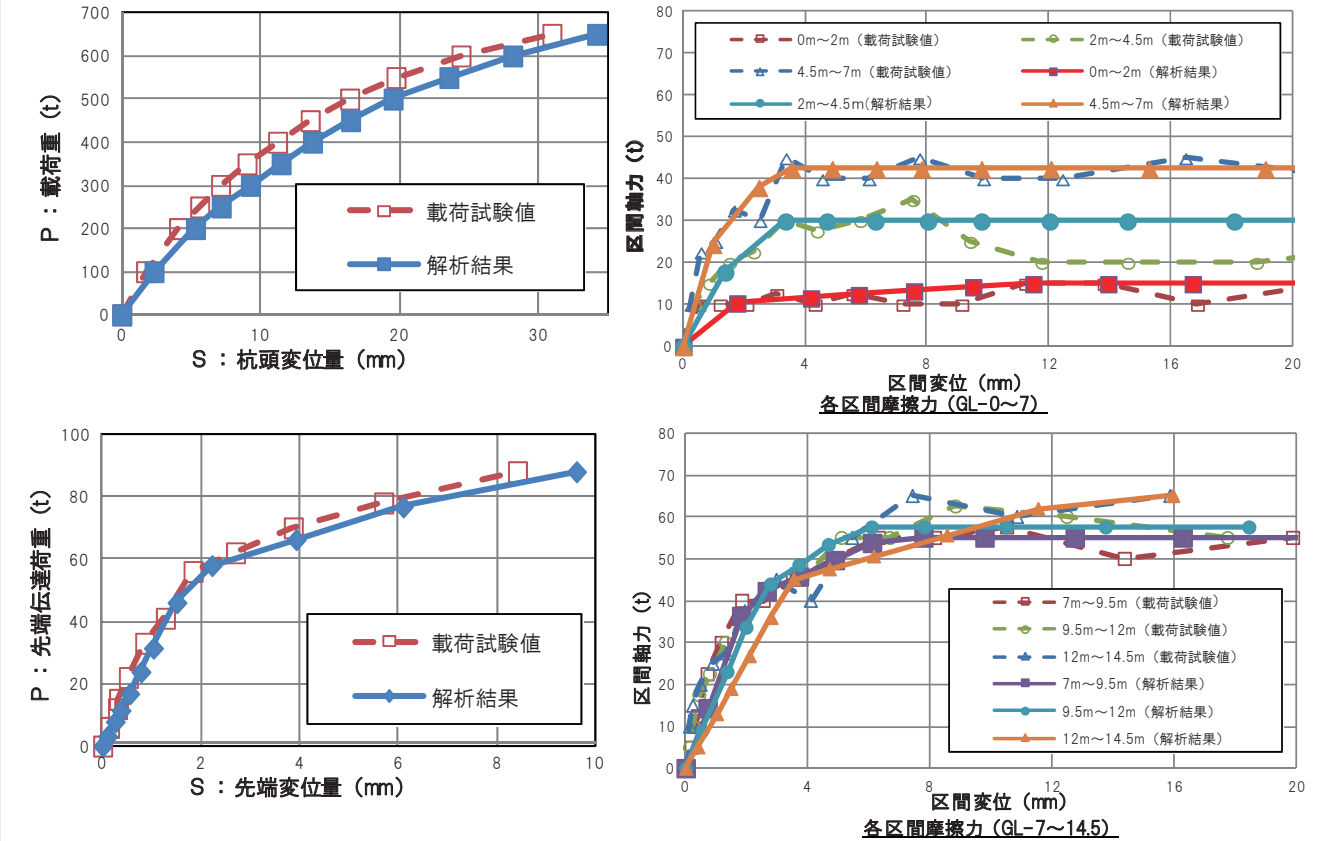

# 4.新設杭の支持力解析結果と静的支持力公式との比較

静的支持力算定結果と比較して、解析結果の方が大きな支持力となった。

|         | 新設杭  |       |  |  |  |
|---------|------|-------|--|--|--|
|         | 解析結果 | 支持力公式 |  |  |  |
| 極限先端支持力 | 110t | 252t  |  |  |  |
| 極限周面摩擦力 | 565t | 260t  |  |  |  |
| 極限支持力   | 675t | 512t  |  |  |  |
| 長期許容支持力 | 225t | 170t  |  |  |  |
| 比率      | 1.32 | -     |  |  |  |

# 04. 杭の支持力解析

# MIDAS CONSTRUCTION TECHNICAL DOCUMENT COLLECTION

河川·港湾構造物

05.

周辺地盤を考慮した群杭基礎の 地震応答解析法に関する一考察 土木学会北海道支部 論文報告集

A - 7 9

平成18年度 土木学会北海道支部 論文報告集 第63号

# 周辺地盤を考慮した群杭基礎の地震応答解析法に関する一考察

Earthquake response analysis for foundation with rectangular pile group considering ground motion

| 株式会社ドーコン(    | ○正会員 | 工藤  | 浩史 | (Hiroshi KUDO)      |
|--------------|------|-----|----|---------------------|
| 株式会社ドーコン     | 正会員  | 小林  | 竜太 | (Ryuta KOBAYASHI)   |
| 土木研究所寒地土木研究所 | 正会員  | 石川  | 博之 | (Hiroyuki ISHIKAWA) |
| 土木研究所寒地土木研究所 | 正会員  | 岡田  | 慎哉 | (Shinya OKADA)      |
| 室蘭工業大学       | フェロー | - 岸 | 徳光 | (Norimitsu KISHI)   |

#### 1. 序論

設計実務において一般に実施されている橋梁の地震応 答解析は、その簡便さから基礎一地盤系の影響を単純化 した集約バネとしてモデル化する場合が多い。(図-1) しかしながら,構造物の地震時応答は基礎構造や周辺地 盤の影響を大きく受けることから、実際の挙動を精度良 く予測するためには基礎-地盤系における動的な相互作 用効果を考慮した連成解析が必要となる。周辺地盤の影 響を考慮した連成解析モデルとしては、二次元あるいは 三次元有限要素モデルやバネー質点系モデル(以下、骨 組要素モデル)等が挙げられる。解析精度の観点からは 有限要素モデルの適用が望ましいと考えられるが、解析 規模の拡大に伴う解析所要時間や費用の観点からは、全 てにおいて有限要素モデルを適用することは現実的に困 難である。従って,実務への適用性に配慮する場合には 比較的簡易な骨組要素モデルによって評価可能な解析モ デルの構築が望ましい。

このような観点から、本研究では道路橋の一般的な郡 杭基礎橋脚を対象として、集約バネモデルの精度を高め た骨組要素モデルの適用性について検討を行った。なお、 適用性の検討は、別途実施した三次元有限要素解析(以 下、固体要素解析モデル)と比較する形で行っている。

#### 2. 解析対象の概要

本研究では、一般国道 336 号十勝河口橋側橋梁部の P-7 橋脚(3 径間連続 PC 箱桁,固定支承)を解析対象 とした。図-2には解析対象橋脚の諸元を示している。 本橋脚は,躯体が橋軸方向幅 3.6m,橋軸直角方向幅 10.0m,高さ 14.3mの小判型の鉄筋コンクリート製橋脚 である。杭基礎は、全長 30m,直径 1,219.2mm,板厚 19mm(杭頭から 12.5m 下方位置で板厚が t=14mm に変化 )の鋼管杭基礎であり計 38 本配置されている。但し、 中間杭は一部で間引きされている。鋼管杭基礎は,橋軸 方向幅 22.8m,橋軸直角方向幅 21.0m,高さ 4.0m のフー チング内に埋込み定着(定着長 1.2m)されている。

ここで、図中の地層構成は、本橋脚近傍で実施された 既往の地質調査結果(ボーリング柱状図)を下に設定し ている。また、本橋脚は3径間連続箱桁区間の固定支承 を有する橋脚であることから、耐震設計上は、橋軸方向 には3径間連続桁の全重量(Wu=51,180kN)を、橋軸 直角方向には支点位置における死荷重反力相当の重量 (Wu=18,200kN)を負担する橋脚である。

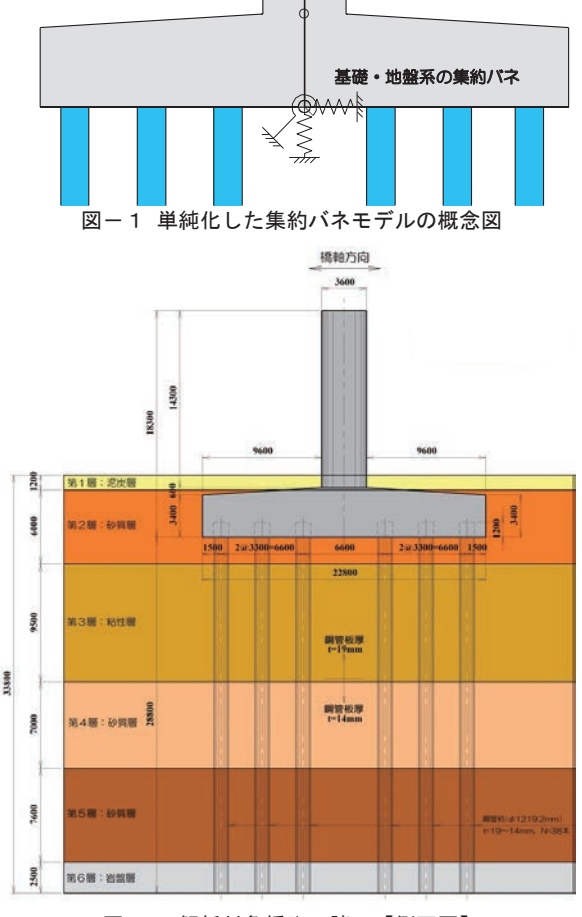

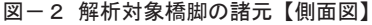

### 3. 数値解析の概要

本数値解析では、基礎-地盤系の地震応答特性評価を 目的としていることから、橋脚躯体形状はモデル化せず フーチング上面までをモデル化した。なお、本数値解析 で用いた動的応答解析プログラムは、骨組要素解析は MIDAS/Civil 2006、固体要素解析は ABAQUS である。

## 3. 1 骨組要素解析モデル

図-3には骨組要素解析モデルの一例として,橋軸方 向地震波入力時の解析モデルを示している。本解析では, 集中質量としてモデル化した周辺地盤を,相互作用バネ

### 平成18年度 土木学会北海道支部 論文報告集 第63号

を用いて杭体と連結した Penzien 型モデルにより基礎– 地盤系を表現した。適用した有限要素は、フーチングお よび鋼管杭は梁要素,地盤はフーチング幅の5倍の領域 の質量およびせん断剛性を考慮したマスーバネ要素であ る。なお,杭体-地盤間,杭体-杭体間およびフーチン グー地盤間の相互作用効果も考慮する必要があることか ら,それらも全てバネ要素を用いて連結させた。また、 フーチング下端の節点と各杭体の杭頭部節点は剛体要素 を用いて連結している。ここで,杭体-周辺地盤間およ びフーチングー周辺地盤間のバネ剛性は、道路橋示方書 【下部構造編】に基づき下式の水平方向地盤反力係数 khにより算定した。なお,杭体間のバネ剛性は各杭体が一 体となって挙動するようにいずれも剛に連結している。

$$k_h = k^{h0} \bigoplus_{\substack{0 \le t}} B_{\underline{t}} = 4^{-2}$$
(1)

$$k_0 = k_h * D * \Delta l \tag{2}$$

ここに,

 kh:水平方向地盤反力係数(kN/m<sup>3</sup>) kho

 :水平方向地盤反力係数の基準値(kN/m<sup>3</sup>)

 BH:鋼管杭の換算載荷幅(m) ko

 :解析モデルに与えるバネ剛性(kN/m)D:

 基礎の載荷幅(抗基礎の直径:m) Δl:バ

 ネ要素の鉛直方向間隔(m)

境界条件は、モデル底面(杭体下端)を完全固定とし、 また、橋軸方向地震波入力時には橋軸直角方向の並進方 向成分および回転方向成分を、橋軸直角方向地震波入力 時には橋軸方向の並進方向成分および回転方向成分を拘 束している。なお、フーチング天端の節点には、上部構 造分担質量と橋脚躯体質量を集中質量(橋軸方向: m=6405.7t,橋軸直角方向:m=3042.7t)として考慮した。

#### 3. 2 固体要素解析モデル

図-4には固体要素解析モデルの一例として,橋軸方 向地震波入力時の解析モデルを示している。固体要素解 析でのモデル化の範囲は対称性を考慮した 1/2 モデルと し,周辺地盤はフーチング幅の5倍の領域をモデル化し た。使用した有限要素は、フーチングおよび周辺地盤に は8節点固体要素,鋼管杭には4節点シェル要素であり、 周辺地盤と鋼管杭間は完全付着を仮定した。境界条件は、 モデル底面を完全固定とし、対称切断面はその面に対す る法線方向変位成分を,周辺地盤の側面は鉛直方向変位 成分を拘束している。なお、フーチング天端には、骨組 要素解析モデルと同様にシェル要素を用いて上部構造分 担質量と橋脚躯体質量を考慮している。

### 3. 3 材料物性值

表-1には周辺地盤の各地層における材料物性値を示 している。地盤の弾性係数(動的変形係数)は,道路橋 示方書【耐震設計編】に基づいて各地層の平均N値から せん断弾性波速度を評価して,地盤の動的変形係数 Ep を推定した。表-2にはフーチングおよび鋼管杭の材料 物性値を示している。

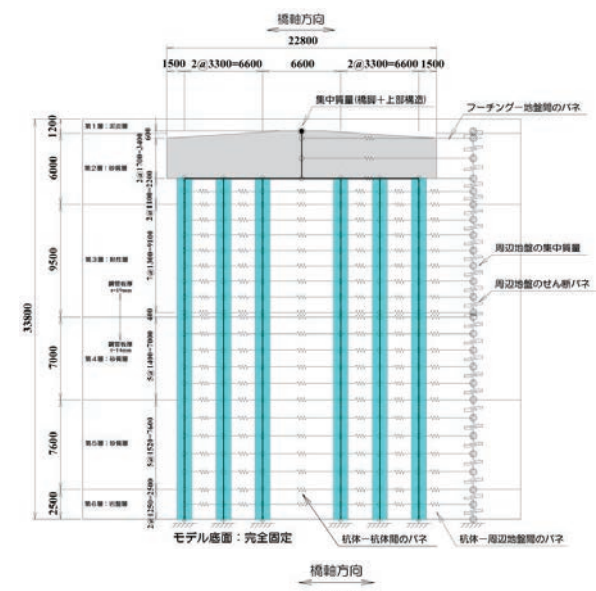

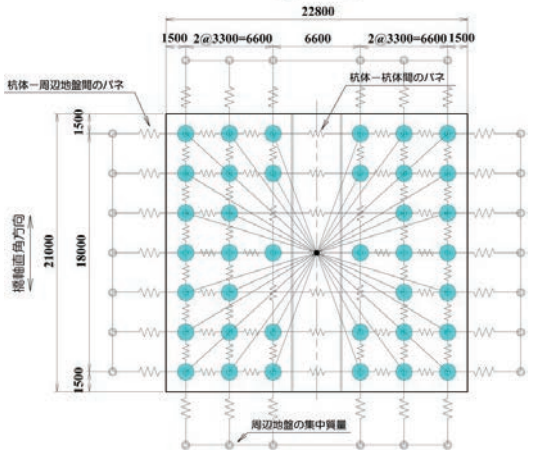

図-3 骨組要素解析モデルの一例【橋軸方向加振時】

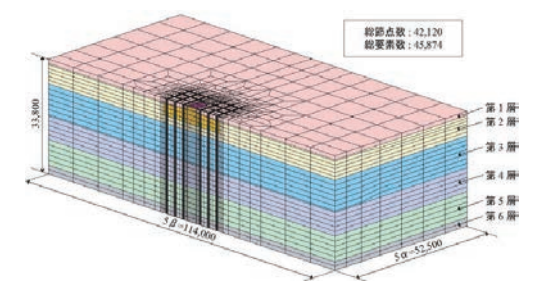

図-4 固体要素解析モデルの一例【橋軸方向加振時】

| 表-1 | 周辺地盤の | 各地層にな | おける | 材料物性值 |
|-----|-------|-------|-----|-------|
|-----|-------|-------|-----|-------|

|       | 弾性係数                        | ポアソン比 | 単位体積重量                 |
|-------|-----------------------------|-------|------------------------|
| 地唐留方  | $E_D \left( N/mm^2 \right)$ | νD    | W (KN/m <sup>3</sup> ) |
| 第1層   | 23.5                        | 0.49  | 12.0                   |
| 第 2 層 | 53.7                        | 0.49  | 17.0                   |
| 第3層   | 90.6                        | 0.49  | 14.0                   |
| 第 4 層 | 92.2                        | 0.49  | 17.0                   |
| 第 5 層 | 235.1                       | 0.49  | 19.0                   |
| 第 6 層 | 317.6                       | 0.40  | 20.0                   |

平成18年度 土木学会北海道支部 論文報告集 第63号

| 百日    | 弾性係数     | ポアソン比 | 単位体積重量                 |  |  |
|-------|----------|-------|------------------------|--|--|
| 項日    | E (MPa)  | ν     | W (kN/m <sup>3</sup> ) |  |  |
| フーチング | 3.00E+04 | 0.20  | 24.5                   |  |  |
| 鋼管杭   | 2.00E+05 | 0.30  | 77.0                   |  |  |

表-2 フーチングおよび鋼管杭の材料物性値

### 3. 4 地震応答解析法および入力地震動

地震応答解析は、いずれの解析モデルも直接積分法に よる時刻歴応答解析(線形解析)とした。数値積分は、 骨組要素モデルでは陰解法に基づいた Newmark- $\beta$ 法 ( $\beta = 1/4$ )を用い、積分間隔を 1/100 秒と設定して実施 している。一方、固体要素モデルには陽解法を適用し、 積分間隔はクーランの条件を満たすように設定している。

また,粘性減衰モデルは,固体要素モデルの場合には 系の1次固有振動数に対して h=5%となる質量比例型減 衰モデルを採用し,骨組要素モデルの場合には1次およ び2次の固有振動数に対して h=5%となる Rayleigh 型減 衰モデルを採用している。

図-5には本数値解析で用いた入力地震波形(加速度 波形)を示している。本解析では、2003年十勝沖地震 本震で観測された基盤面波形(十勝河口橋:A-2橋台基 盤面 GL-50m,橋軸方向成分)を用い、これを最大加速 度 100galに振幅調整して用いることとした。また、実 際に解析モデルに与えた波形は、観測波形に対して初期 微動 P 波区間を除去した後の主要動 S 波区間の 30秒間 としている。図-6には入力加速度波形のフーリエスペ クトルを示している。図より、本地震波形は 0.3Hz~ 0.4Hz 付近に卓越振動数が存在していることが分かる。

## 4. 数値解析結果の比較

## 4.1 固有值解析結果

表-3には骨組要素モデルおよび固体要素モデルにお ける固有値解析結果を,最低次固有振動数に着目して示 している。表より,橋軸方向,直角方向ともにモデルに よる差は2.0%程度と小さく,両者は良く一致している。 図-7には橋軸方向の最低次固有振動モード分布を各

解析モデルで比較して示している。図より、最低次固有 振動モードは、周辺地盤と杭体が一体となって水平方向 に変形するモード分布を示している。また、各解析モデ ルにおける固有振動モード分布を比較すると、鉛直方向 深度-10.0m 近傍で両者に若干の差異が見られるものの、 その分布性状は良く一致しているものと判断される。

### 4. 2 地震応答解析結果

### (1) フーチング天端における各種応答特性の比較

表-4,5には、それぞれ橋軸方向地震波入力時およ び直角方向地震波入力時におけるフーチング天端の絶対 最大応答値を骨組要素モデルと固体要素モデルで比較し て示している。また、図-8,9には、同様に各入力方 向に関する各種応答波形を両者で比較して示している。

## 1) 橋軸方向地震波入力時に関する比較

応答加速度に着目すると,最大応答加速度に関しては, 骨組要素モデルが固体要素モデルと比較して 1.3 倍程度

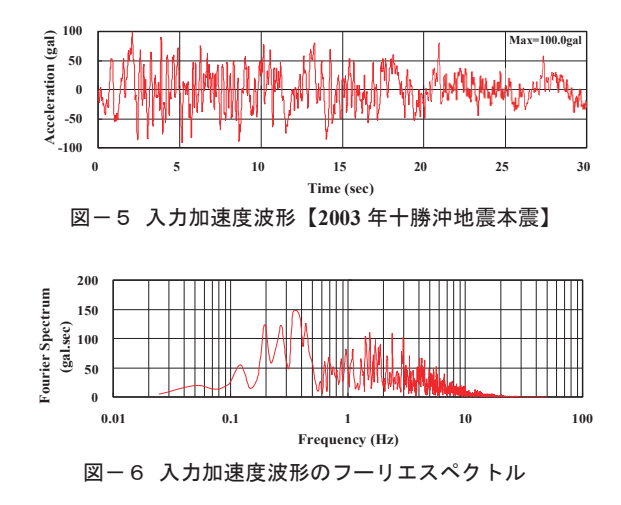

表-3 各解析モデルの最低次固有振動数

|      | 骨組要素解析 | 固体要素解析 | 比率    |
|------|--------|--------|-------|
|      | A (Hz) | B (Hz) | (A/B) |
| 橋軸方向 | 1.224  | 1.250  | 0.98  |
| 直角方向 | 1.284  | 1.260  | 1.02  |

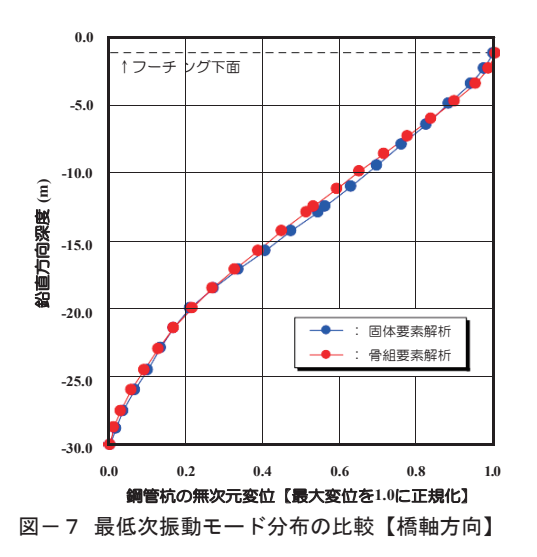

大きく評価されている。応答波形に着目すると,一部で 高次モードの影響による差異が見受けられるが,周期特 性は両者でほぼ一致している。しかしながら,全体的に は骨組要素モデルにおける応答が大きく評価される傾向 にある。一方,応答速度および応答変位に関しては,最 大応答値および応答波形性状ともに両者は比較的精度良 く一致していることが分かる。

#### 2) 直角方向地震波入力時に関する比較

応答加速度に着目すると,橋軸方向地震波入力時と同 様に骨組要素モデルが大きく評価される傾向にあるもの の,その程度は橋軸方向地震波入力時よりも小さく,応 答波形,フーリエスペクトルともに両者は精度良く一致 している。また,応答速度および応答変位に関しても, 最大応答値および応答波形性状ともに良く一致している。 表- 4 つーチング天端の最大応答値の比較【橋軸方向】

| 項目    |            | 骨組要素解析 | 固体要素解析 |  |
|-------|------------|--------|--------|--|
| 最大加速度 | 発生時刻(sec)  | 4.26   | 10.54  |  |
|       | 応 答 值(gal) | 347.02 | 258.43 |  |
| 最大速度  | 発生時刻(sec)  | 1.62   | 1.59   |  |
|       | 応答值(kine)  | 32.87  | 32.45  |  |
| 最大変位  | 発生時刻(sec)  | 10.16  | 1.77   |  |
|       | 広 答 値(mm)  | 39.36  | 39.10  |  |

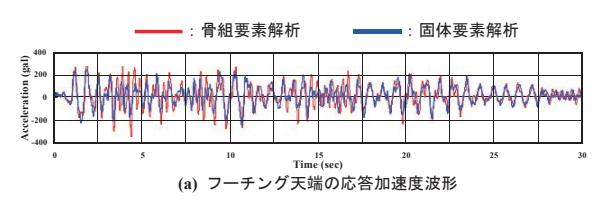

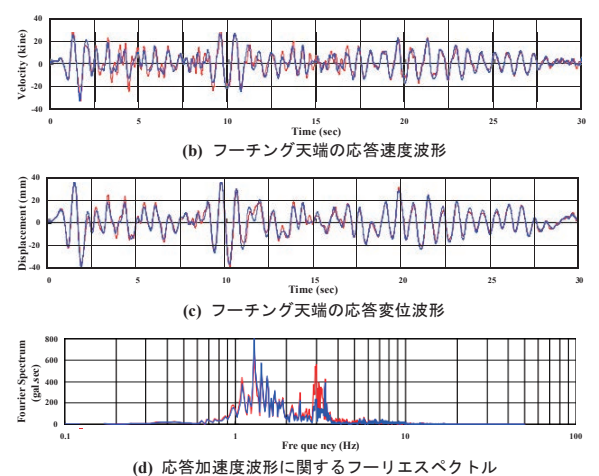

図-8 フーチング天端の応答波形に関する比較【橋軸方向】

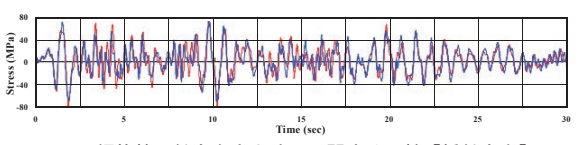

図-10 鋼管杭の軸方向応力波形に関する比較【橋軸方向】

なお、いずれの応答波形に関しても、橋軸方向地震波 入力時は直角方向地震波入力時と比較して両者の整合が 若干低い。これは橋軸方向地震波入力モデルでは直角方 向地震波入力モデルと比較して上部構造分担質量が2倍程 度大きいことから、2次振動モードが励起されやすいこと によるものと推察される。しかしながら、固体要素モデ ルではその影響は小さく、いずれの地震波入力方向にお いても1次振動モードが卓越していることが分かる。

# (2) 鋼管杭の軸方向応力度波形に関する比較

図-10,11には、それぞれ各地震波入力方向にお ける最外縁鋼管の杭頭部に関する軸方向(曲げ)応力度 波形を各モデルで比較して示している。ここで、骨組要 素モデルの応力度は両端節点の応力度を平均化して評価 している。図より、橋軸方向および直角方向地震波入力

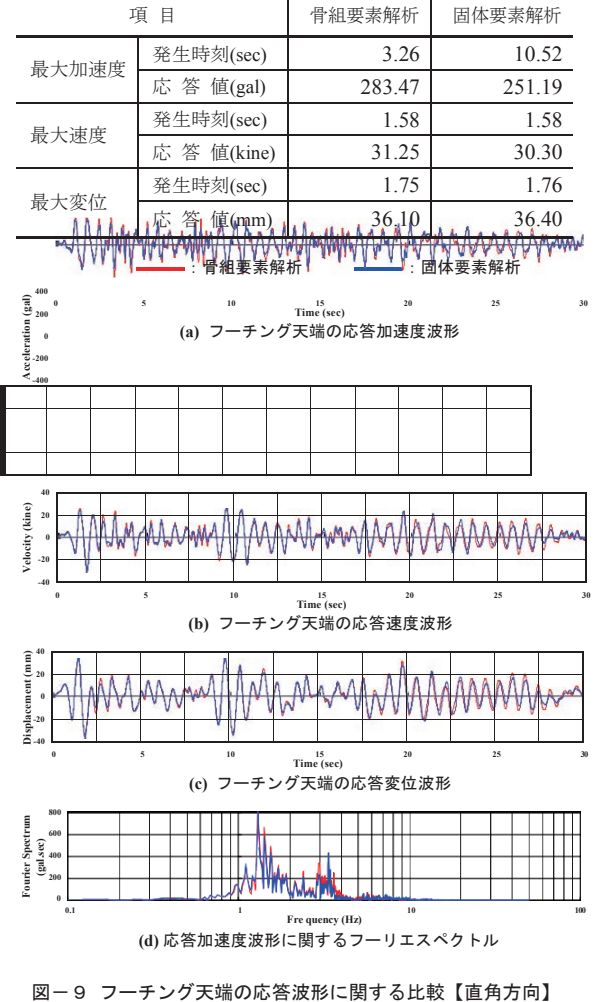

表-5 フーチング天端の最大応答値の比較【直角方向】

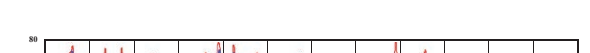

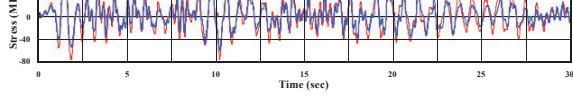

図-11 鋼管杭の軸方向応力波形に関する比較【直角方向】

時ともに発生応力度は骨組要素モデルが若干大きく評価 されているものの、応答波形性状は良く一致している。 なお、応力レベルは最大でも 80MPa 程度であり、いず れの場合においても降伏応力度には達していない。

### 5. 結論

本研究では,群杭基礎橋脚の基礎-地盤系を対象とし て,設計実務で一般的に用いられる集約バネモデルの精 度を高めた骨組要素モデルの適用性について,別途実施 した固体要素モデルと比較する形で検討を行った。

検討の結果,周辺地盤を多質点系せん断バネモデルで 表現し,それを相互作用バネを用いて杭体と連結した骨 組要素モデル(Penzien型モデル)を構築することで, 固体要素モデルを用いた線形の地震応答解析結果を比較 的精度良く再現可能であることが明らかとなった。

平成18年度 土木学会北海道支部 論文報告集 第63号

# MIDAS CONSTRUCTION TECHNICAL DOCUMENT COLLECTION

河川·港湾構造物

06.

異なる基礎形式を有する基礎 - 地盤系モデルの地震応答特性に関する一考察 地震時保有耐力法に基づく橋梁等構造の耐震設計 に関するシンポジウム講演論文集

第10回地震時保有耐力法に基づく橋梁等構造の 耐震設計に関するシンポジウム講演論文集(2007年2月)

# 異なる基礎形式を有する基礎-地盤系モデル の地震応答特性に関する-考察

西 弘明<sup>1</sup>·岡田慎哉<sup>2</sup>·京田英宏<sup>3</sup>·高畑智考<sup>4</sup>·小林竜太<sup>5</sup>·岸 徳光<sup>6</sup>

<sup>1</sup>正会員 工博 (独) 寒地土木研究所 寒地構造チーム (〒062-8602 札幌市豊平区平岸1条3丁目1-34)
 <sup>2</sup>正会員 工修 (独) 寒地土木研究所 寒地構造チーム (〒062-8602 札幌市豊平区平岸1条3丁目1-34)
 <sup>3</sup>正会員 工修 (株) 構研エンジニアリング 橋梁部 (〒065-8510 札幌市東区北18条東17丁目1-1)
 <sup>4</sup>正会員 (株) 長大 札幌支店 技術部 (〒060-0031 札幌市中央区北1条東2丁目5-3)
 <sup>5</sup>正会員 工修 (株) ドーコン 構造部 (〒004-8585 札幌市厚別区厚別中央1条5丁目4-1)
 <sup>6</sup>フェロー 工博 室蘭工業大学教授 工学部建設システム工学科 (〒050-8585 室蘭市水元町27-1)

# 1. はじめに

実務設計において一般に実施されている橋梁の地 震応答解析は、その簡便さから基礎-地盤系の影響 を単純化した集約バネとしてモデル化する場合が多 い<sup>1)</sup>。しかしながら、構造物の地震時応答は基礎構 造や周辺地盤の影響を大きく受けることから、実挙 動を精度良く予測するためには基礎-地盤系の動的 相互作用効果を考慮した連成解析が必要となる。

ここで、周辺地盤の影響を考慮した連成解析モデ ルとしては、二次元あるいは三次元有限要素モデル、 骨組要素モデル、Penzien型(バネー質点系)モデル 等が挙げられる<sup>2),3),4)</sup>。解析精度の観点からは有限要 素モデルの適用が望ましいと考えられるが、解析規 模等の理由から全てにおいて有限要素モデルを適用 することは現実的に困難である。従って、実務での 適用に配慮した場合には、比較的簡易な骨組要素モ デルによって評価可能なモデルの構築が望ましい。

このような観点から、本研究では、基礎-地盤系 モデルの動的相互作用効果を考慮した骨組要素モデ ルの適用性に関する基礎的な検討を実施した。ここ で、本研究では、その適切なモデル化の手法に関す る検討や妥当性の検証に資するための基礎データの 収集を目的としていることから、3 つの異なる基礎 形式を検討対象とした。なお、骨組要素モデルの適 用性検討は、別途実施した三次元有限要素解析(以 下、固体要素モデル)と比較する形で行っている。

# 2. 解析対象とする基礎形式の概要

図-1には各基礎形式に関する概要を示している。

# (1) 新石狩大橋 (P-1橋脚, 鋼管杭の斜杭基礎)

新石狩大橋 P-1 橋脚の基礎構造は,全長 37.0m, 直径 812.8mm,板厚 12.7mm(杭頭から 8.8m下方の 位置で板厚が t=9.5mm に変化)の鋼管杭基礎が計 12 本配置された斜杭基礎である。鋼管杭は,フーチ ングに対して 12.5°の角度で放射状に配置されてお り,それらが直径 10.0m,高さ 2.3mの円盤型のフ ーチングに結合されている。

### (2)石狩河口橋(P-3橋脚,脚付き鋼管矢板基礎)

石狩河口橋 P-3 橋脚の基礎構造は,井筒部 12.5m, 脚部 28.5m から成る全長 41.0m の脚付き鋼管矢板基 礎である。井筒部には,板厚 16mm(杭頭から 10m, 20m 下方の位置で板厚がそれぞれ t=12.7mm, t= 9.5mmに変化)の長杭が 30本,板厚 12.7mmの短杭 が 16本の計 46本配置されている。なお,鋼管直径 はいずれも 812.8mm であり,これらはいずれも橋 軸方向幅 10.9m,橋軸直角方向幅 22.5m,高さ 2.5m の小判型のフーチングに結合されている。

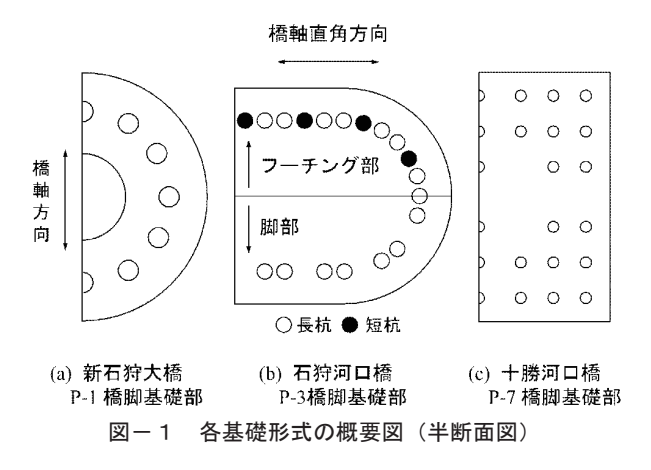

(3) 十勝河口橋 (P-7 橋脚, 鋼管杭の群杭基礎)

+勝河口橋 P-7 橋脚の基礎構造は,全長 30m,直径 1,219.2mm,板厚 19mm(杭頭から 12.5m 下方位置で板厚が t=14mm に変化)の鋼管杭基礎が計 38本配置された郡杭基礎である。杭基礎は,橋軸方向幅 22.8m,橋軸直角方向幅 21.0m,高さ 4.0mの矩形型のフーチングに結合されている。

# 3. 数値解析の概要

本数値解析では,基礎-地盤系モデルの地震応答 特性評価を目的としていることから,橋脚躯体形状 はモデル化せずフーチング上面までをモデル化した。

(1) 固体要素モデル

図-2には固体要素モデルの一例として,各基礎

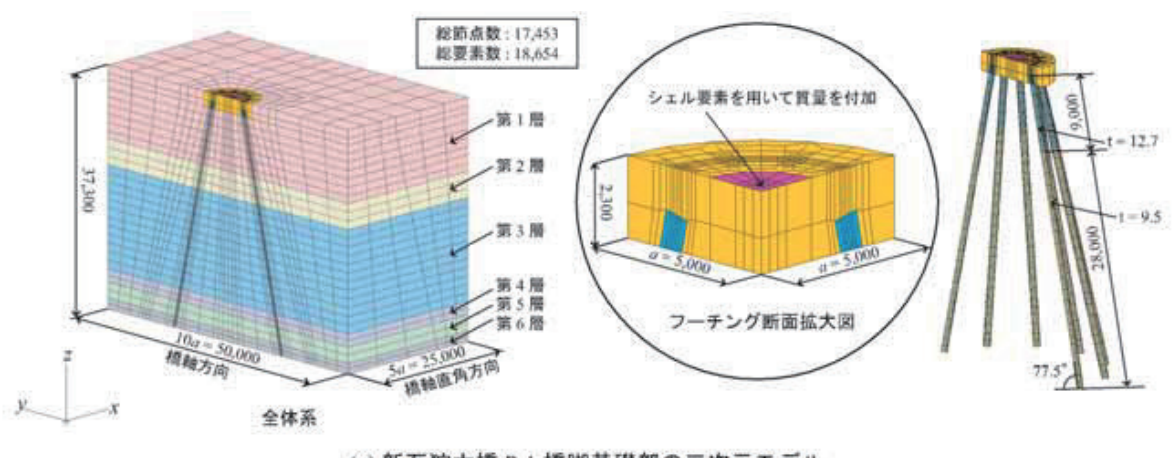

## (a) 新石狩大橋 P-1 橋脚基礎部の三次元モデル

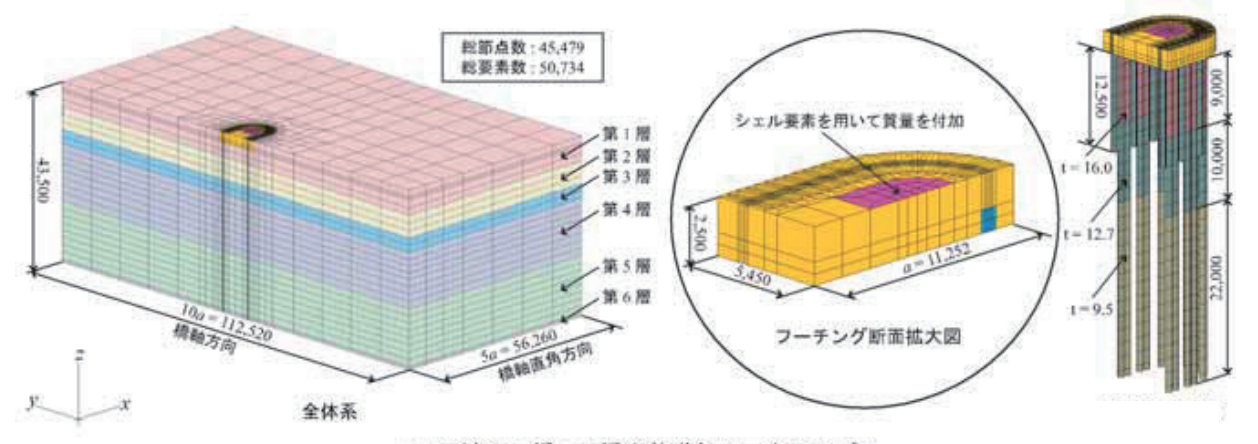

## (b) 石狩河口橋 P-3 橋脚基礎部の三次元モデル

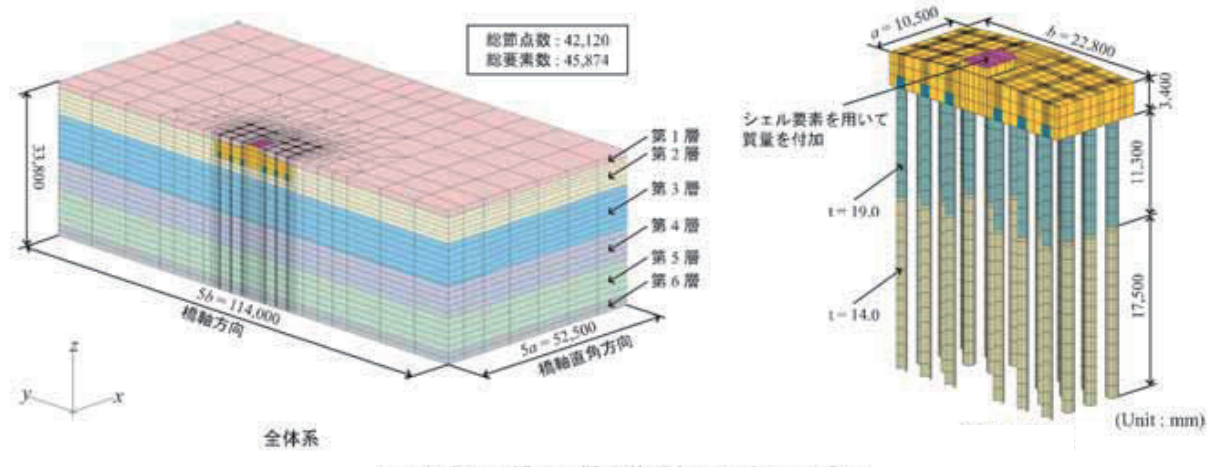

(c) 十勝河口橋 P-7 橋脚基礎部の三次元モデル

図-2 固体要素モデルの一例【橋軸方向地震波入力時】

2

形式に関する橋軸方向地震波入力時の解析モデルを 示している。固体要素解析におけるモデル化の範囲 は対称性を考慮した 1/2 モデルとし、周辺地盤には フーチング幅の5倍の領域を考慮している。

使用した有限要素タイプは,フーチングおよび周 辺地盤は8節点固体要素,鋼管は4節点シェル要素 であり,周辺地盤と鋼管杭間はいずれも完全付着を 仮定した。なお、石狩河口橋における鋼管矢板継手 部は隣接する杭とシェル要素を用いて連結している。

境界条件は、モデル底面を完全固定とし、対称切 断面はその面に対する法線方向変位成分を,周辺地 盤の側面は鉛直方向変位成分を拘束した。また、フ ーチング天端には、上部構造質量と橋脚躯体質量に 相当する質量をシェル要素を用いて付加している。

橋軸方向

## (2) 骨組要素モデル

図-3には骨組要素モデルの一例として,各基礎 形式に関する橋軸方向地震波入力時の解析モデルを 示している。解析モデルは、いずれも基礎構造系 (杭基礎本体あるいは矢板基礎本体)と周辺地盤系 から構成されており,基礎構造は梁要素,周辺地盤 は質点とせん断バネでモデル化し、それらを相互作 用バネを用いて連結させた連成系モデルである。

周辺地盤には、固体要素モデルの場合と同様に、 フーチング幅の5倍の領域における質量とせん断剛 性を考慮し、各地層が一体となって挙動するように 同一深度における質点はいずれも剛体連結させてい る。また、フーチング下端の節点と各杭体の杭頭部 節点に関しても全て剛体連結するものとした。

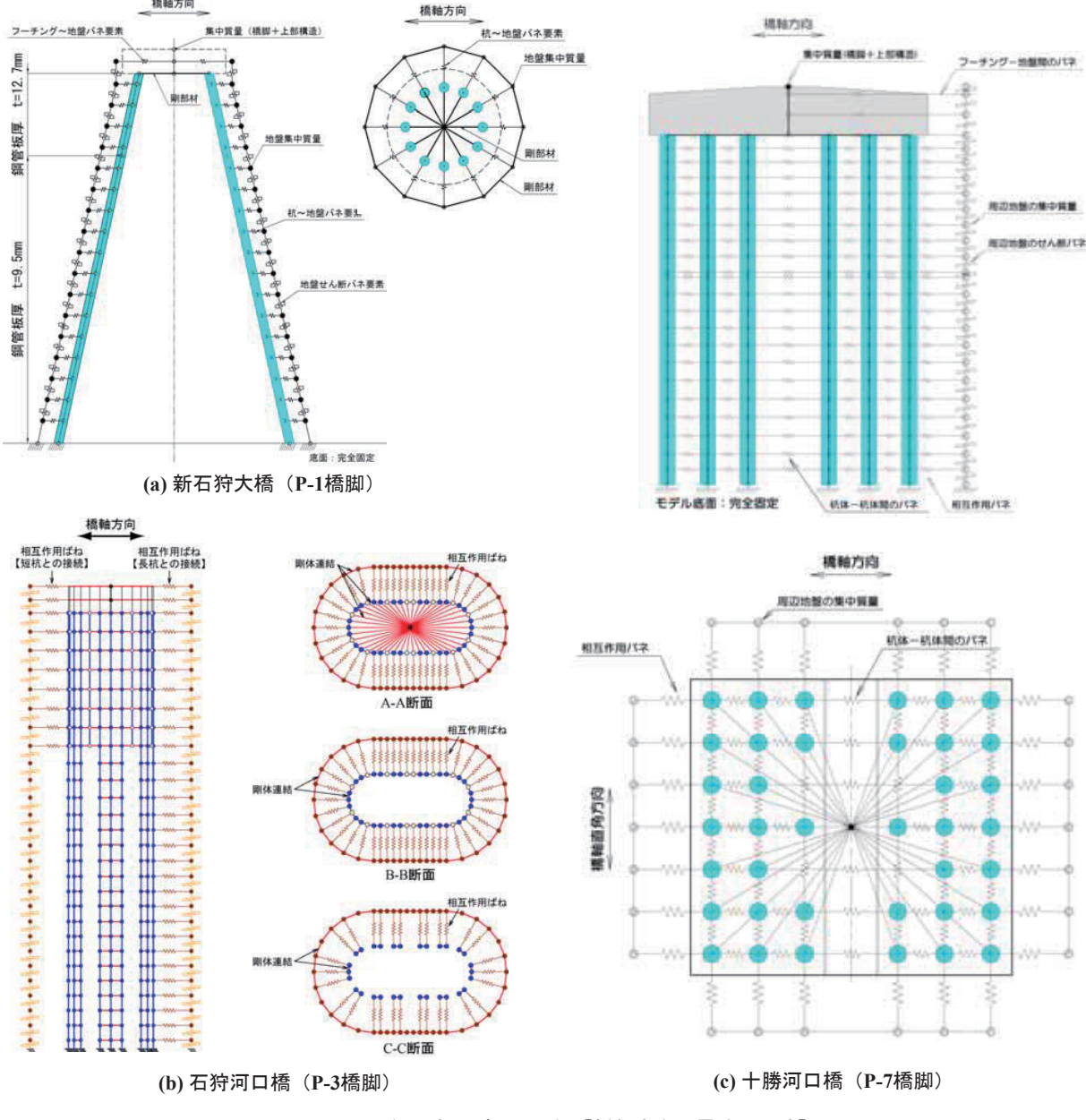

図-3 骨組要素モデルの一例【橋軸方向地震波入力時】

相互作用バネの剛性は,道路橋示方書・同解説IV 【下部構造編】<sup>1)</sup>に基づいて,杭基礎の水平方向地 盤反力係数 *k*<sub>H</sub>により評価するものとした。

境界条件は,モデル底面(杭下端および周辺地盤 下端)を完全固定としている。また,フーチング天 端の節点には,上部構造質量および橋脚躯体質量を 集中質量として考慮している。

# (3) 材料物性值

表-1にはフーチングおよび鋼管(矢板)の材料 物性値を示している。表-2~4には当該地点にお ける地質調査結果に基づいて設定した各橋梁の周辺 地盤に関する各地層毎の物性値を示している。

# (4) 地震応答解析法および入力地震動

地震応答解析は、骨組要素モデル、固体要素モデ ルともに直接積分法に基づいた線形時刻歴応答解析 とした。ここで、本解析では、骨組要素モデルには MIDAS-Civil2006<sup>5)</sup>、固体要素モデルにはABAQUS<sup>6)</sup> を使用している。数値積分は、骨組要素モデルには Newmark  $\beta$ 法( $\beta$ =1/4)を適用し、積分間隔を1/100 秒と設定して実施している。一方、固体要素モデル には陽解法を適用し、積分間隔はCourant条件を満足 するように決定されている。粘性減衰は、骨組要素 モデルの場合には1次と2次の固有振動数に対して h=5%となるRayleigh型減衰とし、固体要素モデルの 場合には系の1次固有振動数に対してh=5%となる質 量比例型減衰を採用している。

図-4には本解析に用いた入力地震動(加速度波 形)を示している。本解析では、2003年十勝沖地震 本震で観測された基盤面波形(十勝河口橋:A-2橋 台基盤面GL-50m,橋軸方向成分)を用い、これを 最大加速度100galに振幅調整して解析モデルの下端 に入力している。また、実際にモデルに与えた入力 波形は、観測波形に対して初期微動P波区間を除去 した後の主要動S波区間の30秒間としている。

図-5には入力加速度波形のフーリエスペクトル を示している。図より、本地震波形は0.2Hz~0.4Hz の周波数帯が卓越していることが分かる。

## 4. 数値解析結果および考察

### (1) 固有値解析結果

表-5には各解析モデルにおける固有値解析結果 を最低次固有振動数に限定して示している。表より, 橋軸方向、橋軸直角方向ともに解析モデルによる差 は最大でも2%程度と小さく,骨組要素モデルと固 体要素モデルは良く一致しているものと判断される。 表-1 フーチングおよび鋼管の材料物性値

| 部 材    | 弹性係数<br>E(MPa) | ポアソン比<br>ν | 単位体積重量<br>ρ(kN/m <sup>3</sup> ) |
|--------|----------------|------------|---------------------------------|
| フーチング  | 3.00E+04       | 0.20       | 24.5                            |
| 鋼管(矢板) | 2.00E+05       | 0.30       | 77.0                            |

表-2 周辺地盤の物性値【新石狩大橋】

| 地層番号 | 弾性係数<br>E(MPa) | ポアソン比<br>ν | 単位体積重量<br>ρ(kN/m <sup>3</sup> ) |
|------|----------------|------------|---------------------------------|
| 第1層  | 73.1           | 0.493      | 19.1                            |
| 第2層  | 254.5          | 0.487      | 19.0                            |
| 第3層  | 203.9          | 0.491      | 16.7                            |
| 第4層  | 254.5          | 0.487      | 19.0                            |
| 第5層  | 303.3          | 0.488      | 17.4                            |
| 第6層  | 898.1          | 0.477      | 19.1                            |

### 表-3 周辺地盤の物性値【石狩河口橋】

| 地層番号 | 弹性係数    | ポアソン比 | 単位体積重量                      |
|------|---------|-------|-----------------------------|
|      | E (MPa) | ν     | $\rho$ (kN/m <sup>3</sup> ) |
| 第1層  | 195.8   | 0.490 | 18.2                        |
| 第2層  | 239.6   | 0.493 | 18.2                        |
| 第3層  | 112.5   | 0.489 | 16.8                        |
| 第4層  | 262.0   | 0.479 | 18.3                        |
| 第5層  | 270.8   | 0.480 | 17.3                        |
| 第6層  | 990.2   | 0.473 | 20.0                        |

#### 表-4 周辺地盤の物性値【十勝河口橋】

| 地層番号 | 弹性係数<br>E(MPa) | ポアソン比<br>ν | 単位体積重量<br>ρ(kN/m <sup>3</sup> ) |
|------|----------------|------------|---------------------------------|
| 第1層  | 23.5           | 0.490      | 12.0                            |
| 第2層  | 53.7           | 0.490      | 17.0                            |
| 第3層  | 90.6           | 0.490      | 14.0                            |
| 第4層  | 92.2           | 0.490      | 17.0                            |
| 第5層  | 235.1          | 0.490      | 19.0                            |
| 第6層  | 317.6          | 0.400      | 20.0                            |

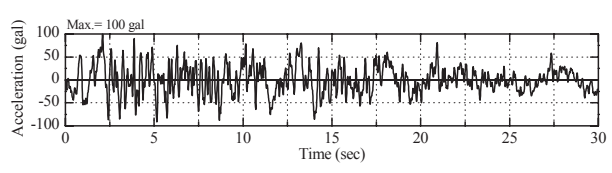

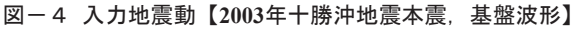

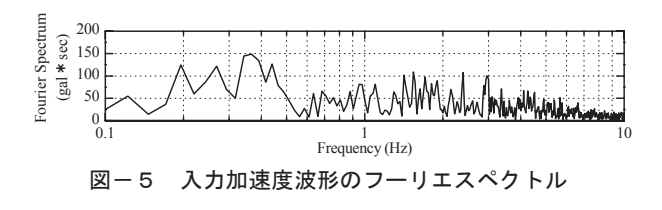

4

|       | 橋軸方向    |         |       | 橋軸直角方向  |         |       |
|-------|---------|---------|-------|---------|---------|-------|
| 橋梁名   | 骨組要素モデル | 固体要素モデル | 比率    | 骨組要素モデル | 固体要素モデル | 比 率   |
|       | A (Hz)  | B (Hz)  | (A/B) | C (Hz)  | D (Hz)  | (C/D) |
| 新石狩大橋 | 1.290   | 1.300   | 0.99  | —       | —       | —     |
| 石狩河口橋 | 1.250   | 1.250   | 1.00  | 1.250   | 1.260   | 0.99  |
| 十勝河口橋 | 1.224   | 1.250   | 0.98  | 1.284   | 1.260   | 1.02  |

※新石狩大橋は、対称構造かつ上部構造質量も各方向で同一であることから解析方向は1方向とする。

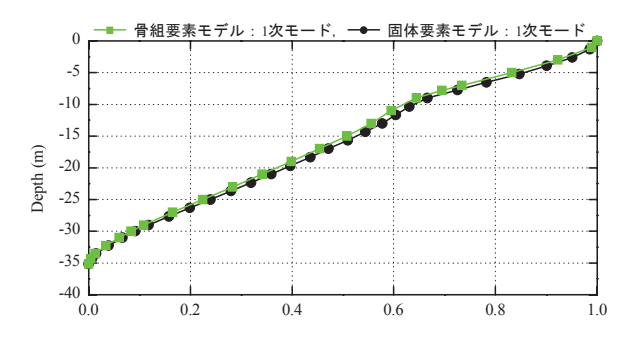

## 図-6 最低次固有振動モードの比較【新石狩大橋】

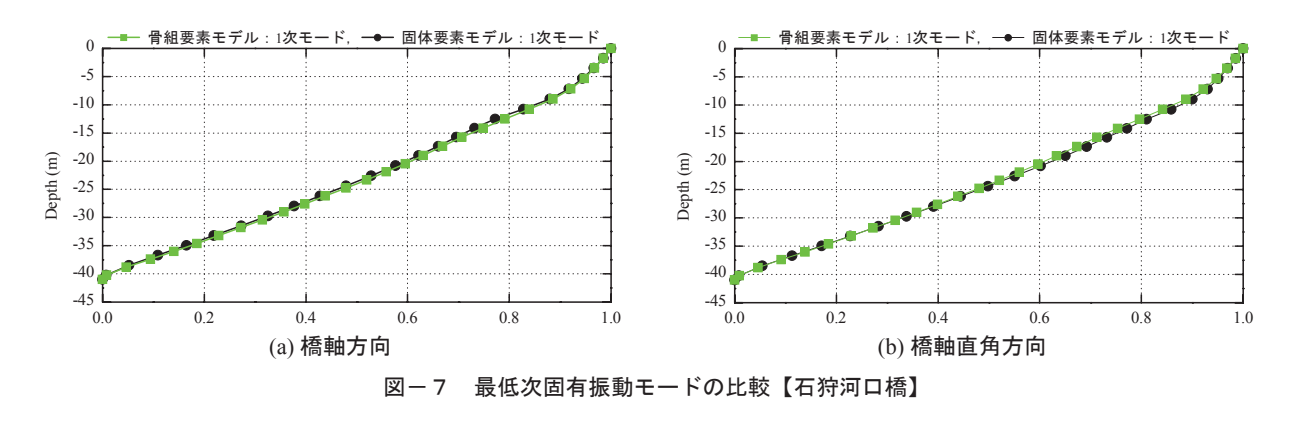

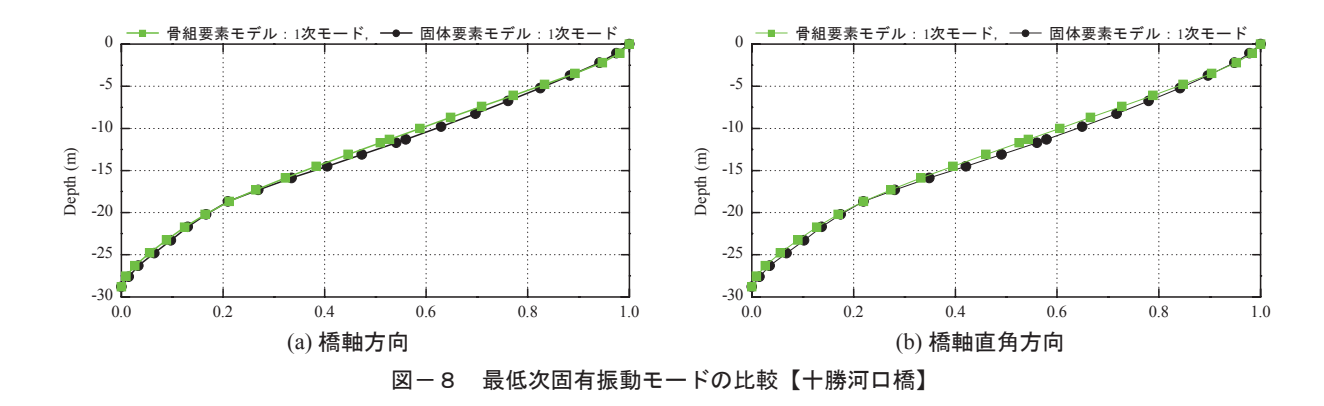

図-6~8には各橋梁の最低次固有振動モードを 各解析モデルで比較して示している。図より,解析 方向および解析モデルに関わらず,振動モード形状 は周辺地盤のせん断変形を呈しており,地盤の水平 変位による影響が支配的であることが分かる。また, 各モデルにおける固有振動モード形状を比較すると, 一部で両者に若干の差異が見られるものの,その分 布性状は概ね良く一致しているものと判断される。

(ligal) 200

-200 -400

## (2) 地震応答解析結果

## (a) フーチング天端における各種応答波形の比較

図-9~11には、各基礎形式に関する相対加速 度、相対速度および相対変位に関する各種応答波形 を骨組要素モデルと固体要素モデルで比較して示し ている。ここでは、紙面上の都合により、フーチン グの天端節点に関する応答波形にのみ着目している。 また、応答加速度波形に関しては、そのフーリエス ペクトルも併せて示している。

図-9(新石狩大橋,鋼管杭の斜杭基礎)より, 応答加速度波形に着目すると,最大加速度は固体要 素モデルで340.6gal(発生時刻t=9.61秒),骨組要素 モデルで277.6gal(発生時刻t=9.66秒)であり,骨組 要素モデルによる応答値が19%程度小さく評価され ている。これは,骨組要素モデルでは3Hz近傍にお けるフーリエスペクトルの振幅が固体要素モデルと 比較して小さく評価されていることに起因するもの と考えられる。しかしながら,応答波形性状に関し ては両者で良く一致している。一方,応答速度波形 に着目すると,最大速度は固体要素モデルで 30.7kine(発生時刻t=1.59秒)であり,応答波形性状

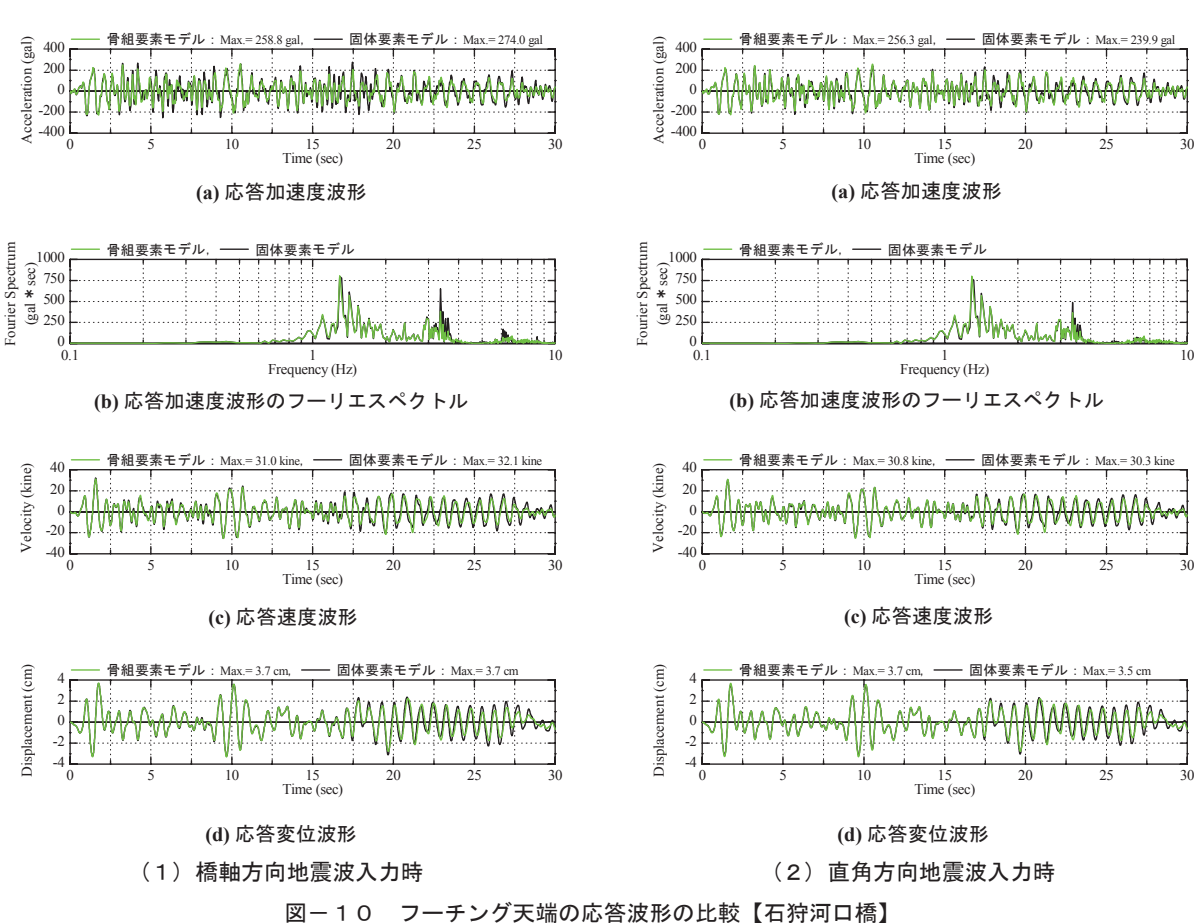

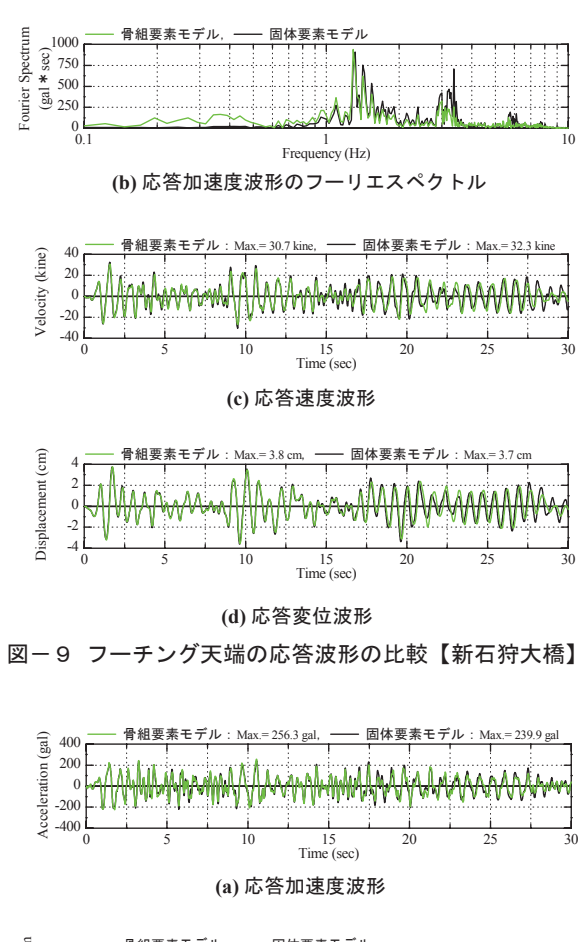

15 Time (sec)

(a) 応答加速度波形
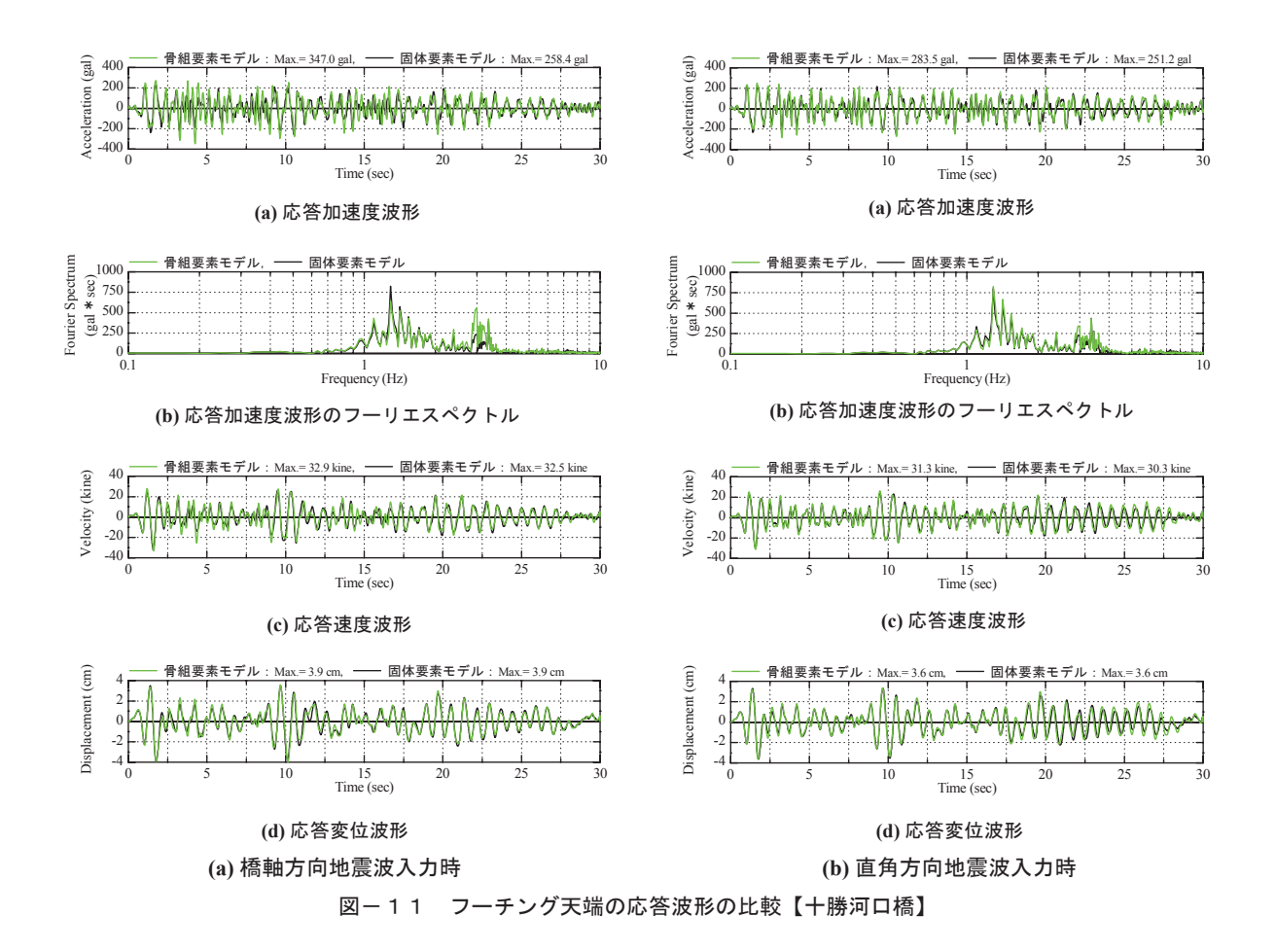

とともに両者は良く一致していることが分かる。

また、応答変位波形は、最大変位は固体要素モデ ルで3.7cm(発生時刻t=1.73秒)、骨組要素モデルで 3.8cm(発生時刻t=1.75秒)であり、応答速度波形と 同様に最大応答値、応答波形性状ともに両者は精度 良く一致している。これより、応答加速度波形に関 しては両者で差異が見られるが、応答速度および応 答変位波形に関しては、骨組要素モデルと固体要素 モデルは比較的精度良く一致していることが分かる。

図-10(石狩河口橋,脚付き鋼管矢板基礎)より,応答加速度に着目すると,橋軸方向地震波入力時の最大加速度は固体要素モデルで274.0gal(発生時刻t=17.47秒),骨組要素モデルで258.8gal(発生時刻t=10.53秒),一方,直角方向地震波入力時では,それぞれ239.9gal(発生時刻t=10.54秒),256.3gal(発生時刻t=10.53秒)と,その差は5~6%であり両者は概ね良く一致している。応答波形に関しては,橋軸方向地震波入力時において全体的に骨組要素モデルが若干大きく評価される傾向にあるが,これは3Hz近傍のフーリエスペクトルの振幅が固体要素モデルと比較して小さいためと推察される。しかしながら,応答波形性状に関しては両者で良く一致しているものと判断される。

一方,応答速度および応答変位に関しては,いず れの地震波入力方向においても,最大応答速度は 30kine程度,最大応答変位は3.7cm程度であり,最大 応答値および応答波形性状ともに両者は良く一致し ているものと判断される。

図-11(+勝河口橋,鋼管杭の群杭基礎)より, 応答加速度波形に着目すると,橋軸方向地震波入力 時の最大加速度は固体要素モデルで258.4gal(発生 時刻t=10.54秒),骨組要素モデルで347.0gal(発生 時刻t=4.26秒)であり,骨組要素モデルによる応答 値が26%程度大きく評価されている。また,直角方 向地震波入力時においても,それぞれ251.2gal(発 生時刻t=10.52秒),283.5gal(発生時刻t=3.26秒)と 橋軸方向地震波入力時と比較してその程度は小さい ものの骨組要素モデルが大きく評価されている。応 答波形性状に関しても,周期特性は概ね一致してい るが,全体的に骨組要素モデルが大きく評価される 傾向にある。一方,応答速度および応答変位に関し ては,他の基礎形式と同様に,最大応答値および応 答波形性状ともに両者は概ね良く一致している。

また,いずれの応答波形においても,橋軸方向地 震波入力時は直角方向地震波入力時と比較して両者 の整合性が低い。これは橋軸方向における上部構造

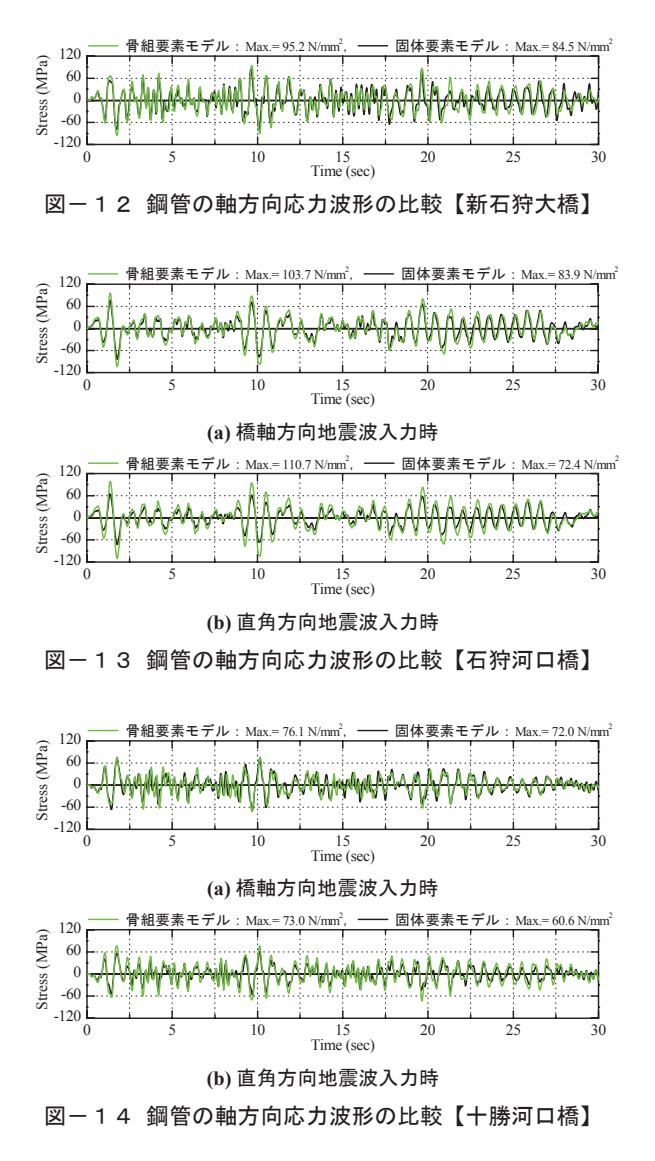

質量(分担質量)が直角方向のそれと比較して2倍 程度大きいことから(橋軸方向:6405.7t,直角方 向:3042.7t),フーリエスペクトルからも推察され るように2次振動モードの影響を受けていることに 起因するものと考えられる。しかしながら,固体要 素モデルではその影響は小さく,いずれの地震波入 力方向においても1次振動モードが卓越している。

以上より、いずれの基礎構造形式においても、応 答加速度波形やそのフーリエスペクトルに関しては 両者で若干の差異が見られるものの、応答速度およ び応答変位波形に関しては比較的精度良く一致する ことが明らかとなった。

#### (b) 鋼管杭の軸方向応力波形に関する比較

図-12~14には、各基礎形式に関する鋼管杭 の軸方向(曲げ)応力度波形を骨組要素モデルと骨 組要素モデルで比較して示している。ここで、着目 した要素は杭体に最大曲げ応力が発生する部位とし、 新石狩大橋(斜杭基礎)および十勝河口橋(群杭基 礎)は杭頭部の要素,石狩河口橋(脚付き鋼管矢板 基礎)は杭下端の要素に着目している。

図より、いずれの基礎形式および地震波入力方向 においても骨組要素モデルは固体要素モデルと比較 して若干大きく評価されていることが分かる。しか しながら、その差は最大でも30%程度であり、応答 波形性状に関しても両者は良く一致していることか ら、本解析モデルは杭体の発生応力度に関しても比 較的精度良く再現可能であるものと判断される。

また,いずれの基礎形式においても,本解析にお ける入力地震動に対しては降伏応力度には至ってい ないことが確認された。

### 5. まとめ

本研究では、基礎-地盤系を対象として、実務設 計で一般的に用いられている集約バネモデルの精度 を高めた骨組要素モデルの適用性について検証を行 った。適用性検討は、3つの異なる基礎形式を対象 として、別途実施した三次元有限要素解析(固体要 素モデル)結果と比較する形で行った。

検討の結果,基礎構造を梁要素,周辺地盤を多質 点系せん断バネで表現し,それらを相互作用バネを 用いて連結させた連成系モデルを構築することで, 三次元有限要素解析の線形地震応答を比較的精度良 く再現可能であることが明らかとなった。

今後は,非線形応答の検証を実施するとともに, 橋脚躯体や上部構造を含めた橋梁全体系(基礎-地 盤-構造物系)モデルに対する検証も実施する予定 である。

謝辞:本研究を行うにあたり,室蘭工業大学大学院 建設システム工学専攻,構造力学研究室の吉澤佳展 君には多大なる御支援を頂きました。ここに記して 謝意を表します。

#### 参考文献

- 1)日本道路協会:道路橋示方書・同解説IV【下部構造編】, V【耐震設計編】, 2002.3.
- 2) 土木学会:橋の動的耐震設計, 2003.3.
- 3)森伸一郎:杭基礎構造物に対する質点ばね系モデルの 提案とその実被害への適用,土木学会応用力学論文集, Vol.3, pp.609-620, 2002.8.
- 4)森,三浦,張,岸下,岩上,砂坂:杭基礎構造物の一 斉地震応答解析,土木学会構造工学論文集,Vol.48A, pp.457-468, 2002.3.
- 5) MIDAS Civil 2006 Manual, Ver.701, 2006.
- 6) ABAQUS Analysis User's Manual, Ver.6.6, 2006.

# MIDAS CONSTRUCTION TECHNICAL DOCUMENT COLLECTION

## 河川·港湾構造物

07.

RC製ロックシェッド模型の重錘落下衝撃 挙動に関する二次元骨組解析法の妥当 性検討

コンクリート工学年次論文集

### 論文 RC製ロックシェッド模型の重錘落下衝撃挙動に関する二次元骨組 解析法の妥当性検討

牛渡裕二\*1 · 川瀬良司\*2 · 今野久志\*3 · 岸 徳光\*4

要旨:本検討では,RC製ロックシェッドにおける性能照査型設計法の確立を目的に,1/2 縮尺RC製ロック シェッド模型の重錘落下衝撃実験に対して,二次元骨組動的解析による再現を試みた。検討の結果,1)二次 元骨組動的解析を用いて,道路軸方向の有効長を考慮することで頂版部の応答変位は精度良く再現が可能と なる。2)各部材によって有効長が異なり,入力エネルギーの増加と反比例し有効長は小さくなる。3)有効長 を柱間隔として二次元骨組動的解析を用いて設計することで安全側の評価が可能となり,許容応力度設計法 と比べ,より合理的な設計が可能となる。等が明らかになった。

キーワード: RC 製ロックシェッド,性能照査型設計法,二次元骨組動的解析

#### 1. はじめに

我が国の山岳部や海岸線における道路網には、落石災 害を防止するための落石防護構造物が数多く建設されて いる。その落石防護工の一つとして RC 製ロックシェッ ド(以後、ロックシェッド)が挙げられる(写真-1参 照)。これらのロックシェッドは一般に落石対策便覧<sup>1)</sup> に基づき、以下の要領で設計が行われてきた。すなわち、 1)設計対象となる落石の比高や斜面の状態から、落石衝 突エネルギーを決定する。2)決定された落石衝突エネル ギーに対して、落石対策便覧で規定している衝撃力算定 式を用いることにより最大衝撃力を決定する。3)この最 大衝撃力を静的荷重に置き換え、二次元骨組静的解析に より断面力を算定する。4) 求められた断面力に対して、 許容応力度法を適用し、断面設計を行う。

上記設計法に対し,筆者らはロックシェッドの耐衝撃挙動を考慮した合理的な設計法を確立するために,実際の ロックシェッドを用いた弾性範囲内での重錘落下衝撃実

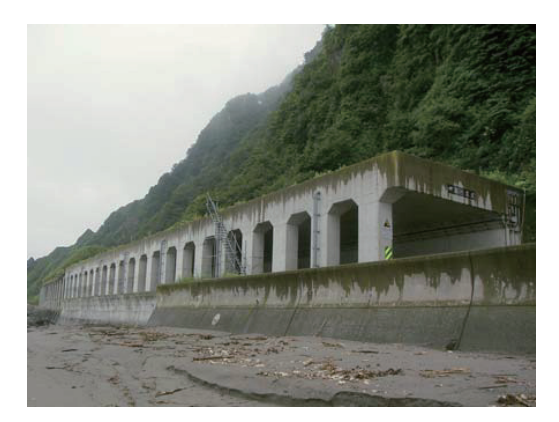

写真-1 RC 製ロックシェッドの一例

験および数値解析的検討を実施し<sup>2),3)</sup>,敷砂あるいは三 層緩衝構造を設置した場合の耐衝撃挙動を詳細に把握し ている。また,これらの実験結果をもとに三次元衝撃応 答解析を実施し,実挙動を考慮した設計法を提案してお り,これらの成果は北海道開発局におけるロックシェッ ドの設計要領<sup>4)</sup>に取り入れられている。

一方,許容応力度法を用いた設計は,耐力的に過大でコ スト高となる傾向があるため,近年,橋梁等の設計では従 来の許容応力度法から性能照査型設計法に移行しつつあ るのが現状である。ロックシェッドにおいても,同様に 性能照査型設計法の確立が求められているところである。 しかしながら,その設計は比較的簡易な設計法にしなけ れば,実務設計が困難になる。ロックシェッドの場合に は,衝撃荷重を考慮した設計法が必要となるため,三次 元弾塑性衝撃応答解析を基礎として,最終的に二次元解 析への移行を図ることが望ましいと考えられる。二次元 解析へ移行するためには,基礎となる三次元弾塑性衝撃 応答解析の精度向上が必要となるが,緩衝工となる敷砂 の構成則を一意に設定することが難しいなど,実挙動を 詳細にモデル化するには緩衝工の構成則あるいは緩衝工 を介した作用力についてのさらなる検討が必要である。

このような背景のもと、本研究ではロックシェッドの性 能照査型設計法の確立に向けたアプローチの一つとして、 実験で得られた重錘衝撃力が敷砂緩衝工を介してロック シェッドに作用する伝達衝撃力を設定し、二次元骨組モ デルに入力して動的解析を実施した。さらに本解析結果 を実験時挙動と比較し、今後の性能照査型設計法に基づ いた設計手法への適応性について検討を行った。

| *1 | (株)構研エンジニアリング  | 防災施設部次長    | (正会員)   |       |
|----|----------------|------------|---------|-------|
| *2 | (株)構研エンジニアリング  | 取締役 博(工)   | (正会員)   |       |
| *3 | (独)土木研究所寒地土木研究 | 発所 寒地構造チー♪ | ム 博 (工) | (正会員) |
| *4 | 室蘭工業大学大学院教授 工≜ | 学研究科 くらし環境 | 音系領域 丁博 | (正会員  |

-61-

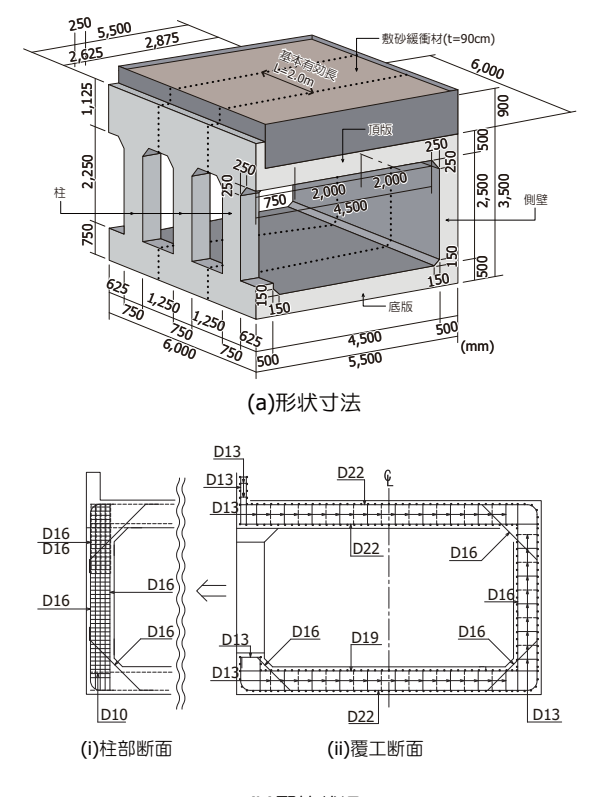

(b)配筋状況

図-1 ロックシェッド模型の形状寸法および配筋状況

#### 2. 検討条件

#### 2.1 実験概要

一般的に, 実 RC 製ロックシェッドは1ブロックが12 mの構造になっている。また, 箱型断面を有しているが, 左右非対称の柱部と側壁部,上下には頂版と底版による 構造となっており,部材毎に剛性が異なる。このことか ら,本実験では,より実物大に近いロックシェッド模型 (縮尺:1/2)として,頂版に対して45kJの落石エネルギー に対応する断面を設計製作した(3.4 にて後述)。敷砂緩 衝工は,頂版上面に重錘径程度のt=90 cm厚さで設置し ている。

図-1(a)には、衝撃実験に使用したロックシェッド模型 の形状寸法、(b)図にはその配筋状況を示している。ロッ クシェッドの断面形状は、頂版部材厚、側壁および柱部材 厚が500 mm、内空幅4,500 mm×高さ2,500 mmとなって おり、道路軸方向の1ブロック延長は6,000 mmである。 頂版下面および上面の軸方向鉄筋にはD22を125 mm間 隔で配置し、配力筋は軸方向鉄筋の50%を目安に上面、下 面共にD13を125 mm間隔で配置している。また、芯かぶ りは75 mmとなっている。鉄筋の材質は全て SD345 であ り、降伏強度はD22が381~400 MPa、D13が378~397 MPa、コンクリートの圧縮強度は  $f_c = 28.3$  MPa であった。

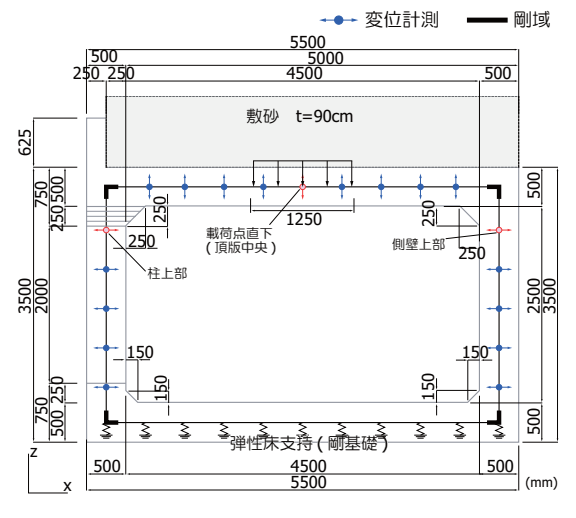

図ー2 解析モデル

表-1 解析ケース一覧

| 解析ケース      | 落下高さ <i>H</i> (m) | 入力エネルギー E (kJ) |
|------------|-------------------|----------------|
| S-II-H10.0 | 10                | 980            |
| S-II-H15.0 | 15                | 1,470          |
| S-II-H20.0 | 20                | 1,960          |

実験は繰り返し載荷で行うこととし,重錘質量 10,000 kgを,落下高さH=1.0 m, 2.5 m, 5.0 m, 10 m, 15 m, 20 m, 25 m で漸増させて実施した。ただし,落下高さH= 25 m の際には,大きく破損することが予想されたため, 変位計測は行わずに実験を実施している。

#### 2.2 二次元骨組動的解析概要

**表**-1には、解析ケースの一覧を示している。本研究で は、落下高さH = 10 m、15 m、20 mの3ケースについて 二次元骨組動的解析による検討を実施した。また、解析 においては繰り返し載荷による供試体の損傷状態は考慮 していない。

#### (1) 数値解析モデル

図-2に本数値解析に用いた解析モデル図を示す。骨 組モデルは実験供試体の頂版・側壁・柱・底版コンクリー ト中央に配置するようモデル化している。部材の要素分 割は、1 要素長を各部材の有効厚程度とし、最小でも有効 高の0.5 倍程度になるように設定している。また、隅角部 には、道路橋示方書に準拠し剛域を設定している。骨組 モデルにはファイバー要素を使用し、各部材の断面寸法 を設定している。ファイバー要素のセル分割については、 図-3に示すようにセル要素の中心近傍に軸方向鉄筋が 配置されるように設定している。断面設定の際には実験 供試体延長 6.0 m に対し、柱間隔(2.0 m)をモデル化し

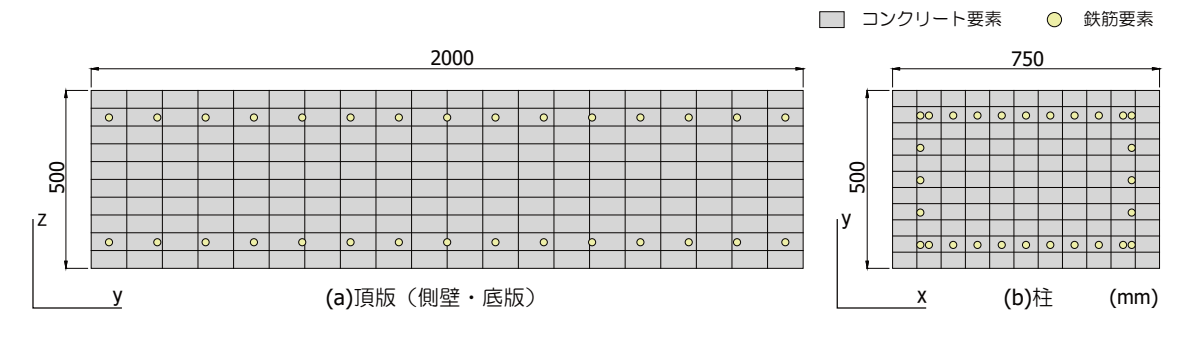

図-3 ファイバー要素断面のセル分割(基本有効長)

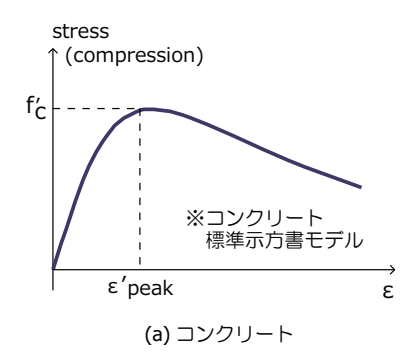

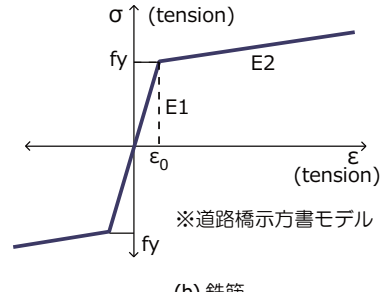

**(b)** 鉄筋

図-4 材料物性モデル

ている。境界条件は底面を弾性床支持とし,圧縮方向の みバネを考慮している。ただし,剛基礎を模擬するため, バネ定数は十分に大きな値を入力している。頂版上の敷 砂緩衝工の質量は要素に付加することで考慮している。

減衰定数は、質量比例と剛性比例を考慮するものとし、 事前に本解析モデルを用いた固有振動解析を行い、鉛直方 向最低次および 2 次の固有振動数までを考慮しh = 10%と 設定している。なお、減衰定数の設定にあたり、異なる 減衰定数を用いた事前解析を実施したところ、結果にほ とんど差異が見られなかったことから、解析上の収束性 に優れる h = 10%を減衰定数として採用した。

なお, 骨組モデルの総節点数, 総要素数はともに 70 で ある。また, 本数値解析には MIDAS Civil 2009 Ver.7.4.0 を使用している。

#### (2) 材料物性モデル

図-4には、解析に用いた各材料物性モデルを示して いる。(a),(b)図に、それぞれ、コンクリート要素および 鉄筋要素に用いた応力-ひずみ関係を示しており、それ ぞれコンクリート標準示方書<sup>5)</sup>および道路橋示方書<sup>6)</sup>に 則して設定している。なお、コンクリートの引張領域は 考慮せず、コンクリート標準示方書に基づき、ピーク値 を超えた場合の除荷・再載荷には、弾性剛性残存率を考 慮することとした。

#### (3) 衝撃カ入カモデル

図-5には、解析に用いた衝撃力波形を示している。入 力波形は実験から得られた重錘衝撃力波形を簡易化し、載 荷範囲にある節点に等分割して与えている。載荷範囲は 敷砂に衝突する点を中心に重錘径で作用するものと仮定 し、設定した(重錘径 D = 125 cm)。なお、前述の通り、 敷砂はその質量のみを頂版に付加しており、載荷荷重は 直接頂版へ入力している。

#### (4) 有効長について

本論文では、有効長をパラメータとして検討を進める こととする。有効長は、立体構造物であるロックシェッ ドを平面骨組として計算する場合に、落石荷重により躯 体に生じる曲げモーメントまたはせん断力が立体構造と して計算した場合と等価になるように設定した平面骨組 における道路軸方向の長さを示す。本解析では、有効長 を求めるための基本有効長を、柱間隔L=2.0mと設定し ている。

# 衝撃実験結果と二次元骨組動的解析結果の比較 3.1 変位波形

図-6には、落下高さH=15mの場合における載荷点 直下(頂版中央),柱上部および側壁上部の変位波形に関 して、実験結果と有効長を変化させて行った解析結果を比 較して示している。載荷点直下について見ると、解析結 果の波形は、実験値に比べて若干早く立ち上がっている ものの、第1波目から残留変位に至るまでほぼ同様の性

-63-

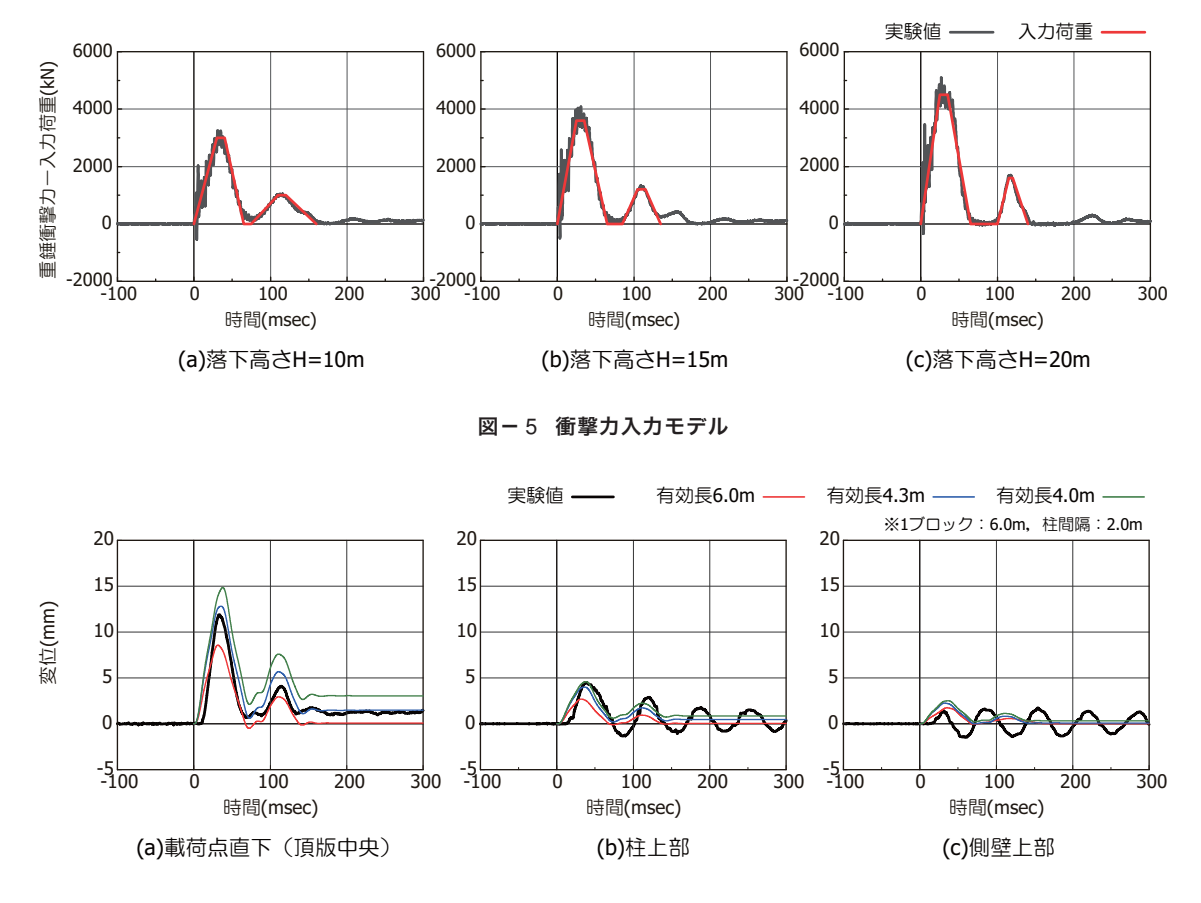

図-6 変位波形(落下高さ H = 15 m)

状を示していることがわかる。最大変位および残留変位 に着目すると、有効長がL=4.3mの場合において、最大 変位は実験結果が11.9mmに対して解析結果が12.8mm, 残留変位は、実験結果が1.4 mm に対して解析結果が1.5 mm となり、両者は概ね一致する結果となった。柱上部 について見ると、実験結果では第1波目に最大値を示し、 その後,減衰自由振動となっている。解析では第1波目 の最大値までは概ね再現されているが、第2波以降まも なく振動が収束し減衰自由振動は再現できていない。側 壁上部については,実験結果では第2波目に最大値を示 し, それ以降は柱上部と同様に減衰自由振動となってい る。数値解析の場合には、第1波目に最大値に達し、解析 結果は第2波以降は振動が収束し、柱上部と同様に減衰 自由振動は再現できていない。一方、柱上部および側壁 上部における最大変位および残留変位に関して,実験結 果と解析結果を比較すると, 柱上部については, 有効長 L=4.0 m の場合に、最大変位は、実験結果が 4.5 mm に対 して解析結果が4.6 mmと同程度であり、残留変位につい ても減衰自由振動の振動中心近傍の値となりほぼ再現で きていると判断される。側壁上部では、有効長L=6.0m とした場合に、最大変位は、実験結果が1.7 mm に対して

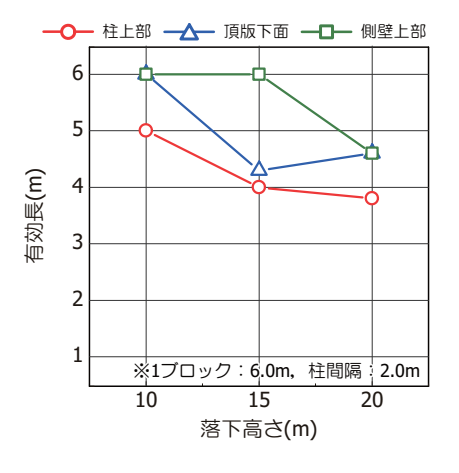

図-7 入力エネルギーと有効長の関係

解析結果が1.6 mm と同程度,残留変位についも実験結果 と同様に零となる結果が得られた。

#### 3.2 入力エネルギーと有効長

図-7には、H=10m, 15m, 20m落下時に着目して、 載荷点直下(頂版下面中央),柱上部および側壁上部にお ける最大変位量を再現可能な有効長を二次元骨組を用い

-64-

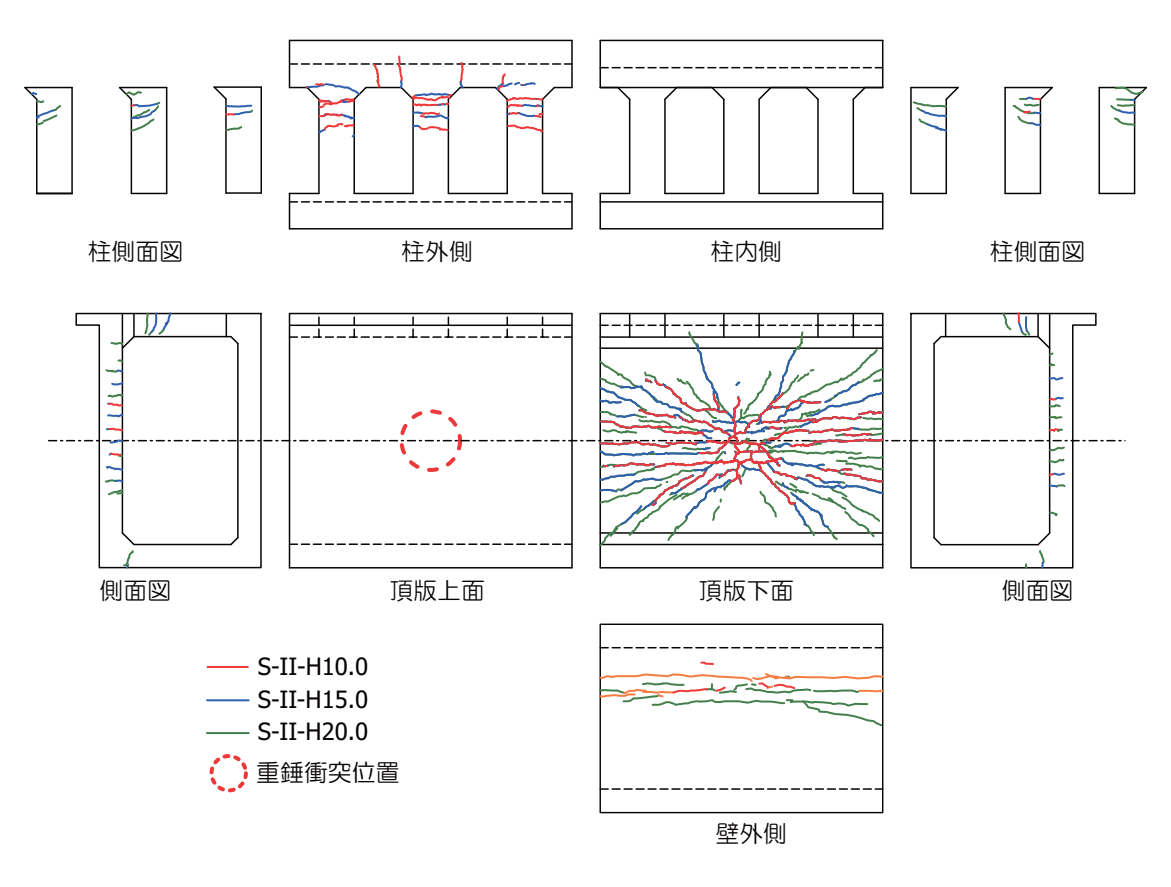

図-8 ひび割れ分布性状

解析 頂版下面中央 柱外側上端 側壁外側上端 ケース (με) (με) (με) S-II-H10.0 1,261 / 1,241 1,359 / 1,469 690 / 1,170 S-II-H15.0 1,806 / 1,947 2,204 / 1,825 1,206 / 1,283 S-II-H20.0 2,202 / 1,968 1,613 / 1,892 6,531 / 1,967 ※ (実験結果/解析結果)

表-2 鉄筋ひずみ最大応答値一覧

た動的解析により算出し,落下高さと有効長の関係とし て示している。図より,落下高さの増加に対応して,有効 長は小さくなる傾向を示すことが分かる。ただし,図-8 に示されるひび割れ発生状況より,H=20m落下の場合 における頂版中央点に関しては,繰り返し載荷による損 傷が進行し,剛性が低下したことで,発生した変位に比較 して重錘衝撃力が小さく計測されたものと考えられるこ とから,解析における有効長が過大に評価されたものと 推察される。また,部材毎に有効長が異なる結果となっ ている。これは,部材毎に剛性が大きく異なることと,直 接衝撃力を受ける部材と受けない部材とで局所応答と全 体応答等による応答の差異が生じたことによるものと推 察される。 終局状態に至ったと推察されるH = 20 m 落下時におい て、何れの部材においても有効長は柱間隔の2.0 m より大 きな値となっていることから、設計に際しては有効長= 柱間隔とすることで安全側に評価可能であるものと考え られる。

#### 3.3 鉄筋ひずみ

**表**-2には,鉄筋ひずみについて,載荷点直下,柱上部 および側壁上部における実験結果と数値解析結果を比較 して示している。なお,数値解析結果は,各部材での最 大変位が実験結果と等しくなるときの有効長で解析を実 施した結果である。載荷点直下である頂版下面中央に着 目すると,H=10mおよび15m落下時には,数値解析結 果は実験結果と同程度の値が得られている。ただし,H= 20m落下時には,実験結果より小さな値となっている。 柱上部に関しては,H=10m落下時には,数値解析結果 は実験結果とほぼ同程度であり,H=15mおよび20m落 下時には,実験結果より小さな値となっている。

側壁上部に関しては,数値解析結果は実験結果と同程 度あるいは若干上回る値を示している。数値解析結果が 実験結果より小さな値となるケースに着目し,図-8に 示されるひび割れの発生状況と比較すると,何れのケー

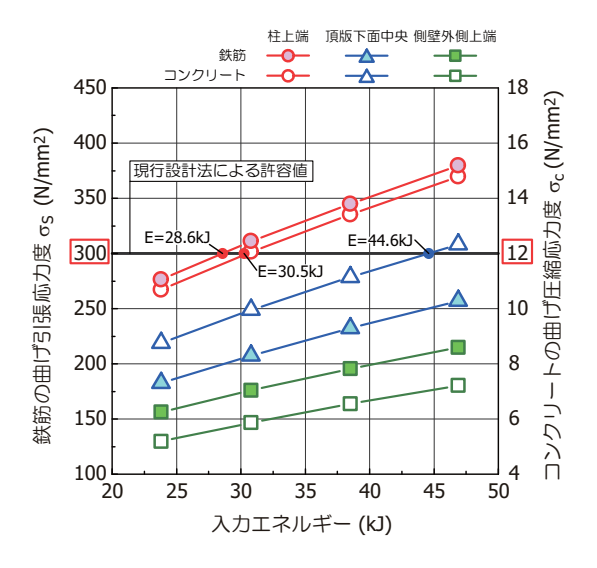

図-9 許容応力度設計法による解析結果

スにおいても、前述したように、繰り返し載荷での部材 損傷により剛性が低下したことで、有効長が過大評価さ れたため鉄筋ひずみも小さな値になったものと考えられ る。以上より、損傷を受けていない場合においては、本 解析手法を用いることで、鉄筋のひずみにおいても大略 評価可能となり、従って部材断面設計も可能であるもの と判断される。

#### 3.4 従来設計法で求めた耐力との比較

図-9には、従来設計法で求めた本模型の耐力(入力 エネルギー)計算結果を示す。ここでは、まえがきに述 べたとおり、落石対策便覧に準拠し1ブロックに1個の 落石荷重を考慮し二次元骨組静的解析により算出した断 面力を用いて許容応力度法によって算出している。この 際の有効長は柱間隔としている。図より、本実験で用い た1/2 縮尺 RC 製ロックシェッド模型における耐力は、入 力エネルギーで示すと、柱部が許容値を超過する値が E= 28.6 kJ、頂版部で E = 44.6 kJ となった。 **表**-2 および 図-8 から、本模型の終局限界耐力を H = 15 m ~ 20 m 落 下時と考えると、この時の入力エネルギー E は 1,470 ~ 1,960 kJ となり、従来設計法は、30~40 倍以上の保守的 な設計となっていることが分かる。

以上より,本解析手法を用いて有効長を柱間隔とする ことで従来設計法と比べて,より合理的な設計が可能に なるものと推察される。

#### 4. まとめ

本検討ではロックシェッドの性能照査型耐衝撃設計法 の確立に向けた基礎資料を得ることを目的に,実際のロッ クシェッドの1/2 程度のモデルに対し,落石を模擬した 重錘落下衝撃実験を実施した。また,有効長を変化させ た二次元骨組動的解析を実施し,実験から得られた重錘 衝撃力を等分布荷重として簡易に入力することにより, 変位波形や最大変位,残留変位などの挙動の整合性や鉄 筋ひずみについて実験結果と比較検討を行った。更に, 従来設計法である許容応力度法を用いて求めた耐力(入 力エネルギー)と本解析を比較した。検討結果を整理す ると,以下のように示される。

- (1) 二次元骨組動的解析を用いて、有効長を考慮することで頂版部の応答変位は精度良く再現可能となる。 ただし、側壁および柱の減衰自由振動は再現できなかった。
- (2)各部材によって有効長は異なり、入力エネルギーが 増加すると有効長は小さくなる傾向を示す。
- (3)本模型の終局限界耐力は、従来までの設計法(許容応力度法)で求めた耐力(入力エネルギー)に対して30~40倍の安全率を有している。
- (4) 二次元骨組動的解析を用いて、有効長を柱間隔とすることで安全側の評価は可能となり、許容応力度設計法と比べ、より合理的な設計が可能となる。

本検討においては、ロックシェッド模型への重錘落下 実験に対し、実験から得られた重錘衝撃力波形を作用荷 重として、簡易に作用させることで数値解析を実施した。 破壊性状が曲げ破壊型の場合においては、載荷点直下にお ける数値解析結果は、比較的精度良く実験結果を再現で きることが明らかになった。一方、柱および側壁につい ては再現性が低いことも明らかとなった。今後は、ロッ クシェッドの合理的な性能照査型設計法の確立に向けて、 三次元衝撃応答解析を用いた検討を進めると共に、より 簡易な解析モデルを用いた場合に対して、有効長の決定 方法や支持条件、モデル化等に関する検討が必要である ものと考えられる。

#### 参考文献

- 1) (社)日本道路協会:落石対策便覧, 2000.6.
- 2) 岸 徳光,中野 修,松岡健一,菅田紀之:RC 覆工の衝撃応答解析手法の適用性に関する実証的検討, 土木学会論文集,第483号,pp97-106,1994.1
- 第 徳光,佐藤昌志,今野久志:敷砂や三層緩衝構造 を設置した場合の柱式 RC 覆道の衝撃挙動解析,構 造工学論文集,Vol.44A,pp.1773-1782,1998.3
- (社)北海道開発技術センター:道路防災工調査設 計要領(案)落石対策編,2001.3.
- 5) (社)土木学会:コンクリート標準示方書[設計編], 2007.3.
- 6) (社)日本道路協会:道路橋示方書·同解説, 2002.3.

-66-

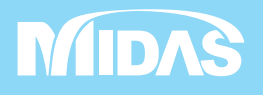

株式会社マイダスアイティジャパン 〒101-0021 東京都千代田区外神田5-3-5-3-1秋葉原OSビル7階 TEL 03-5817-0787 | FAX 03-5817-0784 | E-mail civil.support@midasit.com | URL https://jp.midasuser.com/civil